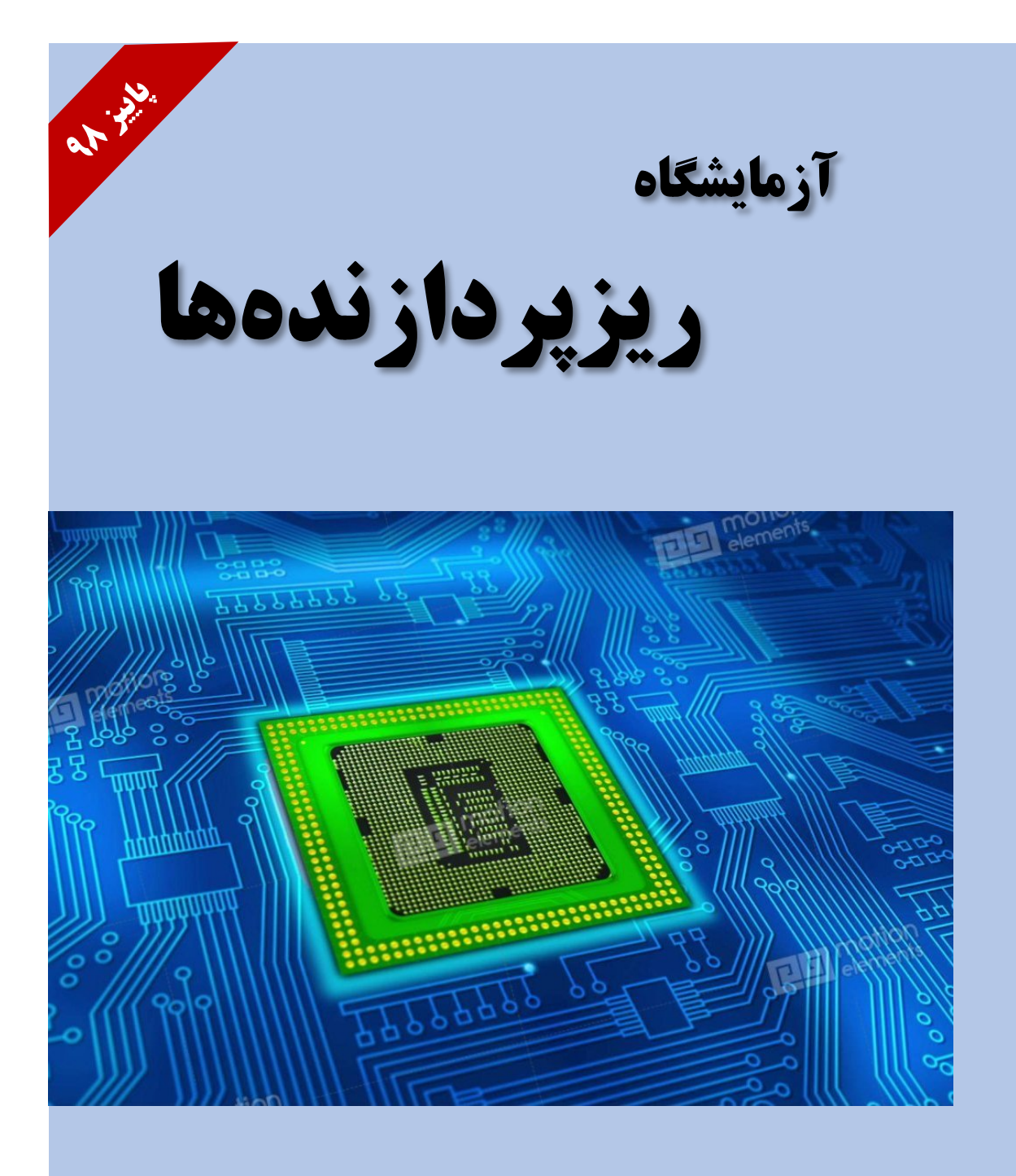

# گردآوری و تنظیم: محمدعلی شفیعیان

قابل استفاده برای دانشجویان رشتههای برق و کامپیوتر

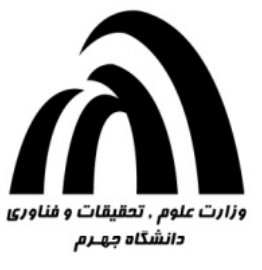

دانشکده فنی و مهندسی

# آزمایشگاه ریزپردازندهها

گردآورندی و تنظیم:

محمدعلي شفيعيان

عملکرد خوب بهواسطه کسب تجربه حاصل میشود. تجربه در پی عملکرد ناموفق بهدست میآید. \_ یک ضربالمثل \_

### ييشگفتار

امروزه با پیشرفت روزافزون علم الکترونیک و دیجیتال، استفاده از میکروکنترلرها در ساخت تجهیزات الکترونیکی مانند تجهیزات صنعتی، پزشکی، اتوماسیون و ... با رشد بسیار بالایی همراه بوده است. در زمینه طراحی و تولید میکروکنترلرها شرکتهای بسیاری اقدام نمودهاند. از جمله این شرکتها میتوان به دو شرکت پیشرو در این زمینه همچون ATMEL و Microchip اشاره نمود. پیشرفت میکروکنترلرها در کنار سایر تجهیزات الکترونیکی موجب میشود تا مهندسین با توجه به نیاز صنعت با میکروکنترلرهای مختلف نظیر ARM و AVR شرکت ATMEL و میکروکنترلرهای OIC از شرکت واست Microchip و سایر میکروکنترلرها کار نمایند. میکروکنترلرها تراشههایی هستند که توسط یک نرمافزار به یکی از زبانهای C، بیسک، پاسکال یا اسمبلی برنامهنویسی میشوند و سپس برنامه نوشتهشده توسط ابزاری به نام پروگرامر به میکروکنترلر منتقل میشود. میکروکنترلرهای AVR میتوانند تا ۱۰۰۰۰ مرتبه پاک شده و مجدداً برنامهریزی شوند.

در این مجموعه، مباحث مهمی از میکروکنترلر AVR که دانشجو در درس ریزپردازندهها فرا گرفته است در قالب آزمایش به صورت عملی مورد شبیه سازی قرار گرفته و پیاده سازی می شود و برای دانشجویان رشته های برق و کامپیوتر قابل استفاده است. آزمایش ها به گونه ای طراحی شده اند که سرفصل های مهم درس را پوشش دهتد. در آزمایش های در نظر گرفته شده عمدتاً از میکروکنترلرهای ATmega32 و ATmega16 استفاده گردیده است. امید است که مجموعه گردآوری شده بتواند دانشجویان را با مفاهیم عملی میکروکنترلرها آشنا سازد.

در پایان شایسته است از تمام اساتید، دانشجویان و دوستان بهویژه جناب آقای مهندس محمدنبی بهمنزادگان جهرمی که بنده را در تهیه این مجموعه آموزشی یاری نمودند نهایت سپاسگزاری را داشته باشم.

> محمدعلی شفیعیان یاییز ۱۳۹۸

# فهرست مطالب

| ۱. | پيشگفتار                                                          |
|----|-------------------------------------------------------------------|
| ۱. | آزمایش ۱ ــ پیادەسازى فلاشر                                       |
| ۱. | ۱–۱ آزمایش اول                                                    |
| ۲. | ۱–۲ آزمایش دوم                                                    |
| ۲. | ۱–۳ پرىىش                                                         |
| ۴. | آزمایش ۲ ـ چگونگی استفاده از V-Segment و ارتباط آن با میکروکنترلر |
| ۴. | ۲-۱ آزمایش اول                                                    |
| ۵. | ۲-۲ آزمایش دوم                                                    |
| ۶. | ۲-۳ پرىىش                                                         |
| ۷. | آزمایش ۳ ـ اتصال LCD به میکروکنترلرهای AVR                        |
| ۷. | ۳–۱ مقدمه                                                         |
| ۷. | ٣-٢ آزمايش اول                                                    |
| ٨. | ۳-۳ آزمایش دوم                                                    |
| ٨. | ۳-۴ آزمایش سوم                                                    |
| ٨. | ۵-۳ پرىىش                                                         |
| ۹. | آزمایش ۴ – اتصال صفحه کلید به میکروکنترلرهای AVR                  |
| ۹. | ۴–۱ مقدمه                                                         |
| ١٠ | ۴-۲ آزمایش اول                                                    |
| ۱۱ | ۴–۳ پرىىش                                                         |
| ۱۲ | آزمایش ۵ - ساعت دیجیتال به کمک میکروکنترلر AVR                    |
| ۱۲ | ۵-۱ آزمایش اول                                                    |
| ۱۲ | ۵-۲ آزمایش دوم                                                    |
| ١٢ | ۵–۳ پرىش                                                          |
| ۱۵ | آزمایش ۶ – آشنایی با تایمر و کانتر در میکروکنترلر AVR             |
| ۱۵ | ۶–۱ مقدمه                                                         |

| ۱۵  | ۶-۲ تئوری عملکرد تایمر/کانتر                                   |
|-----|----------------------------------------------------------------|
| 18. | ۶-۶ تايمر/كانتر صفر                                            |
| 18. | ۶-۴ تایمر کانتر صفر در حالت هشت بیتی پیشرفته                   |
| 18. | ۶-۵ رجیستر های تایمر/کانتر صفر در حالت عملکرد هشت بیتی پیشرفته |
| 18. | ۶-۵-۶ رجیستر مقایسه خروجی (OCR۰)                               |
| 18. | ۶–۵-۶ رجیستر تایمر کانتر صفر TCNT۰                             |
| 18. | ۶–۵-۴ رجیستر کنترلی تایمر/کانتر صفر TCCR۰                      |
| ۱۸  | ۶–۵-۴ رجیستر پرچم وقفه تایمر کانتر صفر TIFR                    |
| ۱۸  | ۶-۵-۶ رجیستر پوشش وقفه تایمر/کانتر صفر (TIMSK)                 |
| ۱٩  | ۶-۶ نحوه محاسبه زمان بندی برای تایمرها                         |
| ٢٠  | ۲=۶ تایمر/کانتر صفر در حالت عادی                               |
| ٢٠  | ۶–۸ عملکرد تایمر/کانتر صفر در حالت مقایسه (CTC)                |
| ۲۱  | ۶–۹ عملکرد تایمر/کانتر صفر درحالت PWM سریع (تک شیب)            |
| 77  | ۶-۱۰ عملکرد تایمر/کانتر صفر درحالت PWM تصحیح فاز (دو شیب)      |
| ۲۳  | ۶–۱۱ آزمایش اول                                                |
| ٢۵  | ۶–۱۲ آزمایش دوم                                                |
| ٢۵  | ۶–۱۳ آزمایش سوم                                                |
| ۲۵  | ۶–۱۴ پرسش                                                      |
| 79. | آزمایش ۷ – آشنایی با وقفه و سازمان وقفه در میکروکنترلر AVR     |
| 79. | ۱-۷ مقدمه                                                      |
| ۲۶. | ۲-۲ مراحل اجرای یک وقفه                                        |
| ۲۷  | ۲-۲ بردار وقفه                                                 |
| ۲۷  | ۴-۷ رجیستر کنترل وقفه عمومی (GICR)                             |
| ۲۸  | ۵-۷ وقفه های خارجی (External Interrupts)                       |
| ۲۸  | ۲-۶ فعال كردن وقفه ها                                          |
| ۲۸  | ۲-۶-۲ فعال نمودن وقفه سراسري                                   |
| ۲۸  | ۲-۶-۷ رجیستر کنترل (MCUCR)                                     |
| ٣٠  | ۲-۶-۲ رجیستر وقفه و کنترل MCUCSR) AVR)                         |
| ٣٠  | ۲-۶-۲ رجیستر کنترل وقفه عمومی (GICR)                           |
| ۳١  | ۵-۶-۷ رجیستر پرچم وقفه عمومی (GIFR)                            |
| ۳١  | ۷-۷ برنامه نویسی وقفه ها در Codevision                         |
| ٣٢  | ۸-۷ شرح آزمایش                                                 |

| ٣٢ | ۷–۸–۱ آزمایش اول                                                                 |
|----|----------------------------------------------------------------------------------|
| ٣٣ | ۷–۸–۲ آزمایش دوم                                                                 |
| ۳۵ | ۷-۸-۳ آزمایش سوم                                                                 |
| ۳۵ | ۷–۹ پرىيش                                                                        |
| 38 | آزمایش ۸ - آشنایی با اصول اسکن Dot Matrix و نمایش اطلاعات بر روی آن (تابلو روان) |
| 38 | ۸–۱ مقدمه                                                                        |
| ٣٧ | ٨-٢ آزمايش اول                                                                   |
| ۳۸ | ٨-٣ آزمايش دوم                                                                   |
| ۳۸ | ۸-۴ آزمایش سوم                                                                   |
| ۳۸ | ۵–۸ پرىىش                                                                        |
| ۴. | آزمایش ۹ – آشنایی با مبدل آنالوگ به دیجیتال                                      |
| ۴. | ٩–١ مقدمه                                                                        |
| 41 | ۹−۲ مبدل آنالوگ به دیجیتال (ADC)                                                 |
| 47 | ADC نتيجه عمليات تبديل ADC                                                       |
| 47 | ۴-۹ رجیسترهای مبدل آنالوگ به دیجیتال                                             |
| 47 | ADC Multiplexer Selection Register) ADMUX رجیستر ۱-۴-۹)                          |
| 47 | ADCH و ADCH و ADCC Data Register)                                                |
| ۴۵ | ADC Control and Status Register A) ADCSRA) رجیستر ۴-۴-۹ رجیستر                   |
| 49 | ۵-۴-۹ رجیستر Special Function IO Register) SAIOR) درجیستر                        |
| ۴۷ | ۹-۵ مراحل تنظیم مبدل آنالوگ به دیجیتال                                           |
| ۴۷ | ۹-۵-۹ خواندن مبدل آنالوگ به دیجیتال به روش Polling                               |
| ۴۷ | ٩–۶ شرح آزمایش                                                                   |
| ۴۷ | ٩-۶-١ آزمایش اول                                                                 |
| 49 | ۹-۶-۹ آزمایش دوم، دماسنج با استفاده از سنسور LM۳۵                                |
| ۵۰ | ۷-۹ پرىىشھا                                                                      |
| ۵۲ | آزمایش ۱۰ – کنترل موتور پلهای با میکروکنترلر AVR                                 |
| ۵٢ | ۱-۱۰ مقدمه                                                                       |
| ۵۳ | ۲-۱۰ روش نیم,پله                                                                 |
| ۵۳ | ۳-۱۰ تراشه ULN۲۰۰۳A                                                              |
| ۵۴ | ۴-۱۰ شرح آزمایش                                                                  |
| ۵۶ | ۵–۱۰ پرىىش                                                                       |
| ۵۷ | آزمایش ۱۱ – پیاده سازی چراغ راهنمایی به کمک میکروکنترلر AVR                      |

| ۵۷ | ١-١١ مقدمه                                                                    |
|----|-------------------------------------------------------------------------------|
| ΔΥ | ۲-۱۱ شرح آزمایش                                                               |
| ۵۸ | ۳-۱۱ پرسش                                                                     |
| ۵۹ | پیوست الف ـ آشنایی با محیط برنامەنویسی نرمافزار CodeVision AVR                |
| ۵۹ | الف ـ ۱ آشنایی با محیط برنامهنویسی CodeVisionAVR                              |
| ۶۵ | پیوست ب ـ استفاده از نرمافزار ISIS Proteus برای شبیهسازی مدارهای میکروکنترلری |
| ٧٠ | پيوست پ ـ پروگرام كردن ميكروكنترلر با Progisp                                 |
| ٧٠ | پ-۱ معرفی نرمافزار Progisp                                                    |
| ۷۱ | پ-۲ آشنایی با قسمت های مختلف نرم افزار                                        |
| ۷۱ | پ-۲-۱ بخش Select Chip                                                         |
| ۷۱ | پ-۲-۲ بخش Program State                                                       |
| ۷۱ | پ-۲-۳ بخش Programming                                                         |
| ٧۴ | پ-۳ پروگرام کردن                                                              |
| ٧۶ | منابع                                                                         |

# آزمایش ۱ ـ پیادەسازی فلاشر

۱–۱ آزمایش اول

برنامه زیر را در محیط نرمافزار CodeVisionAVR نوشته و پس از بررسی درستی برنامه نوشته شده، آن را کامپایل کرده و در محیط نرمافزار ISIS Proteus مدار نشان داده شده در شکل ۱–۱ را شبیهسازی نمایید. سپس به کمک Programmer برنامه خود را به IC میکروکنترلر AVR منتقل کرده و با استفاده از مجموعه آموزشی موجود در آزمایشگاه، مدار نشان داده شده در شکل ۱–۱ را پیادهسازی کنید.

۱

```
#include <mega32.h>
#include <delay.h>
#define xtal 8000000
int i;
void main (void)
{
    DDRD = 0 \times FF;
    while(1)
    {
        for (i = 1; i \le 128; i = i*2)
         {
             PORTD = i;
             delay ms(100);
        }
        for (i = 64; i > 1; i = i/2)
         {
             PORTD = i;
             delay_ms(100);
        }
    }
}
```

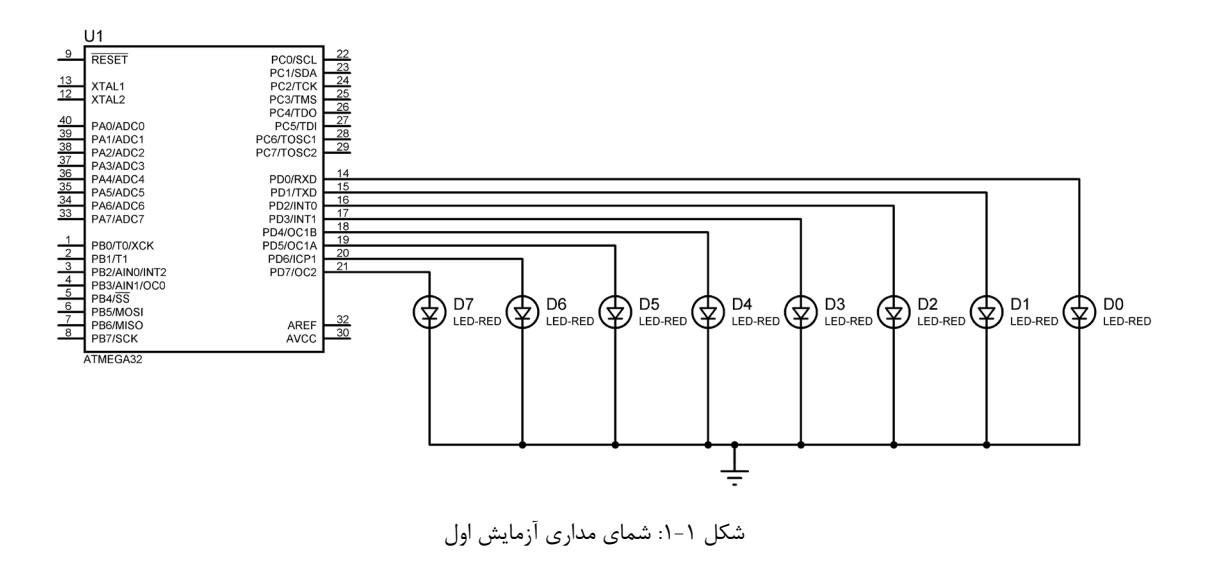

### ۱-۲ آزمایش دوم

برنامهای بنویسید که در مدار شکل ۱–۱، LEDها با الگوی نشان داده شده در جدول ۱–۱، روشن و خاموش شوند. مدت زمان تأخیر بین هر دو لحظه متوالی را ۱۰۰ میلی ثانیه در نظر بگیرید. برنامه را به گونهای بنویسید که این عمل تا بینهایت تکرار شود. برنامه خود را با استفاده از یکی از دستورالعملهای حلقه که فکر می کنید مناسب باشد، بنویسید.

|        | D0  | D1  | D2  | D3  | D4  | D5  | D6  | D7  |
|--------|-----|-----|-----|-----|-----|-----|-----|-----|
| لحظه ۱ | ON  | OFF | OFF | OFF | OFF | OFF | OFF | ON  |
| لحظه ۲ | OFF | ON  | OFF | OFF | OFF | OFF | ON  | OFF |
| لحظه ۳ | OFF | OFF | ON  | OFF | OFF | ON  | OFF | OFF |
| لحظه ۴ | OFF | OFF | OFF | ON  | ON  | OFF | OFF | OFF |
| لحظه ۵ | OFF | OFF | OFF | OFF | OFF | OFF | OFF | OFF |
| لحظه ۶ | OFF | OFF | OFF | ON  | ON  | OFF | OFF | OFF |
| لحظه ۷ | OFF | OFF | ON  | OFF | OFF | ON  | OFF | OFF |
| لحظه ۸ | OFF | ON  | OFF | OFF | OFF | OFF | ON  | OFF |
| لحظه ٩ | ON  | OFF | OFF | OFF | OFF | OFF | OFF | ON  |

جدول ۱-۱: الگوی روشن و خاموش شدن LEDها

#### ۱-۳ پرسش

۱- برنامهای بنویسید که در مدار شکل ۱-۲، اگر کلید متصل به PortC.0 در وضعیت یک منطقی (متصل به ۵ ولت باشد)، آنگاه معادل باینری اعداد ۰ تا ۱۵ به صورت شمارش از صفر تا ۱۵ بر روی LEDهای متصل به PORT A ارسال شود و اگر در وضعیت صفر منطقی (متصل به زمین) باشد، عملی انجام نشود. این برنامه را با استفاده از حلقهها بنویسید و آن را به گونهای بنویسید که عمل شمارش تا بینهایت تکرار شود. همچنین زمان تأخیر بین هر دو شمارش متوالی را ۱۰۰ میلی ثانیه در نظر بگیرید.

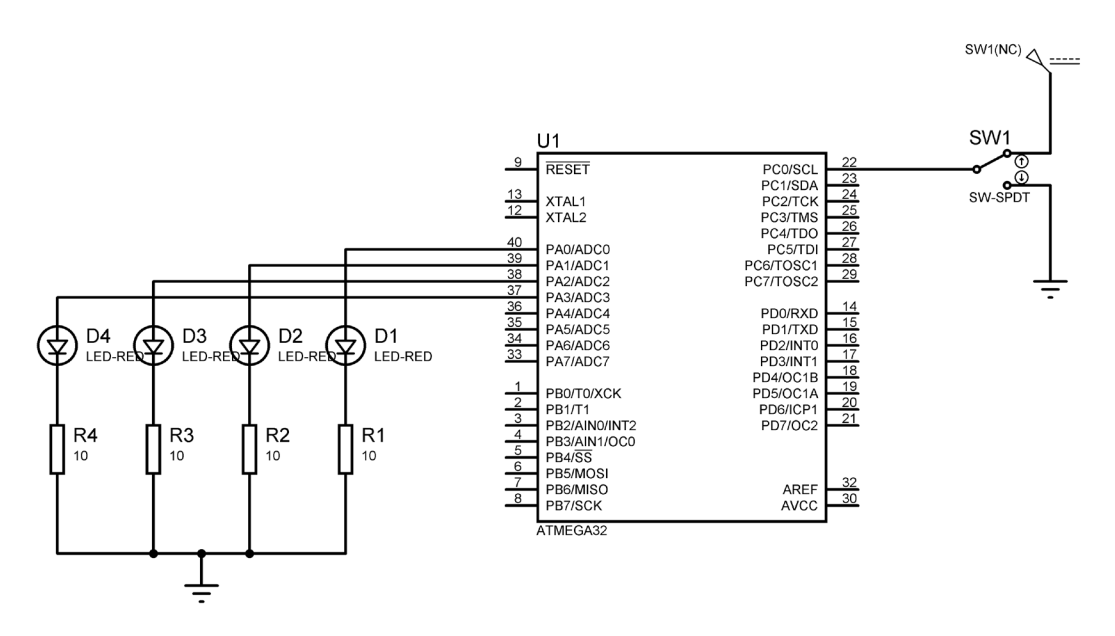

شکل ۱-۲: شمای مداری مربوط به پرسش ۱

# **آزمایش ۲ ـ چگونگی استفاده از Segment و ارتباط آن با میکروکنترلر**

### ۲-۱ آزمایش اول

برنامه ای بنویسید که وضعیت پایه صفر از Port C را بررسی کند و در صورت یک بودن آن، شمارش را صفر تا ۹ و در صورت صفر بودن، شمارش را از ۹ تا صفر انجام دهد. سپس حاصل را بر روی یک Segment که توسط یک IC دیکدر ۷۴۴۷ به Port A متصل شده است، نمایش دهد.

توجه : برای شبیه سازی از یک Segmant آند مشترک استفاده کنید.

توجه : IC دیکدر ۷۴۴۷ یک دیکدر BCD به Segment است. در این IC، عدد BCD مورد نظر به ورودی های A، BC و C و Ic اعمال می شود که در آن A بیت کم ارزش است و خروجی متناظر با آن در پایه های a تا g قرار می گیرد. در عمل، پایه های خروجی توسط مقاومت های Ω ۱۵۰ به Segment متصل می شوند.

شمای مداری این بخش از آزمایش در شکل ۲–۱ نشان داده شده است.

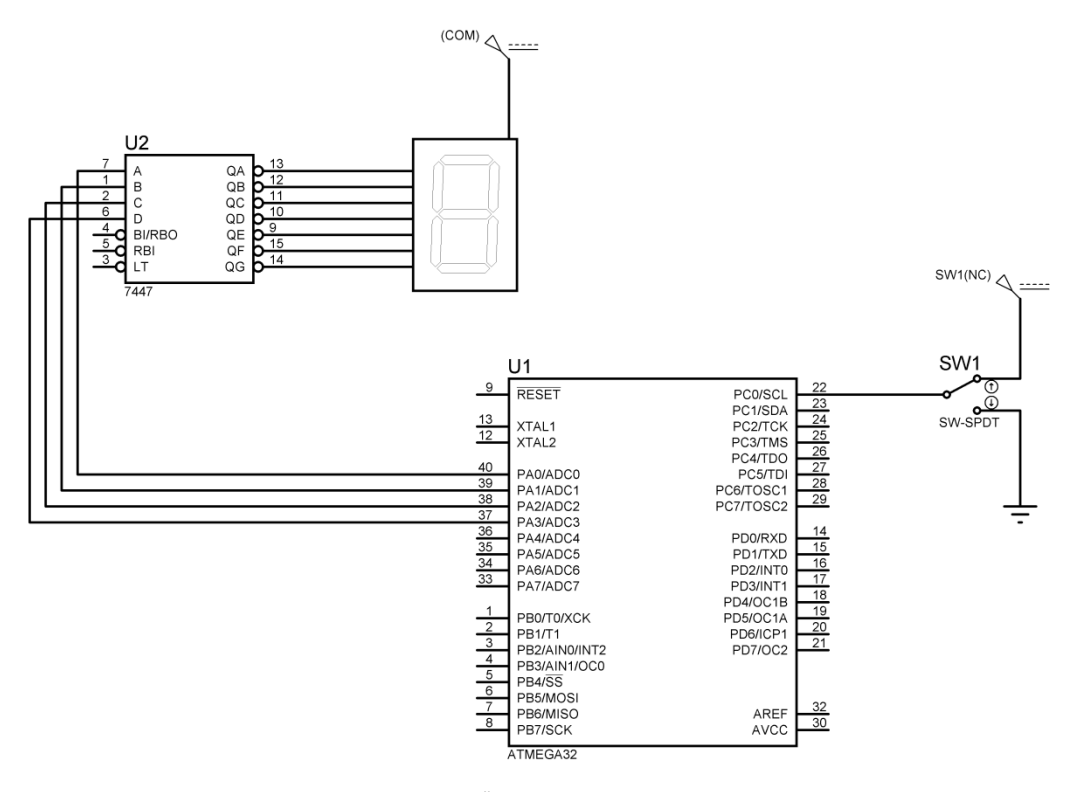

شکل ۲–۱: شمای مداری آزمایش اول

#### ۲-۲ آزمایش دوم

برنامه ای بنویسید که داده ورودی به پایه های صفر و یک از Port A و داده ورودی به پایه های صفر و یک از Port B را برحسب وضعیت پایه صفر از Port C با یکدیگر جمع یا در هم ضرب نماید؛ به این صورت که اگر پایه صفر از Port C یک باشد دو عدد را با هم جمع و اگر صفر باشد دو عدد را در هم ضرب کند. بدیهی است که دو عدد ورودی دو بیتی بوده و بیت کم ارزش آنها به پایه های صفر از Port B و Port C متصل است. سپس نتیجه عمل جمع یا ضرب بر روی یک Segment که توسط یک IC دیکدر ۷۴۴۷ به Port به D متصل شده است، نمایش داده شود.

**توجه** : برنامه را به گونه ای بنویسید که اگر در هر لحظه از اجرای شبیه سازی وضعیت Port C.0 یا اعداد ورودی به Port A و Port E تغییر کند، متناسب با آن، خروجی نمایش داده شده نیز تغییر کند. شمای مداری این بخش از آزمایش در شکل ۲-۲ نشان داده شده است.

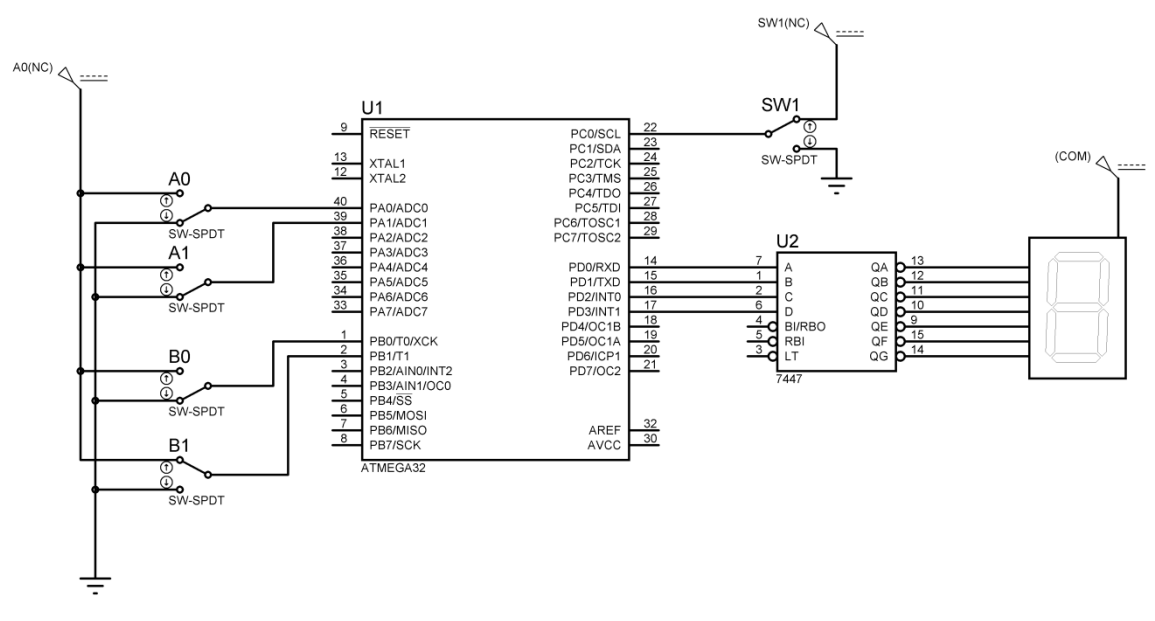

شکل ۲-۲: شمای مداری آزمایش دوم

\*\* نکته مهم: در این آزمایش از دیکدر ۷۴۴۷ برای تبدیل عدد BCD به معادل 7-Segment آند مشترک استفاده شده است. اما ممکن است حالاتی رخ دهند که در آنها نتوانید از دیکدر استفاده نمایید. در این صورت بایستی اعداد معادل 7-Segment را بر روی پورت میکروکنترلر قرار دهید. در جدول ۲-۱ و جدول ۲-۲ رشته اعدادی که بایستی بر روی پورت میکروکنترلر قرار دهید تا ارقام BCD نمایش داده شود آورده شده است. از آنجایی که دستگاه مورد استفاده در آزمایشگاه فاقد دیکدر است، برای پیادهسازی مدار خود باید Segment نمایش داده شود آورده شده است. از آنجایی که دستگاه مورد استفاده در آزمایشگاه فاقد دیکدر است، برای پیادهسازی مدار خود در آیند میتود و آز جدولهای بیانشده نیز کمک بگیرید.

جدول ۲-۱: اعداد برای Segment آند مشترک

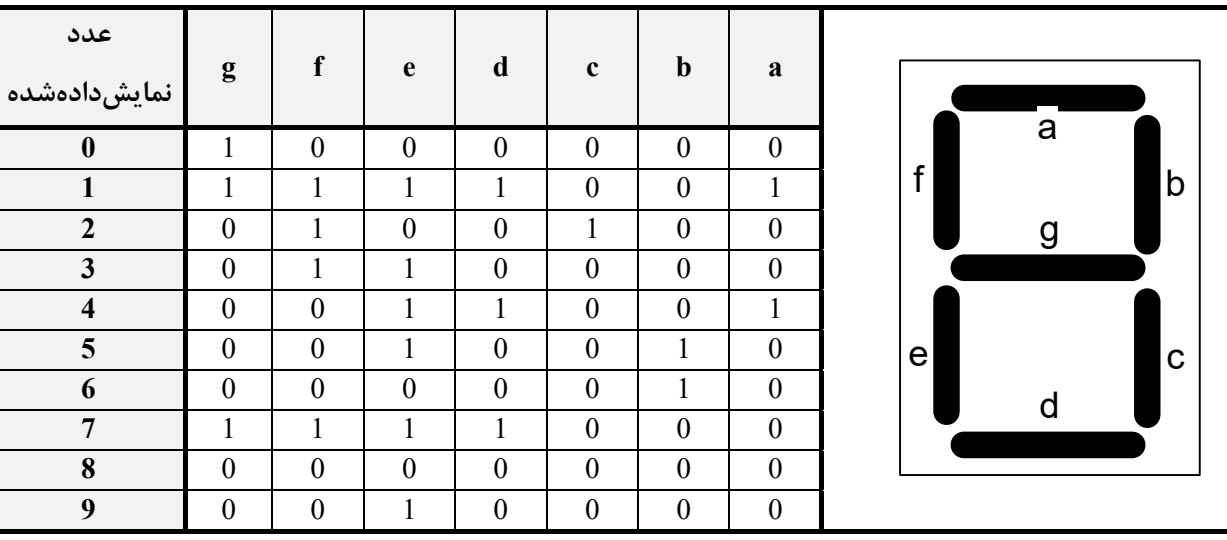

#### جدول ۲-۲: اعداد برای Segment کاتد مشترک

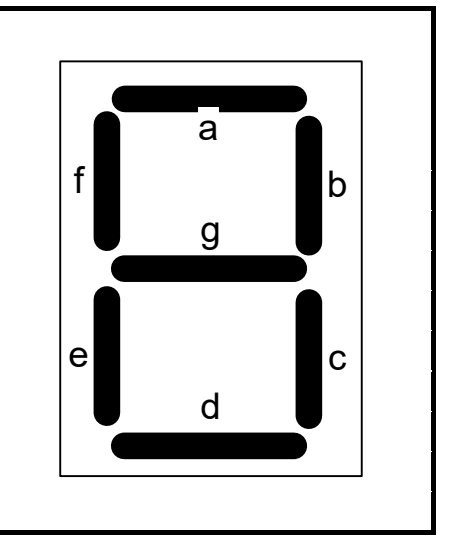

| عدد          |    |   |   |   |   |   |   |
|--------------|----|---|---|---|---|---|---|
| نمایشدادهشده | ъŋ | İ | e | d | С | b | a |
| 0            | 0  | 1 | 1 | 1 | 1 | 1 | 1 |
| 1            | 0  | 0 | 0 | 0 | 1 | 1 | 0 |
| 2            | 1  | 0 | 1 | 1 | 0 | 1 | 1 |
| 3            | 1  | 0 | 0 | 1 | 1 | 1 | 1 |
| 4            | 1  | 1 | 0 | 0 | 1 | 1 | 0 |
| 5            | 1  | 1 | 0 | 1 | 1 | 0 | 1 |
| 6            | 1  | 1 | 1 | 1 | 1 | 0 | 1 |
| 7            | 0  | 0 | 0 | 0 | 1 | 1 | 1 |
| 8            | 1  | 1 | 1 | 1 | 1 | 1 | 1 |
| 9            | 1  | 1 | 0 | 1 | 1 | 1 | 1 |

#### ۲-۳ پرسش

۱\_ با توجه به آزمایش ۲-۲ برنامه ای بنویسید که با توجه به وضعیت Port C.0 <u>دو</u> عدد ۴ بیتی ورودی به Port A و Port B را با هم جمع یا در هم ضرب نماید و نتیجه را (که ممکن است عددی دو رقمی باشد) بر روی دو عدد Segment متصل به Port D نمایش دهد. همچنین اگر حاصل ضرب دو عدد بزرگتر از ۹۹ بود، بر روی دو Segment عدد یا حرفی نمایش داده نشود.

# **آزمایش ۳ ـ اتصال LCD به میکروکنترلرهای AVR**

#### ۳–۱ مقدمه

در سال های اخیر، برای نمایش اطلاعات میکروکنترلرها بیشتر از LCD استفاده می شود. دلیل آن، بهای پایین و امکان نمایش حروف، رقم و کاراکترهای گرافیکی است.

اطلاعات بر روی LCD ممکن است در یک، دو یا چهار سطر نوشته شود. این اطلاعات را می توان به صورت ۸ بیتی یا ۴ بیتی برای LCD ارسال نمود و با فرمان هایی که برای آن پیش بینی شده است، در هر لحظه میتوان آن را پاک نمود، محل نمایش اطلاعات را تغییر داد، حروف را از طرف راست به چپ یا برعکس نوشت و بالأخره حروف یا مکان نما را روشن یا خاموش نمود.

### ۲-۳ آزمایش اول

در این آزمایش می خواهیم با استفاده از میکروکنترلر ATmega32 برنامه ای بنویسیم که توسط آن، پیغام Microcontroller در این آزمایش داده شده است. Course بر روی یک LCD نمایش داده شده است.

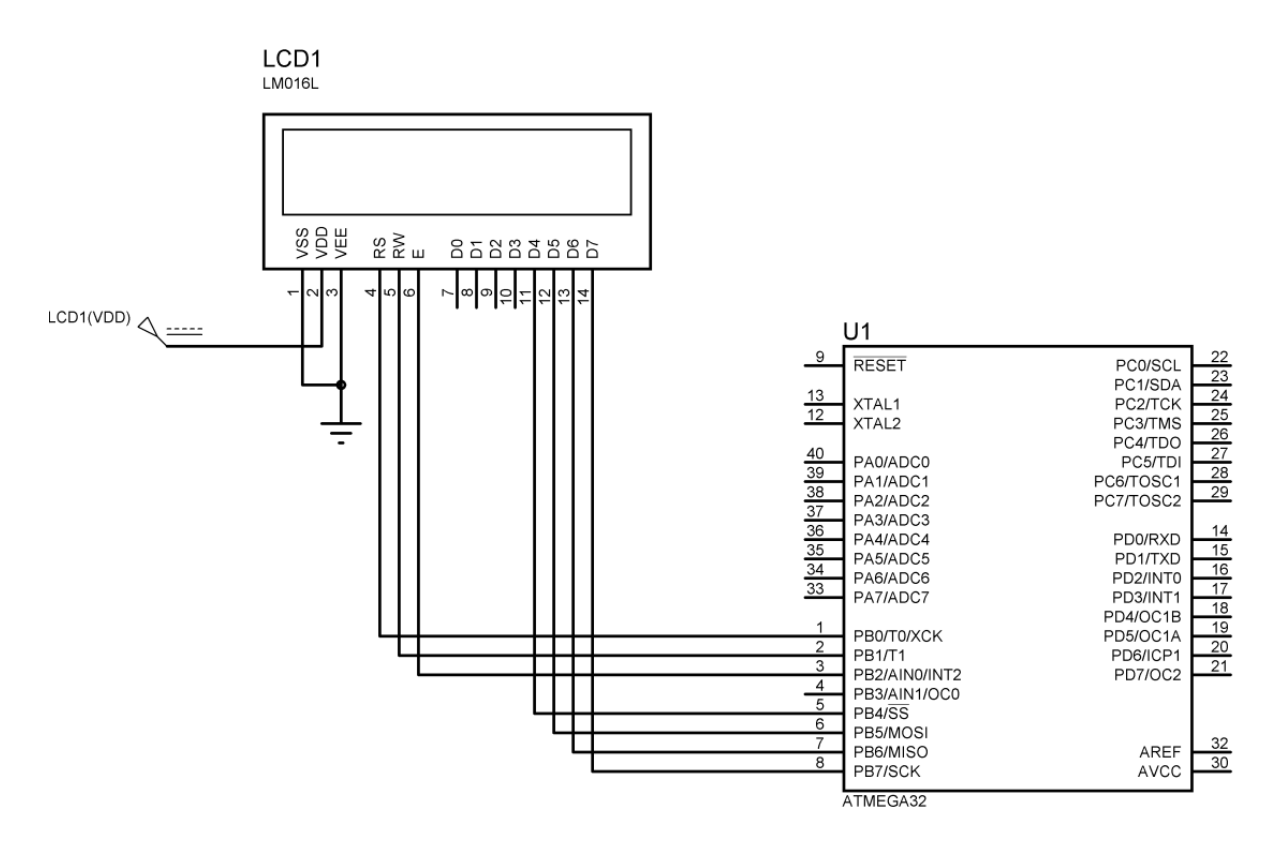

شکل ۳-۱: شمای مداری آزمایش اول

```
برای یادآوری و آشنایی بیشتر با دستورات LCD، برنامه این آزمایش در ادامه آورده شده است :
#include <mega32.h>
#include <stdio.h>
#include <delay.h>
#asm
.equ lcd port=0x18; PORTB
#endasm
#include <lcd.h>
void main (void) {
          PORTB = 0 \times 00;
          DDRB = 0 \times 00;
          lcd init(16);
          lcd clear();
          lcd gotoxy(0,0);
          lcd putsf("microcontroller");
          lcd gotoxy(5,1);
          lcd putsf("course");
```

```
}
```

این برنامه را به دقت بررسی نموده و آزمایش را انجام دهید.

### ۳-۳ آزمایش دوم

در همان مدار نشان داده شده در شکل ۳-۱برنامه ای بنویسید که رشته Microcontroller Course را به طور متناوب و به صورت حرف به حرف و با تأخیر زمانی اندکی بین نمایش حروف، بر روی LCD نمایش داده دهد.

### ۳-۴ آزمایش سوم

برنامه ای بنویسید که در هر لحظه، داده متصل به PortD را بخواند و بر روی LCD نمایش دهد.

#### ۵-۳ پرسش

۱\_ برنامه ای بنویسید که یک رشته (مانند نام و نام خانوادگی خودتان) را به صورت متحرک بر روی LCD نمایش دهد به این صورت که رشته مذکور از سمت راست LCD وارد شود و از راست به چپ LCD را طی کند و از سمت چپ خارج شود.

# **آزمایش ۴ - اتصال صفحه کلید به میکروکنترلرهای AVR**

#### ۴–۱ مقدمه

یکی از وسایلی که برای وارد کردن اطلاعات در میکروکنترلرها به کار می رود، صفحه کلید می باشد. ساختار صفحه کلید به صورت ماتریسی از سطر و ستون می باشد که با فشار هر کلید، یک سطر به یک ستون متصل میشود و در غیر این صورت، اتصالی بین سطر و ستون وجود ندارد.

برای خواندن از صفحه کلید توسط میکروکنترلر، معمولاً از روش اسکن صفحه کلید برای تشخیص کلید فشرده شده استفاده می شود. همانگونه که در شکل ۴-۱ نشان داده شده است می توان ستون ها را با یک مقاومت به سطح ولتاژ Vcc متصل نمود تا میکروکنترلر هنگامی که کلیدی فشرده نشده است، سطح منطقی High را بخواند. سطرها با توجه به الگوی چرخشی (... ÷1110+1011) 1011 + 01110 ...) اسکن می شوند. زمانی میکرو کنترلر می تواند در پایه یکی از ستون ها صفری تشخیص دهد که کلید فشرده شده، آن ستون را به سطر صفر شده وصل کند و با توجه به شماره سطر و ستون صفر شده، می توان کلید فشرده

برای روشن شدن روش بالا، فرض کنید سطرهای یک صفحه کلید ۴×۴ به چهار بیت کم ارزش PortC و ستون های آن به چهار بیت پر ارزش PortC متصل شده اند. همچنین ستون ها توسط مقاومت هایی به Vcc وصل شده اند. حال اگر سطرها را صفر کنیم و هر یک از کلیدهای یک سطر را فشار دهیم، اتصال بین یک سطر و ستون برقرار می شود و ستون مربوطه نیز صفر می شود. به عنوان مثال، در شکل ۴–۱ اگر سطر یک را برابر صفر کرده باشیم، در این صورت اگر هر یک از کلیدهای ۱، ۲، ۳ یا ۱۲ را فشار دهیم، اتصال بین یک سطر و ستون برقرار می شود و ستون مربوطه نیز صفر می شود. به عنوان مثال، در شکل ۴–۱ اگر سطر یک را برابر صفر کرده باشیم، در این صورت اگر هر یک از کلیدهای ۱، ۲، ۳ یا ۱۲ را فشار دهیم، یکی از ستون های ۱ تا ۲۰ را فشار دهیم، یکی از ستون های ۱ تا ۴ نیز مساوی صفر می شود؛ بنابراین اگر سطرها یا چهار بیت پر ارزش Port یعنی Port یعنی Port را صفر کنیم، لذا با ستون های ۱ تا ۴ نیز مساوی صفر می شود؛ بنابراین اگر سطرها یا چهار بیت پر ارزش Port یعنی ۲۰ تا ۲۲ را فشار دهیم، یکی از فشار یک کلید، ستون ۱ با ۲۰ تا POT را صفر کنیم، لذا با ستون های ۱ تا ۴ نیز مساوی صفر می شود؛ بنابراین اگر سطرها یا چهار بیت پر ارزش Port یعنی Port یعنی Port را صفر کنیم، لذا با منوز یک کلید، ستون ۱ برابر با صفر و بقیه ستون ها مساوی ۱ می شوند یعنی مقدار ستون های POT تا PC3 برابر با 1100 می شود به این یا ترین عرف ای می از در می از دا ۲۰ می شود شده این ترتیب کد کلیدهای سطر یک برابر با 2000 باینری یا ۵۵۷۲ در مبنای شانزده می باشد. حال با توجه به ستون صفر شده می توان تشخیص داد که کدام یک از کلیدهای سطر یک فشار داده شده است.

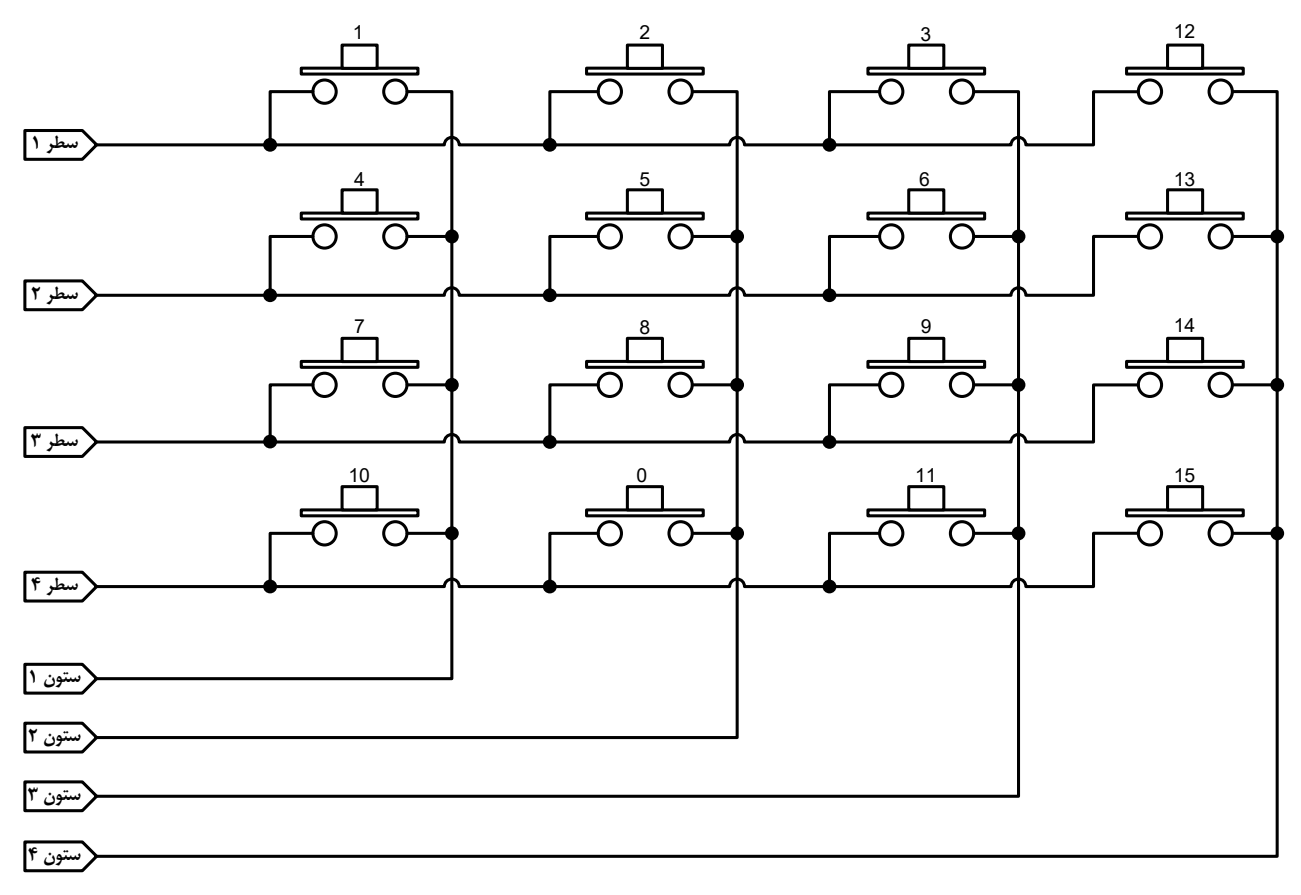

شکل ۴-۱: صفحه کلید ۴×۴

### ۴-۲ آزمایش اول

برنامه ای بنویسید که کلید فشرده شده در یک صفحه کلید ۴×۴ متصل به PortC را بر روی یک LCD متصل به PortA نمایش دهد. شمای مداری این آزمایش در شکل ۴-۲ نشان داده شده است.

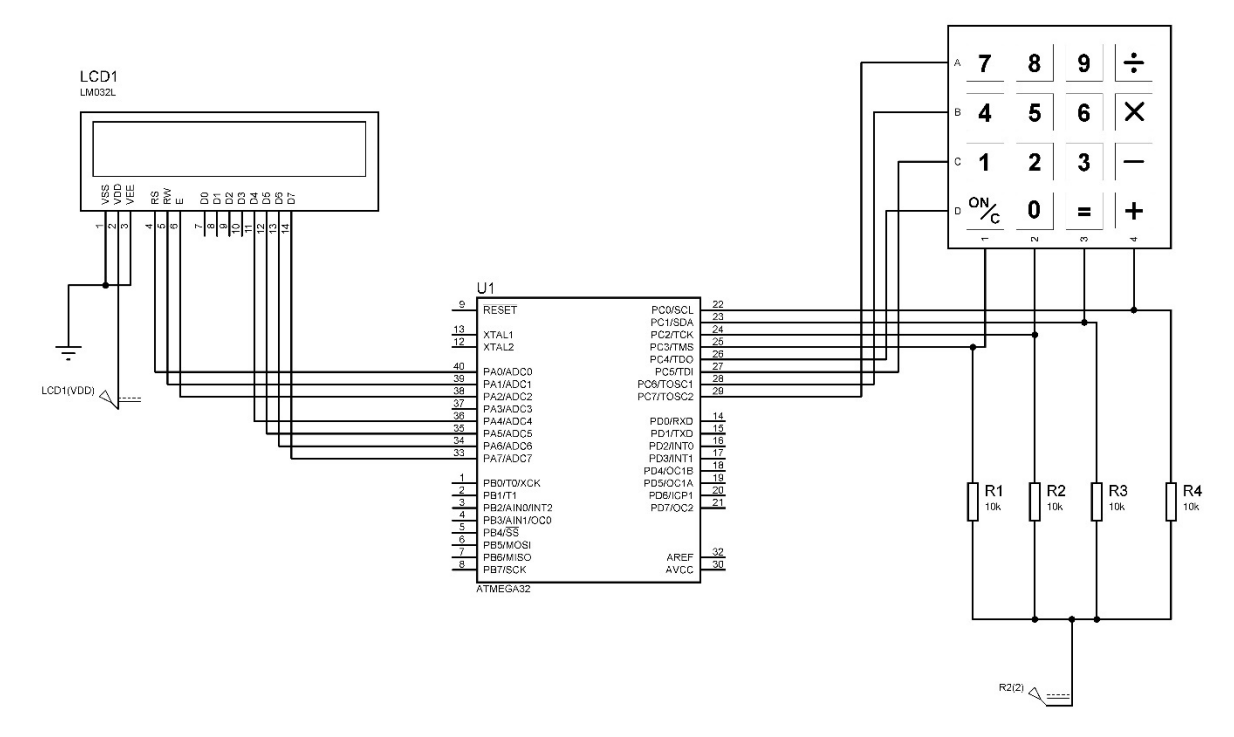

```
شکل ۴-۲: شمای مداری آزمایش اول
                               برنامه ای که می توان برای اسکن صفحه کلید به کار برد، در ادامه آورده شده است :
#include <mega32.h>
#include <stdio.h>
#include <delay.h>
unsigned char scan key(void);
unsigned char code[4][4]={ {7,4,1,10}, {8,5,2,0}, {9,6,3,11}, {12,13,14,15}
};
unsigned char scan key(void)
ſ
  unsigned char i, data, num key, temp;
  num key=0xff;
  temp=0x70;
  for(i=0;i<4;i++) {</pre>
    PORTC=temp;
    delay ms(5);
    data=PINC & 0x0f;
    if(data==0x07)
       num key=code[0][i];
    if(data==0x0B)
       num key=code[1][i];
    if(data==0x0D)
       num key=code[2][i];
    if(data==0x0E)
       num key=code[3][i];
     temp= ((temp>>=1) | 0x80) & 0xF0 ;
  }
  return num key;
}
```

این برنامه را به دقت بررسی نموده و از آن به عنوان یک تابع در برنامه خود استفاده کنید به این صورت که مقدار بازگردانده شده توسط تابع مذکور را به عنوان شماره کلید فشرده شده به کار ببرید.

#### ۴–۳ پرسش

۱\_ همین برنامه را برای یک صفحه کلید ۳×۴ بنویسید.

۲ با استفاده از صفحه کلید ۴×۴ برنامه ای بنویسید که دو عدد را گرفته و با توجه به کلید فشرده شده در ستون چهارم (یعنی کلیدهای تقسیم، ضرب، تفریق و جمع) عمل متناظر با هر کلید را انجام داده و با فشردن کلید = نتیجه محاسبه را بر روی LCD نمایش دهد. همچنین اگر کلید ON/C فشار داده شود، صفحه نمایش LCD پاک شود.

## **آزمایش ۵ - ساعت دیجیتال به کمک میکروکنترلر AVR**

# ۵–۱ آزمایش اول

برنامه ای بنویسید که زمان به صورت ساعت، دقیقه و ثانیه بر روی یک LCD متصل به PortA نمایش داده شود و با شمارش و افزایش یک واحدی ثانیه شمار، دقیقه و ساعت نیز update شوند. برنامه را به گونه ای بنویسید که زمان به صورت نشان داده شده در شکل ۵-۱ بر روی LCD نمایش داده شود.

| LCD 16*2                       |  |
|--------------------------------|--|
| Time = Hour : Minute : Seconds |  |
|                                |  |

شکل ۵-۱: چگونگی نمایش زمان بر روی LCD

برای ایجاد تأخیر، از دستور ()delay\_ms استفاده کنید. شمای مداری این آزمایش در شکل ۵-۲ نشان داده شده است.

LCD1

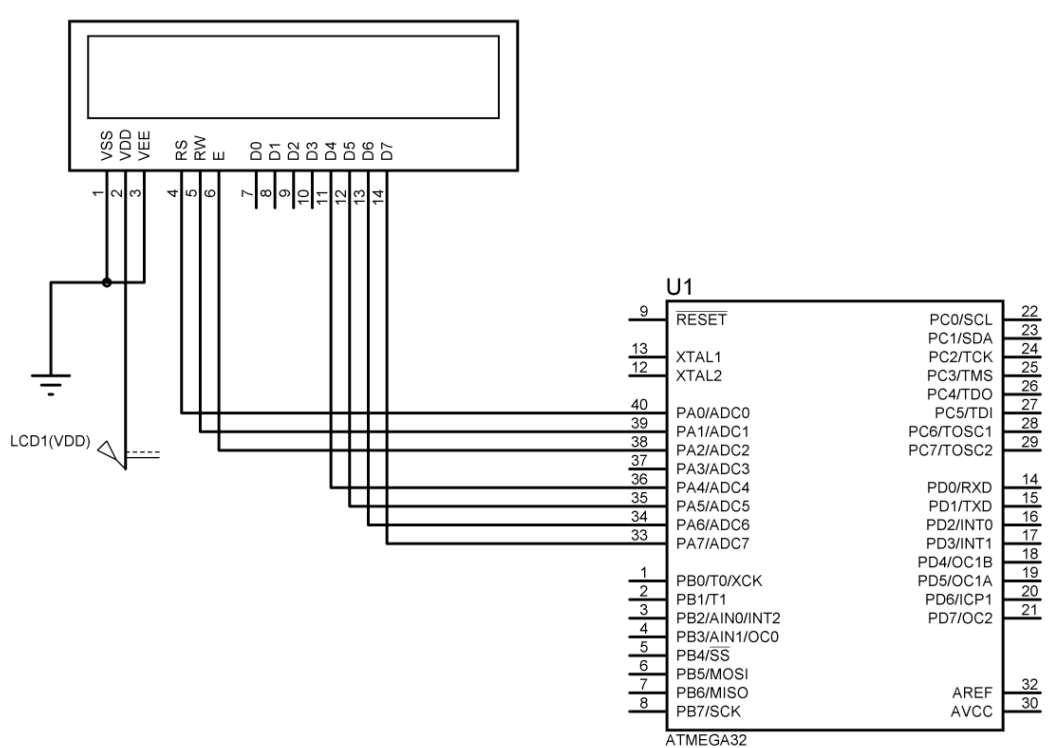

شکل ۵-۲: شمای مداری آزمایش اول

## ۵-۲ آزمایش دوم

برنامه آزمایش اول را به گونه ای بنویسید که در سطر دوم LCD شماره روز و ماه نیز نمایش داده شود.

# ۵-۳ پرسش

۱\_ برنامه ساعت دیجیتال را به گونه ای بنویسید که قبل از شروع به کار ساعت، تنظیم اولیه ساعت، دقیقه، ثانیه، روز و ماه توسط یک صفحه کلید انجام شود.

# **آزمایش ۶ - آشنایی با تایمر و کانتر در میکروکنترلر AVR**

#### ۶–۱ مقدمه

تایمر/کانتر یکی از بخش های مهم میکروکنترلرها می باشد. در بیشتر مواقع لازم که تعدادی وقایع خارجی (با سرعت بالا) شمارش شود و یا گاهی لازم است که در یک زمان خاص و دقیق، کاری صورت گیرد. تنها توسط تایمر/کانتر ها می توان این کارهای دقیق و با سرعت بالا را انجام داد.

میکروکنترلرهای AVR حداکثر دارای شش عدد تایمر کانتر هشت بیتی و شانزده بیتی هستند. برخی از آنها دارای عملکرد ساده و برخی دیگر دارای امکانات بیشتر نظیر تولید موج PWM ، حالت مقایسه CTC ، حالت تسخیر، عملکرد غیر همزمان و ... می باشند.

#### ۶-۲ تئوری عملکرد تایمر/کانتر

تایمر و کانترها از تعدادی فلیپ فلاپ که به صورت پشت سر هم قرار گرفته و به صورت یک شمارنده آسنکرون عمل می کنند، تشکیل شده اند (شکل ۶–۱).

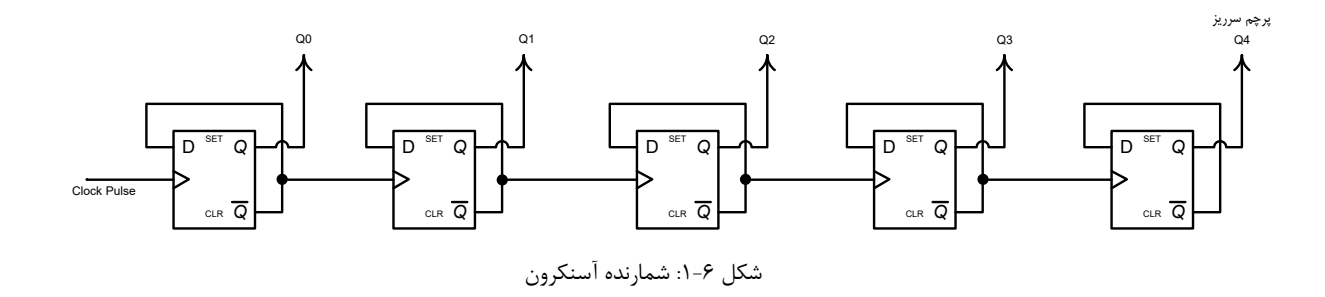

در این شمارنده پایه های Q3-Q0 به عنوان خروجی استفاده می شود. با فرض وارد نمودن مقدار 0000 و با اعمال پالس ساعت، شمارنده شروع به شمارش می نماید و حداکثر تا مقدار 1111 بالا می رود. پس از این حالت و با اعمال پالس ساعت بعدی، بیت سرریز (Q4) فعال می شود که نشان دهنده این است که شمارنده به حداکثر مقدار خود رسیده است.

هنگامی که پالس ساعت اعمالی به این شمارنده یک مقدار مشخص داشته باشد، می توان با در نظر گرفتن مدت زمان شمارش از مقدار xxxx تا 1111 و سپس سرریز شدن شمارنده، زمان های معینی را ایجاد نمود. در این حالت شمارنده به صورت تایمر عمل می کند. به عنوان نمونه برای شکل ۱ اگر پالس ساعت اعمالی دارای فرکانس Hz ۲ باشد و شمارنده نیز با مقدار پیش فرض 0000 در نظر گرفته شود، حداکثر ۸ ثانیه طول می کشد تا شمارنده سرریز شود.

هنگامی که منبع پالس ساعت اعمالی از یک منبع منظم و معین نباشد (منبع خارجی)، در این صورت می توان از شمارنده برای شمارش وقایع خارجی نظیر عبور تعداد قطعات از جلوی یک سنسور نوری استفاده نمود که در این حالت شمارنده به صورت کانتر به کار گرفته می شود. ۶–۳ تایمر /کانتر صفر
 ۲ می توان در سه نوع عملکرد زیر دسته بندی کرد :
 ۲ منوع عملکرد ساده هشت بیتی : این مدل فقط در سری ATTiny , AT90S , א کار گرفته شده است.
 ۲ منوع عملکرد پیشرفته هشت بیتی : این مدل در سری های ATmega (به غیر از 80 AT و ATmega که از مدل ساده ۸ بیتی استفاده می کنند) به کار گرفته شده است.
 ۳ منوع عملکرد پیشرفته شانزده بیتی : این مدل فقط در سری AVR های سری ATmega (به غیر از 80 AT و ATmega که از مدل ساده ۸ بیتی استفاده می کنند) به کار گرفته شده است.

#### **۴-۶** تایمر کانتر صفر در حالت هشت بیتی پیشرفته

حالت عملکرد هشت بیتی در سری های ATmega (به غیر از ATmega8 و ATmega163) قرار دارد. از خصوصیات تایمر/کانتر در این مدل می توان به موارد زیر اشاره کرد :

- ۱ ـ تایمر / کانتر در حالت عادی
- ۲ ـ تايمر / كانتر در حالت مقايسه CTC
- ۳ ـ تايمر / كانتر در حالت PWM سريع (تک شيب)
- ۴ \_ تایمر / کانتر در حالت PWM تصحیح فاز (دو شیب)

# ۶-۵ رجیستر های تایمر /کانتر صفر در حالت عملکرد هشت بیتی پیشرفته ۶-۵-۱ رجیستر مقایسه خروجی (OCR0)

این رجیستر هشت بیتی، خواندنی و نوشتنی بوده و به طور مستقیم با مقدار شمارنده TCNT0 مقایسه می شود. از تطابق این دو برای تولید وقفه خروجی یا تولید یک شکل موج روی پایه OC0 می توان استفاده نمود.

| Bit           | 7   | 6   | 5   | 4   | 3       | 2   | 1   | 0   |
|---------------|-----|-----|-----|-----|---------|-----|-----|-----|
|               |     |     |     | OCR | 0 [7:0] |     |     |     |
| Read/Write    | R/W | R/W | R/W | R/W | R/W     | R/W | R/W | R/W |
| Initial Value | 0   | 0   | 0   | 0   | 0       | 0   | 0   | 0   |

#### 7-۵-۶ رجیستر تایمر کانتر صفر TCNT0

این رجیستر هشت بیتی امکان دسترسی مستقیم برای خواندن و نوشتن در شمارنده را فراهم می کند. این رجیستر، هم خواندنی است و هم نوشتنی. به هنگام خواندن، مقدار شمارش شده را از خروجی شمارنده برمی گرداند و به هنگام نوشتن، مقدار جدید را به ورودی شمارنده انتقال می دهد.

| Bit           | 7   | 6   | 5   | 4   | 3        | 2   | 1   | 0   |
|---------------|-----|-----|-----|-----|----------|-----|-----|-----|
|               |     |     |     | TCN | ГО [7:0] |     |     |     |
| Read/Write    | R/W | R/W | R/W | R/W | R/W      | R/W | R/W | R/W |
| minital value | 0   | 0   | 0   | 0   | 0        | 0   | 0   | 0   |

#### ۶-۵-۳ رجیستر کنترلی تایمر/کانتر صفر TCCR0

این رجیستر دارای هشت بیت کنترلی برای انتخاب پالس ساعت، حالت خروجی هنگام تطابق مقایسه، عملکردهای PWM، و بیت مقایسه خروجی می باشد. با استفاده از رجیستر TCCR0 می توان فرکانس پالس ساعت تایمر را انتخاب کرد که برای این کار از بیت های انتخاب پالس ساعت (CS01، CS01) استفاده می شود.

| Bit           | 7    | 6     | 5     | 4     | 3     | 2    | 1    | 0    |
|---------------|------|-------|-------|-------|-------|------|------|------|
|               | FOC0 | WGM00 | COM01 | COM00 | WGM01 | CS02 | CS01 | CS00 |
| Read/Write    | R/W  | R/W   | R/W   | R/W   | R/W   | R/W  | R/W  | R/W  |
| Initial Value | 0    | 0     | 0     | 0     | 0     | 0    | 0    | 0    |

ـ بيت هاى انتخاب پالس ساعت (CS00، CS01 و CS02)

این سه بیت برای انتخاب فرکانس پالس ساعت تایمر صفر مورد استفاه قرار می گیرند. جدول ۶-۱ و جدول ۶-۲ انتخاب پالس ساعت برای میکروکنترلرهای ATmega64،ATmega128 و ATmega32 را نشان می دهد. تایمر در زمانی که هیچ منبع پالس ساعتی انتخاب نشود، غیرفعال است.

جدول ۶-۱: انتخاب پالس ساعت برای میکروکنترلرهای ATmega64 و ATmega128

| CS02 | CS01 | <b>CS00</b> | Description                               |
|------|------|-------------|-------------------------------------------|
| 0    | 0    | 0           | No Clock Source (Timer/Counter Stopped)   |
| 0    | 0    | 1           | CLK <sub>I/O</sub> (No Prescaling)        |
| 0    | 1    | 0           | CLK <sub>I/O</sub> /8 (From Prescaler)    |
| 0    | 1    | 1           | CLK <sub>I/O</sub> /32 (From Prescaler)   |
| 1    | 0    | 0           | CLK <sub>I/0</sub> /64 (From Prescaler)   |
| 1    | 0    | 1           | CLK <sub>I/0</sub> /128 (From Prescaler)  |
| 1    | 1    | 0           | CLK <sub>I/0</sub> /256 (From Prescaler)  |
| 1    | 1    | 1           | CLK <sub>I/O</sub> /1024 (From Prescaler) |

جدول ۶-۲: انتخاب پالس ساعت برای میکروکنترلرهای ATmega32

| CS02 | CS01 | <b>CS00</b> | Description                                             |
|------|------|-------------|---------------------------------------------------------|
| 0    | 0    | 0           | No Clock Source (Timer/Counter Stopped)                 |
| 0    | 0    | 1           | CLK <sub>I/O</sub> (No Prescaling)                      |
| 0    | 1    | 0           | CLK <sub>I/0</sub> /8 (From Prescaler)                  |
| 0    | 1    | 1           | CLK <sub>I/0</sub> /64 (From Prescaler)                 |
| 1    | 0    | 0           | CLK <sub>I/0</sub> /256 (From Prescaler)                |
| 1    | 0    | 1           | CLK <sub>I/0</sub> /1024 (From Prescaler)               |
| 1    | 1    | 0           | External clock source on T0 pin. Clock on falling edge. |
| 1    | 1    | 1           | External clock source on T0 pin. Clock on rising edge.  |

ـ بيت هاى حالت خروجى تطابق مقايسه (COM01:0)

این بیت ها رفتار پایه مقایسه خروجی (OCO) را کنترل می کنند. زمانی که این بیت ها هر دو صفر باشند، پایه OCO که یکی از پایه های یک Port است، به صورت I/O معمولی استفاده می شود. اما اگر یکی یا هر دوی این بیت ها یک شوند، پایه OCO به خروجی واحد تولید شکل موج متصل خواهد شد و دیگر نمی توان از آن به عنوان I/O معمولی استفاده نمود (جدول ۴).

#### \_ بيت هاى WGM01 و WGM00

توسط این دو بیت می توان حالت های عملکرد پشتیبانی شده تایمر/کانتر را عبارتند از : عملکرد عادی، عملکرد مقایسه ای، عملکرد با PWM سریع و عملکرد با PWM تصحیح فاز را انتخاب نمود (جدول ۶-۳).

جدول ۶-۳: انتخاب مد توليد موج

| Mode | WGM01<br>(CTC0) | WGM00<br>(PWM0) | Timer/Counter<br>Mode of Operation | ТОР  | Update of<br>OCR0 at | TOV0<br>Flag Set<br>on |
|------|-----------------|-----------------|------------------------------------|------|----------------------|------------------------|
| 0    | 0               | 0               | Normal                             | 0xFF | Immediate            | MAX                    |
| 1    | 0               | 1               | PWM, Phase Correct                 | 0xFF | ТОР                  | BOTTOM                 |
| 2    | 1               | 0               | CTC                                | OCR0 | Immediate            | ТОР                    |
| 3    | 1               | 1               | Fast PWM                           | 0xFF | ТОР                  | ТОР                    |

\_ بيت مقايسه خروجي (FOC0)

این بیت زمانی فعال می شود که بیت های WGM، یک حالت غیر PWM (عملکرد عادی و مقایسه) را انتخاب کرده باشند. در هنگام نوشتن یک منطقی در این بیت، یک تطابق مقایسه فوری روی واحد تولید شکل موج رخ می دهد و پایه OC0 را با توجه به تنظیم بیت های COM01 و COM00 تغییر می دهد.

در زمان یک کردن FOC0 پرچم مقایسه خروجی (OCF0) فعال خواهد شد و وقفه ای نیز تولید نمی شود. این بیت در کل، تأثیری بر هیچ رجیستر و پرچمی نمی گذارد و فقط وضعیت پایه OC0 را با توجه به تنظیمات آن تغییر می دهد.

7-6-4 رجیستر پرچم وقفه تایمر کانتر صفر TIFR

از این رجیستر برای تشخیص یک سرریز یا تطابق در مقایسه در تایمر/کانتر صفر رخ داده باشد.

| Bit           | 7    | 6    | 5    | 4     | 3     | 2    | 1    | 0    |
|---------------|------|------|------|-------|-------|------|------|------|
|               | OCF2 | TOV2 | ICF1 | OCF1A | OCF1B | TOV1 | OCF0 | TOV0 |
| Read/Write    | R/W  | R/W  | R/W  | R/W   | R/W   | R/W  | R/W  | R/W  |
| Initial Value | 0    | 0    | 0    | 0     | 0     | 0    | 0    | 0    |

\_بیت پرچم سرریز تایمر/کانتر صفر (TOV0)

بیت TOV0 زمانی فعال (یک) می شود که یک سرریز در تایمر/کانتر صفر به وقع بپیوندد. برای پاک کردن این بیت باید در آن یک نوشت. البته در زمان اجرای بردار وقفه، TOV0 توسط سخت افزار پاک می شود. در حالت PWM تصحیح فاز، TOV0 زمانی فعال می شود که جهت شمارش در 500 عوض شود.

ـبيت پرچم مقايسه خروجي صفر (OCF0)

بیت OCR0 زمانی فعال (یک) می شود که یک تطابق مقایسه مابین تایمر/کانتر صفر (TCNT0) و داده درون رجیستر OCR0 به وقوع بپیوندد. برای پاک کردن این بیت باید در آن یک نوشت. البته در زمان اجرای بردار وقفه، OCR0 توسط سخت افزار پاک می شود.

۶-۵-۵ رجیستر پوشش وقفه تایمر /کانتر صفر (TIMSK)

| Bit           | 7     | 6     | 5      | 4      | 3      | 2     | 1     | 0     |
|---------------|-------|-------|--------|--------|--------|-------|-------|-------|
|               | OCIE2 | TOIE2 | TICIE1 | OCIE1A | OCIE1B | TOIE1 | OCIE0 | TOIE0 |
| Read/Write    | R/W   | R/W   | R/W    | R/W    | R/W    | R/W   | R/W   | R/W   |
| Initial Value | 0     | 0     | 0      | 0      | 0      | 0     | 0     | 0     |

#### ـبيت فعالساز وقفه سرريز تايمر/كانتر صفر (TOIE0)

زمانی که بیت TOIE0 یک شود و همچنین بیت I در SREG نیز فعال باشد وقفه سرریز تایمر/کانتر صفر فعال می شود. هنگامی که بیت TOV0 در رجیستر پرچم وقفه (TIFR) فعال شود، یک وقفه درخواست خواهد شد.

#### ـ بيت فعالساز وقفه تطابق مقايسه خروجي تايمر /كانتر صفر

وقتی OCIE0 یک شده و بیت I (فعالساز وقفه سراسری) در SREG نیز فعال باشد، وقفه تطابق مقایسه تایمر/کانتر صفر فعال می شود. هنگامی که بیت OCF0 در رجیستر پرچم وقفه (TIFR) فعال شود، یک وقفه درخواست خواهد شد.

#### ۶-۶ نحوه محاسبه زمان بندی برای تایمرها

برای محاسبه زمان بندی مورد نظر در تایمرها باید مراحل زیر انجام پذیرد : ۱\_ فرکانس داخلی پالس ساعت سیستم را در نظر گرفت. ۲\_ ضرب تقسیم بالس ساعت سیستم برای تولید بالس ساعت تایم. توسط بیت ه

۲\_ ضریب تقسیم پالس ساعت سیستم برای تولید پالس ساعت تایمر توسط بیت های CS00، CS01 و CS02 را تعیین نمود (شکل ۶-۲).

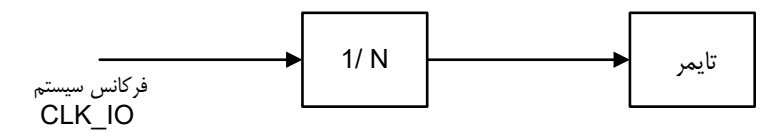

شکل ۶-۲: تعیین ضریب تقسیم پالس ساعت تایمر

۳ - مقدار مطلوب را رجیستر TCNTx قرار داد (x شماره تایمر مورد نظر است).

**مثال ۱**: با فرض نوسان ساز داخلی NHz و ضریب تقسیم N=۳۲ و TCNT0=0AH مقدار زمان تا فعال شدن پرچم سرریز را محاسبه کنید.

ایمر  $\frac{1}{32} = \frac{1}{32} = 31.25 \ KHz$  $\frac{1}{32} = 32 \ \mu s$  $\frac{1}{32.25 \ KHz} = 32 \ \mu s$ = 256 - TCNT0 = 256 - 10 = 246ایمر شدن تایمر 246 × 32 \  $\mu s$  = 7.872 ms

**مثال ۲**: با فرض استفاده از کریستال خارجی MHz ۱۶ برای تولید مدت زمان ۱۰ ms چه عددی را باید در تایمر یک (TCNT1) قرار داد ؟

با فرض انتخاب ضریب تقسیم ۶۴ (N=۶۴) داریم :

المراعد تايمر (ماعت تايمر  $\frac{16 \ MHz}{64} = 250 \ KHz$   $= \frac{1}{250 \ KHz} = 4 \ \mu s$   $= 10 \ ms$   $= 10 \ ms$  = 2500TCNT1 اعداد پالس لازم برای مدت =  $\frac{10 \ ms}{4 \ \mu s} = 2500$ TCNT1 عدد لازم برای = 65536 - 2500 = 63036 = F63CH

#### ۶=۷ تایمر /کانتر صفر در حالت عادی

ساده ترین حالت عملکرد تایمر/کانتر، حالت عادی می باشد. جهت شمارش، رو به بالا (افزایشی) بوده و پس از رسیدن مقدار رجیستر TCNT0 به TOP دوباره از مقدار BOTTOM شروع به شمارش نموده و پرچم سرریز TOV0 فعال خواهد شد. مقدار TOP برابر حداکثر مقدار شمارش در یک چرخه است و BOTTOM مقداری است که با رسیدن شمارنده به آن، شمارش صفر می شود.

### -۶ عملکرد تایمر/کانتر صفر در حالت مقایسه (CTC)

در حالت مقایسه، رجیستر TCNT0 به طور دایم با رجیستر OCR0 مقایسه و در صورت تطابق، رجیستر TCNT0 برابر با صفر می شود (شکل ۶–۳).

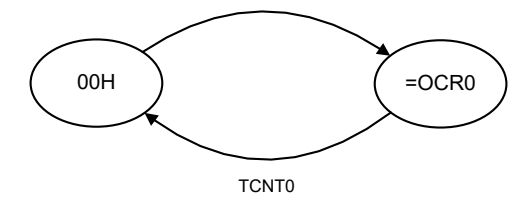

شکل ۶-۳: نمودار شمارش تایمر/کانتر صفر در حالت CTC

از نتیجه مقایسه می توان برای تولید شکل موج روی پایه مقایسه خروجی OCO استفاده کرد (قسمت اول آزمایش). در هنگام تطبیق مقایسه در صورت فعال بودن وقفه و تولید پرچم OCO می توان یک وقفه مقایسه را ایجاد نمود و از روال وقفه برای به روز رسانی مقدار رجیستر OCR0 (TOP) استفاده نمود. به هر حال تغییر رجیستر OCO (TOP) به یک مقدار جدید در زمانی که تایمر در حال شمارش است باید با احتیاط انجام شود، زیرا حالت CTC دارای بافر مضاعف نمی باشد. حالت های متفاوت بیت های COM00 و COM01 در جدول ۶-۴آورده شده است.

جدول ۶-۴: تعیین حالت خروجی تطابق مقایسه (CTC)

| COM01 | COM00 | Description                              |
|-------|-------|------------------------------------------|
| 0     | 0     | Normal port operation, OC0 disconnected. |
| 0     | 1     | Toggle OC0 on compare match              |
| 1     | 0     | Clear OC0 on compare match               |
| 1     | 1     | Set OC0 on compare match                 |

همانگونه که از جدول ۶-۴ مشاهده می شود، چهار حالت به وجود می آید که عبارتند از:

۱ ـ پایه OCO که پایه ای از یک Port می باشد به صورت I/O معمولی استفاده می شود.

۲ ـ پایه OC0 با خروجی مقایسه منطبق شده و در هر بار تطابق، خروجی تغییر وضعیت می دهد (Toggle).

۳ ـ پایه OC0 با خروجی مقایسه منطبق شده و در زمان تطابق، این پایه را صفر می کند.

۴ \_ پایه OC0 با خروجی مقایسه منطبق شده و در زمان تطابق، این پایه را یک می کند.

**نکته**: در حالت های ۲، ۳ و ۴ باید پین OC0 به صورت خروجی تعریف شود. (با نوشتن یک در DDRx).

#### ۶–۹ عملکرد تایمر/کانتر صفر درحالت PWM سریع (تک شیب)

واژه PWM مخفف عبارت Pulse Width Modulation یا مدولاسیون پهنای پالس می باشد. در این مدولاسیون پهنای پالس تولیدی را می توان تحت کنترل داشت، به طوری که این پهنا در برخی مواقع می تواند متأثر از مقدار دامنه یک موج دیگر باشد. از کاربردهای PWM می توان به کنترل دور موتورهای CC، AC و منابع تغذیه سوییچینگ و ... اشاره نمود.

جهت ورود و دسترسی به مد عملکرد PWM سریع باید بیت های 1=WGM00 و 1=WGM01 قرار داد. همانگونه که درباره حالت مقایسه می شود و پایه OCO با توجه به تنظیمات CTC مقایسه می شود و پایه OCO با توجه به تنظیمات مربوطه، تغییر وضعیت می دهد. مملکرد تایمر در حالت PWM سریع همانند حالت مقایسه می باشد با این تفاوت که در زمان تطابق مربوطه، تغییر وضعیت می دهد. عملکرد تایمر در حالت PWM سریع همانند حالت مقایسه می باشد با این تفاوت که در زمان تطابق مربوطه، تغییر وضعیت می دهد. عملکرد تایمر در حالت PWM سریع همانند حالت مقایسه می باشد با این تفاوت که در زمان تطابق این OCR و OCNT رجیستر TCNT0 با مقدار HOM پر نمی شود، بلکه شمارش خود را تا حداکثر مقدار (FFH) ادامه داده و پس این OCR0 و OCRT رجیستر OCR0 با مقدار HOM پر می شود و شمارش ادامه پیدا می کند. رجیستر OCR0 در حالت PWM را این از سرریز شدن تایمر، رجیستر OCR0 با مقدار HOM پر می شود و شمارش ادامه پیدا می کند. رجیستر OCR0 در حالت PWM را این این از سریز شدن تایمر، رجیستر OCR0 با مقدار HOM پر می شود و شمارش ادامه پیدا می کند. رجیستر OCR0 در حالت PWM را این باز سریز شدن تایمر، رجیستر OCR0 با مقدار HOM پر می شود و شمارش ادامه پیدا می کند. رجیستر PWM در حالت PWM دارای بافر مضاعف می باشد (شکل ۶-۴). باید توجه داشت که در حالت PWM پایه OCO در دو حالت زیر تغییر وضعیت می دهد : در حالت تطابق

۲ ـ در زمان سرریز تایمر

در صورتی که در حالت CTC فقط در زمان تطابق، وضعیت پایه OC0 تغییر می کند.

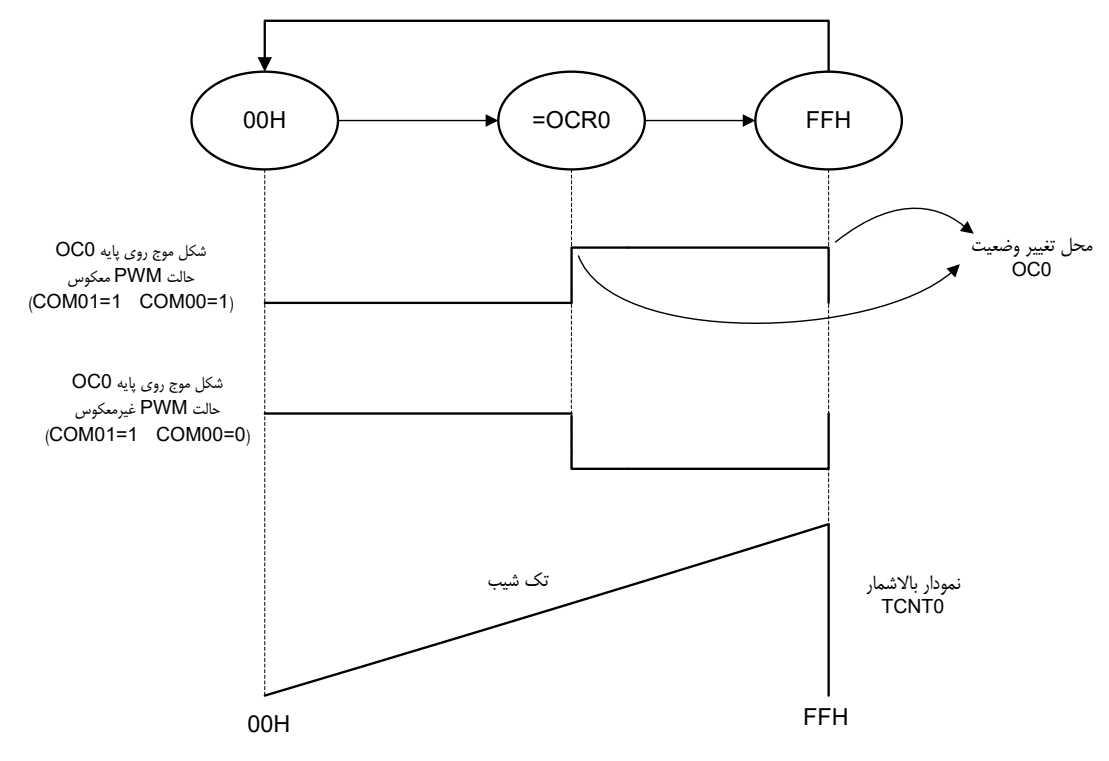

شکل ۶-۴: نمودار عملکر تایمر/کانتر صفر در حالت PWM سریع

در زمانی که تایمر/کانتر صفر در حالت PWM سریع قرار می گیرد، بیت های COM00 و COM01 عملکرد متفاوتی با حالت مقایسه (CTC) پیدا می کنند. این حالت ها در جدول ۶–۵ آورده شده است.

جدول ۶–۵: حالت خروجی مقایسه در PWM سریع

| COM01 | COM00 | Description                                |
|-------|-------|--------------------------------------------|
| 0     | 0     | Normal port operation, OC0 disconnected.   |
| 0     | 1     | Reserved                                   |
| 1     | 0     | Clear OC0 on compare match, set CO0 at TOP |
| 1     | 1     | Set OC0 on compare match, clear CO0 at TOP |

در صورتی که وقفه سرریز تایمر فعال باشد (وقفه سراسری فعال)، با هر بار فعال شدن TOV0 می توان در زیربرنامه روال سرویس وقفه (ISR) رجیستر OCR0 را Update نمود تا پهنای PWM به مقدار دلخواه تنظیم شود. فرکانس PWM خروجی را می توان از رابطه زیر محاسبه کرد :  $f_{PWM} = \frac{f_{clk.1/0}}{N*255}$ 

که در آن N بیانگر ضریب تقسیم پالس ساعت سیستم برای تولید پالس ساعت تایمر می باشد و برابر یکی از اعداد ۱، ۸، ۳۲، ۶۴، ۱۲۸، ۲۵۶ و ۲۲۴ است.

#### ۶-۱۰ عملکرد تایمر/کانتر صفر درحالت PWM تصحیح فاز (دو شیب)

حالت PWM تصحیح فاز (1=WGM00 و WGM01) امکان تولید شکل موج PWM با تفکیک پذیری بالا را مهیا می سازد. در PWM تصحیح فاز مکرراً از 00H (BOTTOM) تا TOP (TOP) و سپس از FFH تا 00H شمارش می نماید. در هنگام شمارش به سمت بالا مقایسه گر، رجیستر TCNT0 را با OCR مقایسه میکند و هنگام برابر شدن، یک تغییر وضعیت روی پایه OC0 ایجاد می نماید و هنگام شمارش به سمت پایین، نیز همین عمل مجدداً تکرار می شود.

حالت عملکرد PWM به روش تصحیح فاز دارای فرکانس تولیدی پایین تری نسبت به PWM سریع میباشد. با این وجود با توجه به متقارن بودن عملکرد PWM تصحیح فاز، از آن بیشتر در کنترل دور موتور استفاده می شود. شکل ۶-۵ و شکل ۶-۶ نحوه عملکرد تایمر را در PWM تصحیح فاز نشان می دهند.

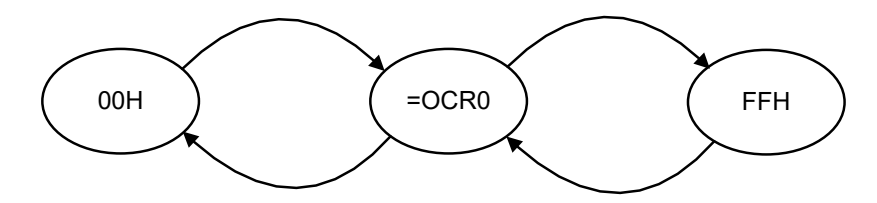

شکل ۶-۵: نمودار شمارش تایمر در حالت PWM تصحیح فاز

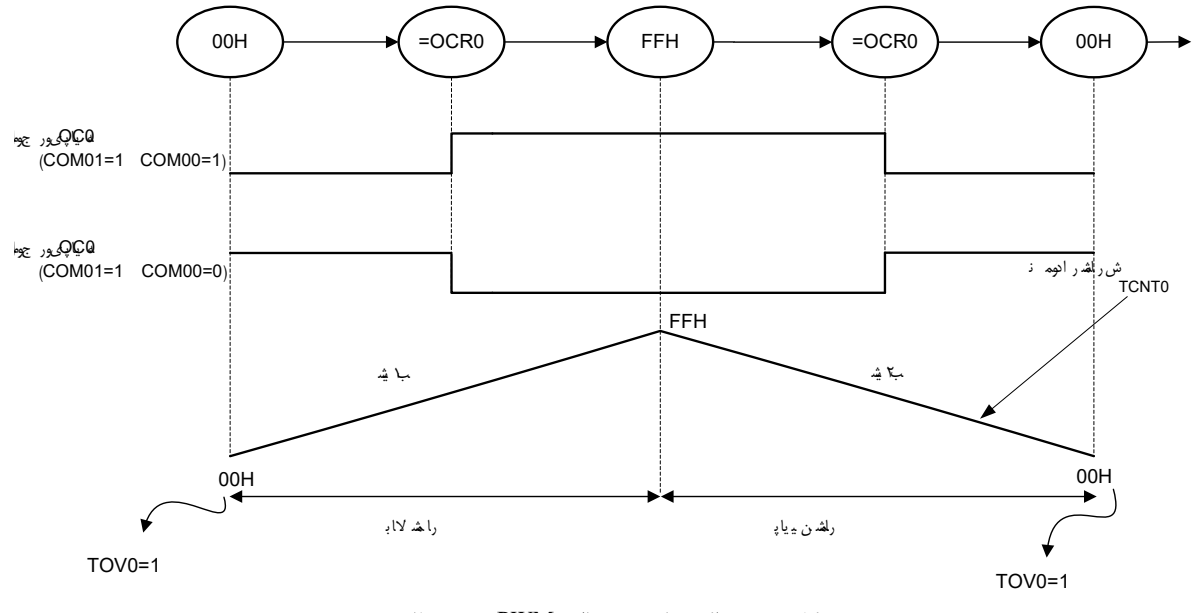

شکل ۶-۶: عملکرد تایمر در حالت PWM تصحیح فاز

.FFH یک نکته مهم این است که پرچم سرریز تایمر صفر (TOV0) زمانی فعال می شود که رجیستر TCNT0 برابر صفر باشد نه پس باید توجه داشت که در زمان شروع به کار تایمر، اگر TCNT0=0 باشد، پرچم سرریز فعال خواهد شد. فرکانس موج PWM در حالت تصحیح فاز طبق معادله زیر قابل محاسبه است :  $f_{PWM} = \frac{f_{clk.1/0}}{N*510}$ 

که در آن N بیانگر ضریب تقسیم پالس ساعت سیستم برای تولید پالس ساعت تایمر می باشد و برابر یکی از اعداد ۱، ۸، ۳۲، ۶۴، ۱۲۸، ۲۵۶ و ۱۰۲۴ است.

برای حالتی که تایمر/کانتر صفر در حالت PWM تصحیح فاز قرار می گیرد، بیت های COM00 و COM01 عملکرد متفاوتی پیدا می کنند که در جدول ۶-۶ آورده شده است.

| PWM تصحيح فاز | مقایسه در | حالت خروجي | جدول ۶-۶: - |
|---------------|-----------|------------|-------------|
|---------------|-----------|------------|-------------|

| COM01 | COM00 | Description                                                                              |
|-------|-------|------------------------------------------------------------------------------------------|
| 0     | 0     | Normal port operation, OC0 disconnected.                                                 |
| 0     | 1     | Reserved                                                                                 |
| 1     | 0     | Clear OC0 on compare match when up-counting. Set OC0 on compare match when downcounting. |
| 1     | 1     | Set OC0 on compare match when up-counting. Clear OC0 on compare match when downcounting. |

۶-۱۱ آزمایش اول

ابتدا مدار شکل ۶-۷ راببندید.

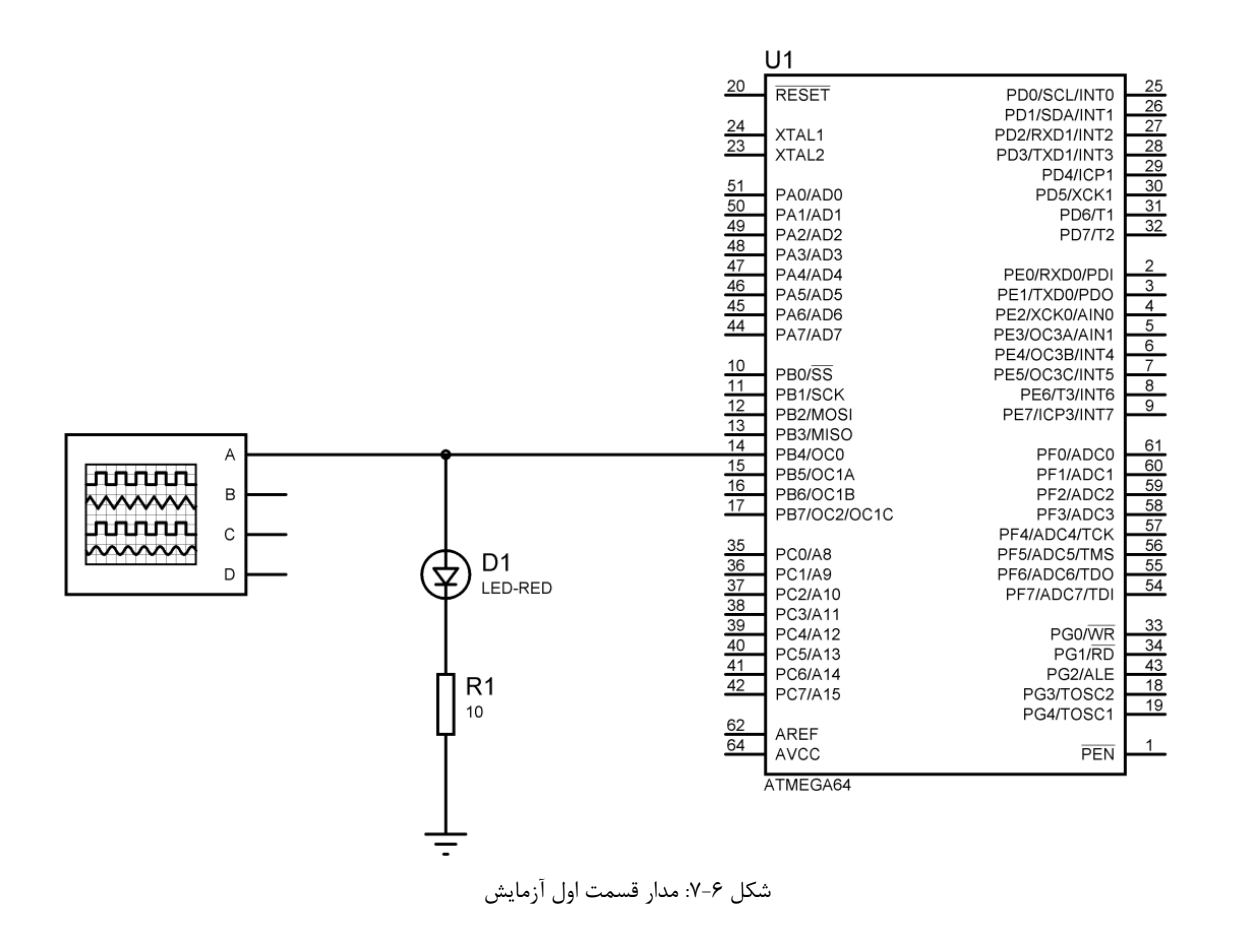

با استفاده از برنامه زیر می توان هر ۱ ms پایه OC0 (ATmega64 در ATmega64) را مکمل کرد. فرکانس پالس ساعت سیستم برابر با MHz ۸ فرض شده است.

#include <mega64.h> void main(void) { DDRB=0x10; TCNT0=0x00;OCR0=0x7C;TCCR0=0x1C; while (1); } در برنامه بالا مراحل زير انجام مي شود : ۱ ـ تعيين بيت چهارم PortB به عنوان خروجي جهت فعال شدن OCO به صورت خروجي. ۲ ـ مقداردهی اولیه در رجیستر تایمر صفر (TCNT0) با مقدار 00H . ۳ - مقداردهی رجیستر مقایسه خروجی با 7CH (۱۲۴). ۴ ـ تنظيم فركانس پالس ساعت تايمر صفر روى ۱۲۵ KHz (با فرض فركانس پالس ساعت سيستم ۸ MHz) و قرار دادن تايمر صفر در حالت عملكرد مقايسه و تنظيم عملكرد شكل موج روى پايه OC0 به صورت مكمل (Toggle) و شروع شمارش تايمر. ۵ ـ یابه OC0 (PortB.4) به صورت خودکار پس از ms ۱ مکمل می شود. برای محاسبه زمان تایمر می توان از فرمول زیر استفاده نمود:  $Time = \frac{N(1+OCR0)}{2}$ (۳-۶) fclk IO

که در آن N ضریب تقسیم (۱، ۸، ۳۲، ۶۴، ۱۲۸، ۲۵۶، ۱۰۲۴) و fclk\_IO فرکانس پالس ساعت سیستم میباشد.

### ۶-۱۲ آزمایش دوم

و

در این قسمت، می خواهیم برنامه ای را بنویسیم که یک موج PWM با عرض پالس ٪ ۱۰ را روی پایه OCO ایجاد نماید (با استفاده از کریستال ۱۶ MHz خارجی). برای به دست آوردن پهنای پالس ٪ ۱۰ می توان به صورت زیر عمل نمود :

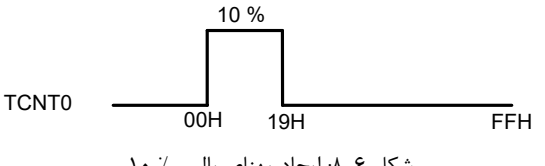

 $Duty Cycle = \frac{Time \ On}{Time \ On + Time \ Of \ f} \times 100$ (\*-?)

 $\frac{255}{OCR0} = \frac{100\%}{10\%} = OCR0 = 25.5 \rightarrow OCR0 = 25$  (\$\delta-\varsisty)

البته در این روش، یک خطا در پهنای پالس ایجاد می شود که می توان از آن صرفنظر نمود. برنامه زیر را میتوان برای ایجاد چنین شکل موجی به کار برد.

```
#include <mega64.h>
void main() {
    DDRB=0x10;
    TCNT0=0x00;
    OCR0=25;
    TCCR0=0x6A;
    while(1);
```

}

مدار این قسمت از آزمایش، همانند قسمت قبل میباشد.

### ۶–۱۳ آزمایش سوم

با استفاده از تایمر صفر برنامه ای بنویسد که اعداد صفر تا ۹ را به ترتیب بر روی یک 7segment و با فاصله زمانی ۰/۲۵ ثانیه نشان دهد. فرکانس پالس ساعت را برابر با ۱ MHz و N را برابر با ۱۰۲۴ در نظر بگیرید.

### ۶-۱۴ پرسش

۱ ـ در برنامه قسمت دوم آزمایش، منظور از خطای ذکر شده چیست و چگونه می توان آن را برطرف کرد ؟ (برنامه آن را بنویسید). ۲ـ منظور از بافر مضاعف چیست ؟ ۳ ـ در برنامه ساعت دیجیتال در آزمایش ۵ برای ایجاد تأخیر به جای استفاده از دستور ()delay\_ms از تایمر استفاده کنید.

# **آزمایش ۷ - آشنایی با وقفه و سازمان وقفه در میکروکنترلر AVR**

#### ۷–۱ مقدمه

وقفه، مكانیزمی از میكروكنترلر است كه میكروكنترلر را برای پاسخ گویی به برخی از وقایع لحظه ای فعال میكند. وقفه ها نقش مهمی در میكروكنترلرها ایفا می كند. در زمان رخداد یك وقفه، برنامه در حال اجرا متوقف شده و زیربرنامه وقفه شروع به اجرای برنامه خود می كند و پس از پایان زیربرنامه موردنظر، اجرای برنامه اصلی ادامه می یابد. برنامه ای را كه CPU در زمان رخداد یك وقفه به آن رجوع می كند، روال سرویس وقفه (ISR) می نامند. شكل ۷–۱ نحوه عملكرد میكروكنترلر را به هنگام رخداد و قفه ها نقش

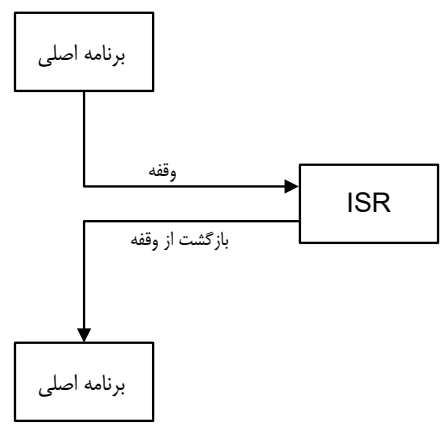

شكل ۲-۱: عملكرد ميكروكنترلر هنگام رخداد وقفه ها

#### ۷-۲ مراحل اجرای یک وقفه

۲ ـ سازمان وقفه در AVR

در میکروکنترلرهای AVR منابع وقفه با توجه به نوع میکروکنترلر متفاوت است. به عنوان نمونه در میکروکنترلر ATmega8 تعداد ۹ منبع وقفه و در ATmega32 تعداد ۲۱ منبع وقفه وجود دارد.

#### ۷-۳ بردار وقفه

هنگام رخداد یک وقفه، آدرسی که در شمارنده برنامه قرار می گیرد را بردار وقفه می نامند. این آدرس، همان آدرس شروع ISR مربوط به منبع وقفه است. در میکروکنترلرهای AVR برخلاف دیگر خانواده میکروکنترلرها نظیر ۸۰۵۱ که بردارهای وقفه در یک مکان ثابت و مشخص در ابتدای حافظه برنامه قرار داشتند، این قابلیت به کاربر داده شده است که مکان بردار وقفه را بین دو بخش حافظه برنامه کاربردی و BOOT حرکت دهد. پس با توجه به این موضوع می توان میکروکنترلرهای AVR را به صورت زیر تقسیم بندی نمود: الف) AVR بدون حافظه AVD

در این نوع میکروکنترلرها، فقط حافظه کاربردی وجود دارد، مانند سری های ATTiny و AT80s. در این AVRها بردارهای وقفه در یک مکان ثابت و مشخص در ابتدای حافظه برنامه قرار داده شده که در هنگام وقوع وقفه، CPU به آن محل از حافظه برنامه رجوع کرده و از آنجا شروع به اجرای برنامه می کند. اگر وقفه ای استفاده نشود، خانه مربوط به هر یک از وقفه ها می تواند به صورت خانه معمولی حافظه برنامه در نظر گرفته شود.

#### ب) AVR با حافظه AVR

این تقسیم بندی برای میکرو کنترلرهای سری ATmega بوده (به غیر از ATmega603 ، ATmega103 و ATmega48) که هم حافظه BOOT و هم حافظه کاربردی را پشتیبانی می نمایند.

#### √-۶ رجیستر کنترل وقفه عمومی (GICR)

ثبات کنترل وقفه عمومی در ادامه نشان داده شده است.

| Bit           | 7    | 6    | 5    | 4 | 3 | 2 | 1     | 0    |
|---------------|------|------|------|---|---|---|-------|------|
|               | INT1 | INT0 | INT2 | - | - | - | IVSEL | IVCE |
| Read/Write    | R/W  | R/W  | R/W  | R | R | R | R/W   | R/W  |
| Initial Value | 0    | 0    | 0    | 0 | 0 | 0 | 0     | 0    |

دو بیت از بیت های مهم این ثبات عبارتند از:

#### \_ بيت انتخاب بردار وقفه (IVSEL)

از این بیت برای انتخاب بردار وقفه استفاده می شود. زمانی که IVSEL=0 باشد، بردار وقفه در آغاز حافظه کاربردی و اگر IVSEL=1 باشد، بردار وقفه در آغاز حافظه کاربردی و اگر IVSEL=1 باشد، بردار وقفه در آغاز حافظه BOOT قرار می گیرد.

#### \_ بيت فعال ساز تعيين بردار وقفه (IVCE)

برای تغییر IVSEL، ابتدا باید بیت IVCE را یک کرد و سپس مقدار دلخواه را در IVSEL قرار داد. بیت IVCE به طور خودکار و به صورت سخت افزاری پس از گذشت چهار سیکل صفر می شود.

\*\* نکته: بیت های IVSEL و IVSEL و IVSEL در میکروکنترلرهای ATmega164، ATmega169 و ATmega128 در رجیستر MCUCR قرار دارند.

> برای جلوگیری از تغییرات غیرعادی در جدول بردار وقفه، مراحل زیر را دنبال نمایید: ۱ \_ فعال کردن بیت IVCE

۲ ـ با فعال کردن IVCE به مدت چهار سیکل فرصت دارید تا در IVSEL مقدار دلخواه خود را بنویسید. پس از این مدت به طور خودکار IVCE صفر می شود. در این مدت، وقفه ها به صورت خودکار غیرفعال خواهند بود.

#### 4−4 وقفه های خارجی (External Interrupts)

میکروکنترلرهای AVR، علاوه بر وقفه های داخلی مانند وقفه تایمرها، سریال، مقایسه کننده آنالوگ و ... از وقفه های خارجی نیز پشتیبانی می کنند. این وقفه ها با توجه به نوع میکروکنترلرها می توانند از یک (در میکروکنترلر ATtiny13) تا هشت (در میکروکنترلرهای ATmega103 و ATmega128) وقفه خارجی باشند. میکروکنترلر ATmega32 از سه وقفه خارجی (INT1، INT0) و INT2) پشتیبانی می کند.

وقفه های خارجی توسط پین های 7-INT0 راه اندازی می شوند. حتی اگر پین های 7-INT0 به صورت خروجی پیکربندی شده باشند، وقفه ها راه اندازی خواهند شد. وقفه های خارجی می توانند با یک لبه پایین رونده یا بالا رونده و یا یک سطح پایین فعال شوند. یکی از خصوصیات وقفه ها تشخیص غیرهمزمان آنها می باشد که از این خصوصیت می توان برای بیدار کردن CPU از بخشی از مدهای sleep به غیر از مد Idle (در این مد، پالس ساعت I/O متوقف است) استفاده نمود.

#### ۷-۶ فعال کردن وقفه ها

#### ۷-۶-۲ فعال نمودن وقفه سراسری

پیش از به کارگیری وقفه باید بیت فعالساز وقفه عمومی (I) را فعال نمود. این بیت در رجیستر وضعیت (SREG) قرار دارد.

| Bit           | 7   | 6   | 5   | 4   | 3   | 2   | 1   | 0   |
|---------------|-----|-----|-----|-----|-----|-----|-----|-----|
|               | Ι   | Т   | Н   | S   | V   | N   | Z   | С   |
| Read/Write    | R/W | R/W | R/W | R/W | R/W | R/W | R/W | R/W |
| Initial Value | 0   | 0   | 0   | 0   | 0   | 0   | 0   | 0   |

#### I: بيت فعالساز وقفه عمومي

همانگونه که گفته شد، خانواده AVR تا هشت (از ۲ تا ۷) وقفه خارجی را پشتیبانی می کند. بنابراین رجیسترهای داخلی مربوط به کنترل و وضعیت هر وقفه در هر میکروکنترلر ممکن است متفاوت با دیگری باشد. در ادامه، به طور نمونه به بررسی رجیسترهای مربوط به وقفه کارجی را پشتیبانی می کنند. البته اساس کار وقفه در تمام سری های AVR یکسان بوده و تنها تفاوت موجود، فقط در تعداد وقفه ها ونام رجیسترها خلاصه می شود.

#### ۷-۶-۲ رجیستر کنترل (MCUCR)

رجیستر کنترل MCU (Master Control Unit) شامل بیت های کنترل وقفه و عملکردهای AVR در حالت کلی می باشد.

| Bit           | 7   | 6   | 5   | 4   | 3     | 2     | 1     | 0     |
|---------------|-----|-----|-----|-----|-------|-------|-------|-------|
|               | SE  | SM2 | SM1 | SM0 | ISC11 | ISC10 | ISC01 | ISC00 |
| Read/Write    | R/W | R/W | R/W | R/W | R/W   | R/W   | R/W   | R/W   |
| Initial Value | 0   | 0   | 0   | 0   | 0     | 0     | 0     | 0     |

#### \_ بيت هاى ISC00 و ISC01

از بیت های ISC00 و ISC01 جهت تعیین نوع فعالسازی وقفه خارجی روی لبه بالا رونده، لبه پایین رونده، حساس به سطح و یا حساس به هر تغییری بر روی پین INT0 استفاده می شود، حتی اگر پین های مربوطه به صورت خروجی پیکربندی شده باشند (جدول ۲-۱).

جدول ۲-۱: وضعیت های مختلف بیت های ISC00 و ISC01

| ISC01 | ISC00 | Description                                                |
|-------|-------|------------------------------------------------------------|
| 0     | 0     | The low level of INT0 generates an interrupt request.      |
| 0     | 1     | Any logical change on INT0 generates an interrupt request. |
| 1     | 0     | The falling edge of INT0 generates an interrupt request.   |
| 1     | 1     | The rising edge of INT0 generates an interrupt request.    |

مقدار موجود روی پایه INT0 قبل از تشخیص لبه ها، نمونه بردای می شوند. اگر وقفه لبه یا Toggle انتخاب شده باشد، پالس هایی که مدت زمان آنها بیش از سیکل پالس ساعت طول بکشد، وقفه را تولید خواهد کرد و در پالس های کوتاه، ضمانتی برای اجرای وقفه وجود ندارد. همچنین اگر وقفه سطح انتخاب شود، این سطح باید تا زمان اجرای دستورالعمل جاری تحت تولید وقفه پایین نگه داشته شود.

#### \_ بيت هاى ISC10 و ISC11

وظيفه اين بيت ها همانند بيت هاى ISC00 و ISC01 اما براى INT1 است.

#### \_ بیت های SM2-0

از این بیت ها برای انتخاب مد sleep استفاده می شود.

#### \_ بيت SE

از این بیت برای فعال کردن مد sleep استفاده می شود.

\*\* نكته: رجيسترهای EICRA و EICRB در ATmega128 همان وظيفه رجيستر MCUCR در ATmega32 را برعهده دارند.

| Bit           | 7     | 6     | 5     | 4     | 3     | 2     | 1     | 0     |
|---------------|-------|-------|-------|-------|-------|-------|-------|-------|
|               | ISC31 | ISC30 | ISC21 | ISC21 | ISC11 | ISC10 | ISC01 | ISC00 |
| Read/Write    | R/W   | R/W   | R/W   | R/W   | R/W   | R/W   | R/W   | R/W   |
| Initial Value | 0     | 0     | 0     | 0     | 0     | 0     | 0     | 0     |
| Bit           | 7     | 6     | 5     | 4     | 3     | 2     | 1     | 0     |
|               | ISC71 | ISC70 | ISC61 | ISC60 | ISC51 | ISC50 | ISC41 | ISC40 |
| Read/Write    | R/W   | R/W   | R/W   | R/W   | R/W   | R/W   | R/W   | R/W   |
| Initial Value | 0     | 0     | 0     | 0     | 0     | 0     | 0     | 0     |
#### ۲-۶-۳ رجيستر وقفه و كنترل MCUCSR) AVR

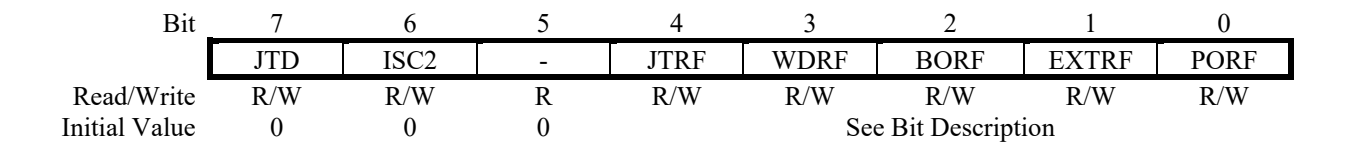

\_ بيت ISC2

از این بیت برای تعیین نوع فعالسازی وقفه خارجی ۲ در ATmega32 استفاده می شود.

\*\* نكته: وقفه INT2 در Atmega32 فقط با لبه فعال خواهد شد.

اگر در ISC2 صفر نوشته شود، INT2 توسط یک لبه پایین رونده فعال و اگر در ISC2 یک نوشته شود، INT2 توسط یک لبه بالارونده فعال می شود.

پالس های تولیدکننده وقفه باید بیش از ۵۰۰ ns طول بکشد و در پالس های کوتاه تر از آن، ضمانتی برای تولید وقفه وجود ندارد.

\*\* نکته: هنگام تغییر بیت ISC2 ممکن است وقفه ای رخ دهد؛ بنابراین پیشنهاد می شود برای جلوگیری از این حالت، ابتدا بیت INT2 در رجیستر فعالساز وقفه (GICR) را غیرفعال کنید. سپس بیت ISC2 را تغییر دهید و مجدداً بیت INT2 در رجیستر GICR را فعال نمایید.

۷-۶-۴ رجيستر کنترل وقفه عمومی (GICR)

به كمك اين رجيستر مي توان وقفه هاي خارجي را در ATmega32 فعال يا غيرفعال نمود.

| Bit           | 7    | 6    | 5    | 4 | 3 | 2 | 1     | 0    |
|---------------|------|------|------|---|---|---|-------|------|
|               | INT1 | INT0 | INT2 | - | - | - | IVSEL | IVCE |
| Read/Write    | R/W  | R/W  | R/W  | R | R | R | R/W   | R/W  |
| Initial Value | 0    | 0    | 0    | 0 | 0 | 0 | 0     | 0    |

**بیت INT0 :** بیت فعالساز وقفه خارجی صفر **بیت INT1 :** بیت فعالساز وقفه خارجی یک **بیت INT2 :** بیت فعالساز وقفه خارجی دو

\*\* نكته: رجيستر EIMSK در ATmega128 همان وظيفه GICR در Atmega32 را برعهده دارد.

| Bit           | 7    | 6    | 5    | 4    | 3    | 2    | 1    | 0    |
|---------------|------|------|------|------|------|------|------|------|
|               | INT7 | INT6 | INT5 | INT4 | INT3 | INT2 | INT1 | INT0 |
| Read/Write    | R/W  | R/W  | R/W  | R/W  | R/W  | R/W  | R/W  | R/W  |
| Initial Value | 0    | 0    | 0    | 0    | 0    | 0    | 0    | 0    |

#### ۷-۶-۵ رجیستر پرچم وقفه عمومی (GIFR)

|               |       |       |       | فعال می شود. | این رجیستر | مربوط به آن در | ې وقفه، پرچم ه | در زمان وقوع |
|---------------|-------|-------|-------|--------------|------------|----------------|----------------|--------------|
| Bit           | 7     | 6     | 5     | 4            | 3          | 2              | 1              | 0            |
|               | INTF1 | INTF0 | INTF2 | -            | -          | -              | -              | -            |
| Read/Write    | R/W   | R/W   | R/W   | R            | R          | R              | R              | R            |
| Initial Value | 0     | 0     | 0     | 0            | 0          | 0              | 0              | 0            |

#### \_ بيت INTF1 (پرچم وقفه خارجي ۱)

زمانی که یک تغییر سطح روی پین INT1 رخ دهد، بیت INTF1 یک خواهد شد و اگر بیت I در SREG و بیت INT1 در GICR در GICR یک باشند، CPU به محل بردار وقفه پرش خواهد کرد. این پرچم در حین اجرای زیرروال وقفه پاک می شود. زمانی که INT1 به صورت یک وقفه سطح پیکربندی شده باشد، به صورت خودکار صفر می شود.

#### \_ بيت INTF2 (پرچم وقفه خارجي ۲)

عملکرد این بیت همانند INTF1 است.

\*\* نکته: رجیستر EIFR در ATmega128 همان وظیفه GIFR در ATmega32 را بر عهده دارد.

| Bit           | 7     | 6     | 5     | 4     | 3     | 2     | 1     | 0     |
|---------------|-------|-------|-------|-------|-------|-------|-------|-------|
|               | INTF7 | INTF6 | INTF5 | INTF4 | INTF3 | INTF2 | INTF1 | INTF0 |
| Read/Write    | R/W   | R/W   | R/W   | R/W   | R/W   | R/W   | R/W   | R/W   |
| Initial Value | 0     | 0     | 0     | 0     | 0     | 0     | 0     | 0     |

در AVRها امكان تعيين اولويت وقفه وجود ندارد و هر وقفه اي كه در آدرس پايين تري قرار دارد، از اولويت بالاتري برخوردار مي باشد.

#### ۷-۷ برنامه نویسی وقفه ها در Codevision

برای استفاده از وقفه در Codevision از کلمه کلیدی interrupt به فرم زیر کمک می گیریم :

## interrupt [Vector number] void int\_expression (void) {

برنامه سرويس وقفه

}

عبارت Vector number شمارنده بردار وقفه مورد نظر بوده و از روی جدول بردار وقفه به دست می آید؛ به عنوان نمونه [۱] برای بردار Reset و [۲] برای بردار INTO و ... در جدول ۲ بردارهای وقفه برای میکروکنترلر ATmega32 آورده شده است. عبارت int\_expresion نام تابع سرویس دهنده وقفه بوده که می تواند توسط برنامه نویس نوشته شود. **نکته** : قبل از به کارگیری این تابع باید رجیسترهای مربوط به وقفه را تنظیم نموده تا وقفه ها فعال شوند. همچنین تابع وقفه چیزی را باز نمی گرداند.

جدول ۲-۲: : بردارهای وقفه برای ATmega32

| Vector No. | Program<br>Address | Source       | Interrupt Description                     |
|------------|--------------------|--------------|-------------------------------------------|
| 1          | 0002               | DESET        | External Pin, Power-on Reset, Brown-out   |
| 1          | \$000              | KESE I       | Reset, Watchdog Reset, and JTAG AVR Reset |
| 2          | \$002              | INT0         | External Interrupt Request 0              |
| 3          | \$004              | INT1         | External Interrupt Request 1              |
| 4          | \$006              | INT2         | External Interrupt Request 2              |
| 5          | \$008              | TIMER2 COMP  | Timer/Counter2 Compare Match              |
| 6          | \$00A              | TIMER2 OVF   | Timer/Counter2 Overflow                   |
| 7          | \$00C              | TIMER1 CAPT  | Timer/Counter1 Capture Event              |
| 8          | \$00E              | TIMER1 COMPA | Timer/Counter1 Compare Match A            |
| 9          | \$010              | TIMER1 COMPB | Timer/Counter1 Compare Match B            |
| 10         | \$012              | TIMER1 OVF   | Timer/Counter1 Overflow                   |
| 11         | \$014              | TIMER0 COMP  | Timer/Counter0 Compare Match              |
| 12         | \$016              | TIMER0 OVF   | Timer/Counter0 Overflow                   |
| 13         | \$018              | SPI, STC     | Serial Transfer Complete                  |
| 14         | \$01A              | USART, RXC   | USART, Rx Complete                        |
| 15         | \$01C              | USART, UDRE  | USART Data Register Empty                 |
| 16         | \$01E              | USART, TXC   | USART, Tx Complete                        |
| 17         | \$020              | ADC          | ADC Conversion Complete                   |
| 18         | \$022              | EE_RDY       | EEPROM Ready                              |
| 19         | \$024              | ANA_COMP     | Analog Comparator                         |
| 20         | \$026              | TWI          | Two-wire Serial Interface                 |
| 21         | \$028              | SPM RDY      | Store Program Memory Ready                |

۷-۸ شرح آزمایش

۷-۸-۱ آزمایش اول

می خواهیم برنامه ای را بنویسیم که هنگام وقوع وقفه خارجی صفر، LED متصل به PortB.0 به مدت ۱ ثانیه روشن و ۲ ثانیه خاموش شود. توجه شود که از میکروکنترلر ATmega32 استفاده نموده ایم. برای این منظور میتوان برنامه زیر را نوشت:

```
#include <mega32.h>
#include <delay.h>
#define LED PORTB.0
void main() {
    DDRB=0xFF;
                          PORT B بەصورت خروجى
    PORTB=0x00;
    GICR=0x40;
                          فعال نمودن وقفه خارجي صفر
    MCUCR=0x03;
                          فعال شدن وقفه با لبه بالارونده
    GIFR=0x40;
    #asm("sei");
                          فعال كردن وقفه سراسري
    while(1);
                          در انتظار وقفه
}
//-----
interrupt [2] void ext_int0 (void)
```

```
{
    #asm("cli"); غير فعال كردن وقفه سراسرى;
    LED=1;
    delay_ms(1000);
    LED=0;
    delay_ms(2000);
    #asm("sei"); فعال كردن وقفه سراسرى;
}
```

این برنامه را به دقت بررسی نمایید و با بستن مدار نشان داده شده در شکل ۷-۲ طرز کار آن را مشاهده و درستی برنامه را تحقیق نمایید.

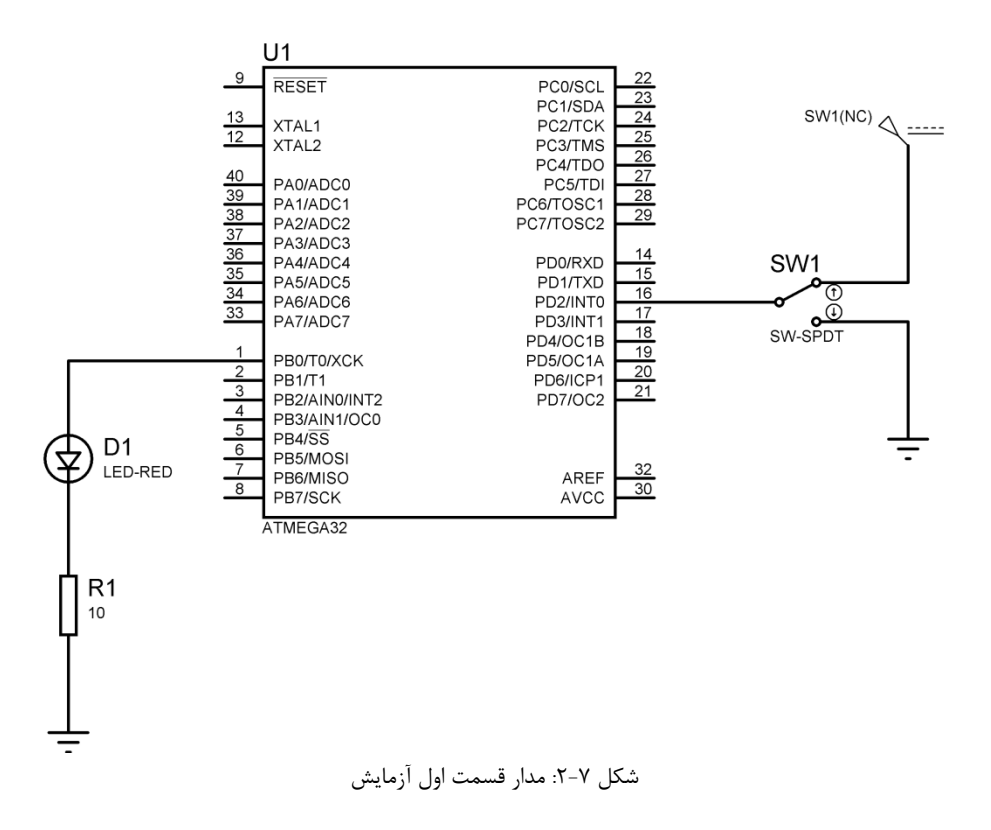

۷-۸-۲ آزمایش دوم

در این قسمت، می خواهیم یک وقفه داخلی را ایجاد کنیم. برای این منظور فرض می کنیم که تایمر صفر در حالت عملکرد CTC فعال شده باشد. می خواهیم هرگاه در مقایسه بین عدد موجود در رجیستر TCNT0 و رجیستر OCR0 مطابقت وجود داشت، یک وقفه از نوع تایمر صفر فعال شود و LED متصل به PortB.7 را برای ۱ ms روشن و دوباره خاموش نماید. باید توجه داشت که برای استفاده از وقفه تایمر صفر در حالت عملکرد CTC حتماً بایستی بیت OCIE0 در رجیستر TIMSK یک شود. برنامه این قسمت از آزمایش در ادامه آورده شده است.

#include <mega32.h>
#include <delay.h>
#define xtal 8000000
#define LED1 PORTA.0

```
#define LED2 PORTA.7
void main(void) {
  DDRA=0xFF;
  PORTA=0x00;
  TIMSK=0x02;
  LED1=1;
  TCNT0=0x00;
  OCR0=0xFF;
  TCCR0=0x1C;
  #asm("sei");
  while (1);
}
//-----
                                 _ _ _
interrupt [11] void tim0 comp(void)
{
  #asm("cli");
  LED1=0;
  LED2=1;
  delay_ms(100);
  LED2=0;
  LED1=1;
  delay ms(100);
  #asm("sei");
}
```

این برنامه را نیز به دقت مورد بررسی قرار داده و با بستن مدار نشان داده شده در شکل ۲-۳ طرز کار آن را مشاهده و درستی برنامه را تحقیق نمایید.

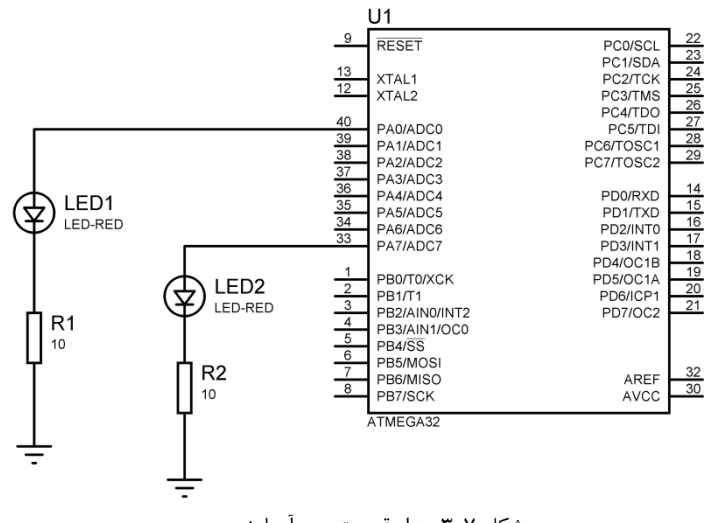

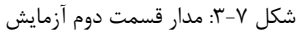

#### ۷-۸-۳ آزمایش سوم

برنامه ای بنویسد که اعداد صفر تا ۹ را به ترتیب بر روی یک 7segment نشان دهد، اما هرگاه سوییچ متصل به PortD.2 فشار داده شد، شمارش آن برعکس شود و از پایان شمارش معکوس، به کار عادی شمارش از ۰ تا ۹ بازگردد. شماتیک مدار این قسمت از آزمایش در شکل ۲-۴ نشان داده شده است.

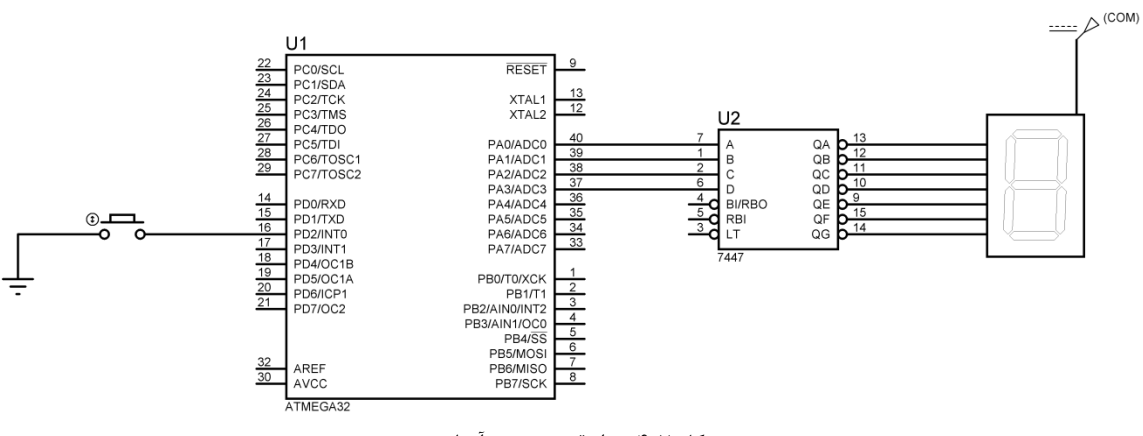

شکل ۷-۴: مدار قسمت سوم آزمایش

۷-۹ پرسش

۱ - برنامه ای بنویسید که یک سیگنال مربعی را دریافت کند و فرکانس آن را محاسبه و بر روی یک LCD نمایش دهد.
\*\* راهنمایی: در این پرسش، بایستی از تایمر به عنوان شمارنده (کانتر) استفاده شود. عملکرد این مدار فرکانس متر به این صورت است که توسط تایمر صفر، زمانی به مدت یک ثانیه تولید می شود و همزمان با آن، تایمر یک نیز شروع به شمارش تعداد پالس های اعمالی بر روی پایه T1 می کند (در صورت استفاده از مای منظور از پایه T1 همان پایه T1 می کند (در صورت استفاده از محاسبه و بر روی یک LCD نمایش دهد.

# آزمایش ۸ - آشنایی با اصول اسکن Dot Matrix و نمایش اطلاعات بر روی آن (تابلو روان)

#### ۸–۱ مقدمه

از Dot Matrix برای ساخت تابلو روان استفاده می شود. برای نمایش تصویر بر روی Dot Matrixها از اصول اسکن سطری پیروی می شود؛ به این ترتیب که هر LED را که بخواهیم روشن کنیم باید ستونی که آن LED در آن قرار دارد را یکِ منطقی (۵ ولت) و سطری که آن LED در آن قرار دارد را صفر (زمین) نماییم. یک نمونه از چنین ساختاری در شکل ۸-۱ نشان داده شده است. می توان دید که با یک کردن ستون های ۳، ۴ و ۵ و صفر کردن سطرهای ۵، ۶ و ۷ یک دسته از LEDها در سطر و ستون های متناظر روشن شده اند.

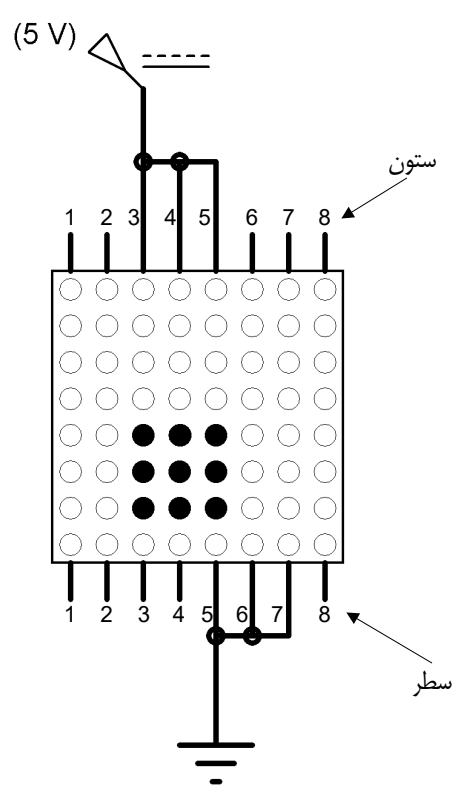

شکل ۸-۱: نحوه اسکن شدن سطرها و ستون ها در Dot Matrix

## ۸-۲ آزمایش اول

می خواهیم برنامه ای را بنویسیم که توسط آن، حرف A بر روی یک Dot Matrix نمایش داده شود. این برنامه در ادامه آورده شده است.

```
#include <mega32.h>
#include <delay.h>
#define xtal 8000000
unsigned char k;
flash unsigned char arr[8] = \{0x18, 0x3C, 0x66, 0x66, 0x7E, 0x66, 0x66
0x00};
void main(void)
 {
                DDRA = 0xFF;
                DDRB = 0xFF;
                while(1){
                 for(k=0;k<=7;k++){
                                  PORTA = arr[k];
                                  PORTB = \sim (1 << k);
                                  delay_us(100);
                                  PORTB = 0 \times FF;
                                    }
                  }
}
```

این برنامه را به دقت بررسی نمایید و با بستن مدار نشان داده شده در شکل ۸-۲ طرز کار آن را مشاهده و درستی برنامه را تحقیق نمایید.

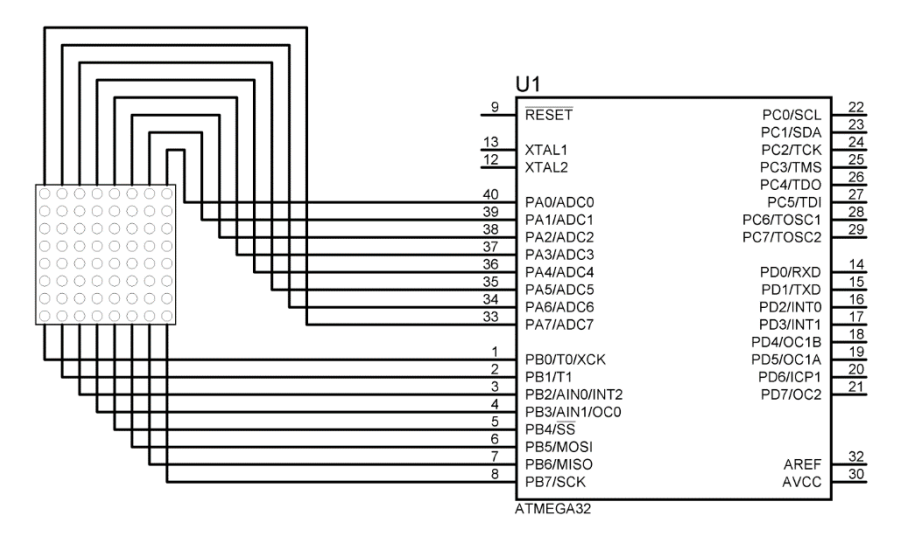

شکل ۸-۲: مدار قسمت اول آزمایش

## ۸-۳ آزمایش دوم

با توجه به قسمت اول آزمایش، برنامه را به گونه ای تغییر دهید که بر روی Dot Matrix حروف K و Z و اعداد 3 و 6 و حروف فارسی آ و پ نمایش داده شود.

## ۸-۴ آزمایش سوم

برنامه ای بنویسید که اعداد صفر تا ۹ (فارسی) را با یک فاصله زمانی دلخواه، بر روی یک Dot Matrix نمایش دهد.

### ۸-۵ پرسش

۱ ـ به کمک چندین Dot Matrix در کنار یکدیگر، یک تابلو روان طراحی کنید که هر رشته دلخواه مانند نام خودتان را نمایش دهد. برای سادگی، رشته ها را انگلیسی در نظر بگیرید و برنامه آن را به گونه ای بنویسید که رشته ها از چپ به راست حرکت کنند.

\*\* **نکته مهم:** در جدول ۸-۱اعدادی که باید در آرایه قرار گیرند برای حروف و اعداد انگلیسی آورده شده است. توجه شود که این اعداد در مبنای ۱۶ هستند.

جدول ۸-۱: آرایههای مختلف برای نمایش حروف و اعداد انگلیسی

| مقدار    |                                                      |
|----------|------------------------------------------------------|
| نمايش    | آرایه مورد نیاز                                      |
| داده شده |                                                      |
| A        | {0x18,0x3c,0x66,0x66,0x7e,0x7e,0x66,0x66}            |
| В        | {0x3c,0x22,0x22,0x3e,0x3e,0x22,0x22,0x3c}            |
| С        | {0x3c,0x42,0x40,0x40,0x40,0x40,0x42,0x3c}            |
| D        | {0x7c,0x62,0x62,0x62,0x62,0x62,0x62,0x7c}            |
| E        | {0x3c,0x20,0x20,0x3c,0x20,0x20,0x20,0x3c}            |
| F        | {0x3e,0x20,0x20,0x3c,0x20,0x20,0x20,0x20}            |
| G        | {0x1c,0x22,0x20,0x20,0x2e,0x22,0x22,0x1c}            |
| н        | {0x66,0x66,0x66,0x7e,0x7e,0x66,0x66,0x66}            |
| I        | {0x3c,0x18,0x18,0x18,0x18,0x18,0x18,0x3c}            |
| J        | $\{0x1f, 0x04, 0x04, 0x04, 0x04, 0x04, 0x24, 0x18\}$ |
| K        | {0x22,0x24,0x28,0x30,0x30,0x28,0x24,0x22}            |
| L        | {0x60,0x60,0x60,0x60,0x60,0x60,0x7e,0x7e}            |
| М        | {0x42,0x66,0x5e,0x5a,0x42,0x42,0x42,0x42}            |
| N        | {0x41,0x61,0x51,0x49,0x45,0x43,0x41,0x41}            |
| 0        | {0x3c,0x42,0x42,0x42,0x42,0x42,0x42,0x3c}            |
| P        | {0x3c,0x66,0x66,0x7c,0x60,0x60,0x60,0x60}            |
| Q        | {0x3c,0x42,0x42,0x42,0x4a,0x46,0x46,0x3d}            |
| R        | {0x3c,0x62,0x62,0x7e,0x78,0x6c,0x66,0x62}            |
| S        | {0x3c,0x42,0x20,0x10,0x08,0x04,0x42,0x3c}            |
| Т        | {0x7e,0x7e,0x18,0x18,0x18,0x18,0x18,0x18}            |
| U        | {0x66,0x66,0x66,0x66,0x66,0x66,0x7e,0x3c}            |

| v | {0x66,0x66,0x66,0x66,0x66,0x66,0x3c,0x18} |
|---|-------------------------------------------|
| W | {0x82,0x92,0x92,0xaa,0xc6,0x82,0x82,0x00} |
| Х | {0x81,0x42,0x24,0x18,0x18,0x24,0x42,0x81} |
| Y | {0xc3,0x66,0x3c,0x18,0x18,0x18,0x18,0x18} |
| Z | {0xfe,0xfe,0x0c,0x18,0x30,0x60,0xfe,0xfe} |
|   |                                           |
| 0 | {0x3c,0x42,0x46,0x4a,0x52,0x62,0x42,0x3c} |
| 1 | {0x38,0x38,0x18,0x18,0x18,0x18,0x18,0x3c} |
| 2 | {0x38,0x7c,0x46,0x06,0x0c,0x18,0x30,0x7e} |
| 3 | {0x38,0x44,0x04,0x3c,0x3c,0x04,0x44,0x38} |
| 4 | {0x66,0x66,0x66,0x7e,0x3e,0x06,0x06,0x06} |
| 5 | {0x7e,0x60,0x60,0x3c,0x06,0x06,0x7c,0x38} |
| 6 | {0x38,0x44,0x40,0x78,0x44,0x44,0x38,0x00} |
| 7 | {0x7e,0x7e,0x06,0x06,0x06,0x06,0x06,0x06} |
| 8 | {0x3c,0x66,0x66,0x7e,0x7e,0x66,0x66,0x3c} |
| 9 | {0x7c,0x46,0x46,0x3e,0x02,0x02,0x42,0x3c} |

## آزمایش ۹ - آشنایی با مبدل آنالوگ به دیجیتال

#### ۹–۱ مقدمه

مبدل آنالوگ به دیجیتال یکی از پر استفادهترین قطعات برای جمعآوری داده میباشد. در حالت کلی، دنیای خارج از میکروکنترلر ماهیت آنالوگ (پیوسته) دارد حال آن که کامپیوترهای دیجیتال از مقادیر باینری (گسسته) استفاده میکنند. دما، فشار (مایع یا گاز)، رطوبت و سرعت نمونههایی از کمیتهای فیزیکی هستند که هر روزه با آنها سر و کار داریم. یک کمیت فیزیکی با استفاده از قطعهای به نام مبدل (Transducer) به سیگنال الکتریکی (ولتاژ، جریان) تبدیل میشود. به این مبدلها سنسور نیز میگوییم. سنسورها از دما، فشار، سرعت، نور و بسیای از کمیتهای طبیعی یک خروجی ولتاژ (یا جریان) تولید میکنند. مبدلهای آنالوگ به دیجیتال (ADC) و مقار، سرعت، نور و بسیای از کمیتهای طبیعی یک خروجی ولتاژ (یا جریان) تولید میکنند. مبدلهای آنالوگ به دیجیتال (ADC) و مقدار دیجیتال به آنالوگ (DAC) امکان ارتباط میکروکنترلر با سیگنالهای آنالوگ را فراهم میکنند. مبدل می که یک ولتاژ آنالوگ را گرفته و مقدار دیجیتالی برای آن فراهم میکند تا میکروکنترلر باسیگنالهای آنالوگ را فراهم میکنند. همچنین مبدل DAC یک ولتاژ را گرفته و متناسب با آن یک ولتاژ آنالوگ را تولید میکند. شکل ۹–۱ و شکل ۹–۲ شمای کلی اتصال سنسور به میکروکنترلر و بلوک دیگرام یک ADC هشت بیتی را نشان میدهند.

برخی از میکروکنترلرها دارای یک واحد داخلی مبدل آنالوگ به دیجیتال هستند که میتواند سیگنالهای آنالوگ را بدون نیاز به مدارات جانبی به دیجیتال تبدیل کند.

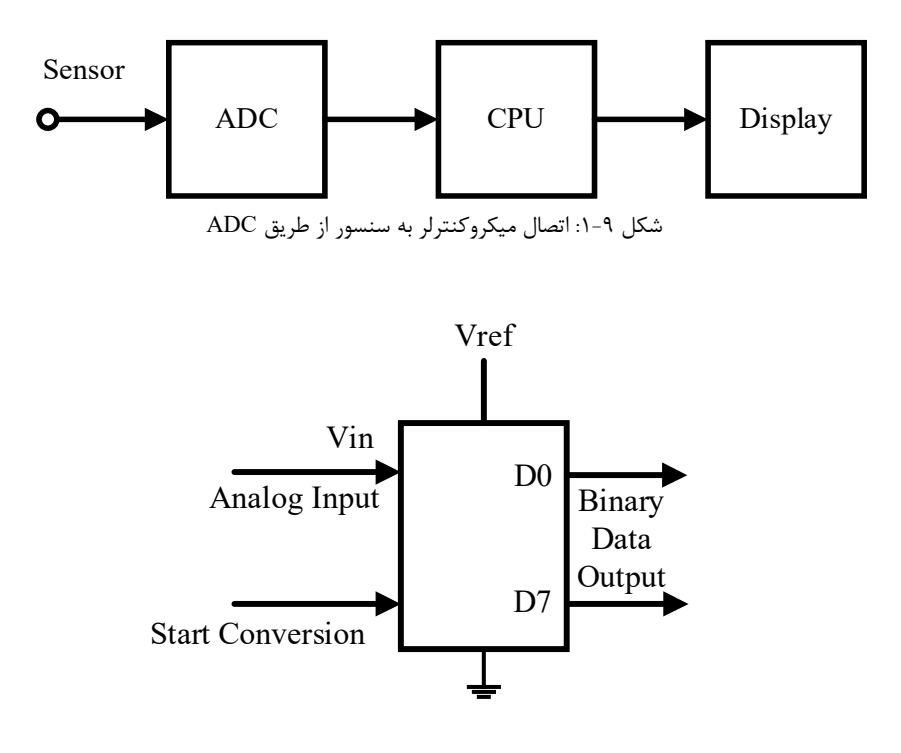

شکل ۹-۲: بلوک دیاگرام یک ADC هشت بیتی

#### ADC) مبدل آنالوگ به دیجیتال (ADC)

همان گونه که پیش تر بیان شد، برخی از میکرو کنترلرهای AVR دارای ADC داخلی هستند. برای اینکه بتوان ولتاژ آنالوگ را به داده دیجیتال تبدیل کرد از ADC استفاده می شود، به طور مثال برای ساخت آمپرمتر دیجیتال با سنسور Hall effect، از مبدل استفاده می کنیم؛ این سنسور میدان مغناطیسی ناشی از عبور جریان در یک سیم را به ولتاژ الکتریکی تبدیل می کند و این ولتاژ توسط ADC داخلی به داده دیجیتال تبدیل شده و جریان عبوری بر روی نمایشگر LCD به نمایش در می آید و کنترل لازم انجام می گیرد. به طور مثال: ساخت دماسنج با سنسور گراه می باشند. ویژگی های مبدل آنالوگ لودسل، متر دیجیتال با TDD و ... نمونه های دیگری از کاربرد مبدل آنالوگ به دیجیتال می باشند. ویژگی های مبدل آنالوگ به دیجیتال ADD متر می مرورت زیر است:

- لا دقت ۱۰ بیتی و زمان تبدیل ۶۵ تا ۲۶۰ میکرو ثانیه
  - ۸۵ kSPS ماکزیمم سرعت نمونه برداری ۱۵ kSPS
- ۸ کانال ورودی مالتی پلکسر به صورت Single Ended (منظور از Single Ended ، سیگنالی است که نسبت به زمین سنجیده می شود)
  - ۲۰ کانال ورودی تفاضلی و ۲ کانال ورودی تفاضلی با اختیارات گین ۱۰× و ۲۰۰×.
    - اختیار تنظیم نتایج تبدیل از چپ برای خواندن از رجیستر دیتا
      - ا محدوده ولتاژ ورودی ADC بین صفر تا Vcc
        - ۱۰ قابلیت انتخاب ولتاژ مرجع ۲/۵۶ ۷ داخلی
          - مُد تبديل اجرا آزاد يا مفرد
    - البلیت تریگر شدن اتوماتیک تبدیل مبدل، با منابع وقفه مختلف 🛠
  - الله کامل شدن تبدیل ADC و مد Noise Canceler) Sleep) برای کاهش نویز ADC وقفه کامل شدن تبدیل

در میکروکنترلر ATmega16 از نقش دوم پایه های پورت A یعنی ADC7 تا ADC7 بعنوان ورودی مالتی پلکسر ADC استفاده می شود. در واقع در داخل تراشه AVR یک مبدل آنالوگ به دیجیتال ۱۰ بیتی وجود دارد و برای تبدیل دیتای آنالوگ باید یکی از کانال های ورودی ADC انتخاب شود این کار توسط برنامه صورت می گیرد. مبدل آنالوگ به دیجیتال استفاده شده در AVRها از نوع Single کانال های ورودی ADC انتخاب شود این کار توسط برنامه صورت می گیرد. مبدل آنالوگ به دیجیتال استفاده شده در Successive Approximation تقریبهای متوالی (ADC انتخاب شود این کار توسط برنامه صورت می گیرد. مبدل آنالوگ به دیجیتال استفاده شده در Single از نوع Single این متوالی (Successive Approximation) میباشند و قابلیت خواندن ولتاژ ورودی آنالوگ به صورت تک پایه است ( lended و Ended و Ended) و ADCA و ADC3 و ADC3 و ADC3 و CD4 و Single از دارند. منظور از بهره قابل برنامه ریزی را دارند. منظور از بهره (Gain)، تقویت سیگنال آنالوگ قبل از اعمال به ورودی ADC میباشد؛ در واقع این ضریب تقویت نیز داخلی است و میتود سیگنال را به اندازه (X10) و 20db و عال (200X) عارفید دقت ADC میباشد؛ در واقع این ضریب تقویت نیز داخلی است و میتواند سیگنال را به اندازه (X10) و 0db و یا (200X) و 20db تقویت نماید. نحوه انتخاب گین به همراه انتخاب ورودی میتود سیگنال را به اندازه (X10) و یا 20db و یا (200X) میود مید دقت ADC کاهش مییابد. اگر از بهره های X1 و یا X01 میتواند سیگنال را به اندازه (X10) مید اگر از ضریب بهره استفاده کنید دقت ADC کاهش مییابد. اگر از بهره های X1 و یا X01 مید جدول ۹–۱ آورده شده است. توجه کنید اگر از ضریب بهره استفاده کنید دقت ADC کاهش مییابد. اگر از بهره های X1 و یا X01 میتواند مید می و اگر بهره یا 200 انتخاب شده باشد، دقت ۲ بیتی خواهد بود. ADC میکروکنترل AVR دارای یک مدار میو دود و می و اکر بهره یا کار دارای یا در می می ورد. می دوله دو می می و اگر بهره کاری یک مدار می دود و در می بیتی خواهد بود. ADC میکروکنترل AVR دارای یک مدار می مدور دو د و یا دو دف مد ۲ بیتی خواهد بود. مدو مین دو راد می می و اگر بهره یا کاری می مدو و دانژ ورودی در حین تبدیل در سطح ثابتی قرار گیرد.

واحد ADC دارای زمین GND مجزا (پایه ۳۱ در میکروکنترلر ATmegal6) و تغذیه AVCC مجزا (پایه ۳۰ در میکروکنترلر ATmegal6) است و همچنین دارای پایه ولتاژ مرجع خارجی Vref میباشد. نحوه متصل کردن این پایه ها را در ادامه توضیح خواهیم داد. به این نکته توجه داشته باشید که تغذیه AVCC مبدل که از تغذیه ۵ ولتی مدار تأمین می شود، نباید بیشتر از ۷ ۲/۰± تغییرات داشته باشد. به همین منظور از یک سلف نیز استفاده میشود تا با تغییرات جریان ناگهانی مقابله نماید و علاوه بر آن به همراه یک خازن بکار برده میشود تا یک مدار فیلتر LC حذف نویز را ایجاد نماید.

| های ADC | كانال | از | یکی | انتخاب | : | ۱–۹ | جدول |
|---------|-------|----|-----|--------|---|-----|------|
|---------|-------|----|-----|--------|---|-----|------|

| MUX 40               | Single Ended Input | Positive Differential<br>Input | Negative Differential<br>Input | Gain |
|----------------------|--------------------|--------------------------------|--------------------------------|------|
| 00000                | ADC0               |                                |                                |      |
| 00001                | ADC1               |                                |                                |      |
| 00010                | ADC2               |                                |                                |      |
| 00011                | ADC3               |                                | N/A                            |      |
| 00100                | ADC4               |                                | IN/A                           |      |
| 00101                | ADC5               |                                |                                |      |
| 00110                | ADC6               |                                |                                |      |
| 00111                | ADC7               |                                |                                |      |
| 01000                |                    | ADC0                           | ADC0                           | 10x  |
| 01001                |                    | ADC1                           | ADC0                           | 10x  |
| 01010 <sup>(1)</sup> |                    | ADC0                           | ADC0                           | 200x |
| 01011 <sup>(1)</sup> |                    | ADC1                           | ADC0                           | 200x |
| 01100                |                    | ADC2                           | ADC2                           | 10x  |
| 01101                |                    | ADC3                           | ADC2                           | 10x  |
| 01110 <sup>(1)</sup> |                    | ADC2                           | ADC2                           | 200x |
| 01111 <sup>(1)</sup> |                    | ADC3                           | ADC2                           | 200x |
| 10000                |                    | ADC0                           | ADC1                           | 1x   |
| 10001                |                    | ADC1                           | ADC1                           | 1x   |
| 10010                | NI/A               | ADC2                           | ADC1                           | 1x   |
| 10011                | IN/A               | ADC3                           | ADC1                           | 1x   |
| 10100                |                    | ADC4                           | ADC1                           | 1x   |
| 10101                |                    | ADC5                           | ADC1                           | 1x   |
| 10110                |                    | ADC6                           | ADC1                           | 1x   |
| 10111                |                    | ADC7                           | ADC1                           | 1x   |
| 11000                |                    | ADC0                           | ADC2                           | 1x   |
| 11001                |                    | ADC1                           | ADC2                           | 1x   |
| 11010                |                    | ADC2                           | ADC2                           | 1x   |
| 11011                |                    | ADC3                           | ADC2                           | 1x   |
| 11100                |                    | ADC4                           | ADC2                           | 1x   |
| 11101                |                    | ADC5                           | ADC2                           | 1x   |
| 11110                | $1.22 V (V_{BG})$  |                                | N/A                            |      |
| 11111                | 0 V (GND)          |                                | 1N/A                           |      |

#### ADC نتيجه عمليات تبديل

در صورتی که ADC تنظیم و بیت ADSC یک شده باشد، تبدیل آغاز می شود و پس از پایان تبدیل، وقفه کامل شدن عملیات ADC، در صورت فعال بودن، ایجاد می گردد. این نتایج که با دقت ۱۰ بیتی می باشد در دو رجیستر ADCL و ADCH قرار می گیرد و به طور پیشفرض، نتایج تبدیل از سمت راست تنظیم می شود. در ادامه نحوه تنظیم این دو رجیستر را شرح داده شده است.

نتایج تبدیل همچنین می تواند به صورت ۱۶ بیتی در برنامه نویسی خوانده شود، برای این منظور کافی است نتایج را از ADCW بخوانیم. در صورتی که از مُد Single Ended یعنی تک پایه استفاده کرده باشیم، ولتاژ ورودی را میتوان از رابطه زیر برای تبدیل با دقت ۱۰ بیت بدست آورد:

$$ADC = \frac{V_{IN} \times 1024}{V_{REF}} \tag{1-9}$$

که در آن: ADC: نتایج دیجیتال تبدیل شده، به فرم ۱۶ بیتی است، عدد ۱۰۲۴: به دلیل دقت ۱۰ بیتی است، و  $V_{REF}$  ولتاژ مرجع مبدل است که در صورت انتخاب مرجع داخلی  $V_{REF}$  میباشد،  $V_{REF}$  ولتاژ ورودی بر حسب ولت است.

در رابطه بالا، V<sub>POS</sub> ولتاژ ورودی مثبت و V<sub>NEG</sub> ولتاژ ورودی منفی، Gain بهره انتخاب شده وV<sub>REF</sub> ولتاژ مرجع انتخاب شده است. در این حالت نتایج تبدیل به فرم مکمل دو خواهد بود و از ۵۱۲– (0x200) تا ۵۱۱+ (0x1FF) تغییر می کند. توجه کنید که در این حالت بیت ADC9 تعیینکننده علامت است که اگر یک باشد نتیجه منفی و اگر صفر باشد نتیجه مثبت خواهد بود.

\*\* **تذکر**: کانال های ورودی تفاضلی که در جدول ۹–۱ با گزینه (۱) مشخص شدهاند، با بستهبندی PDIP آزمایش نشدهاند. این ویژگی فقط برای قطعات در بسته بندی TQFP و MLF صدق می *ک*ند.

۴-۹ رجیسترهای مبدل آنالوگ به دیجیتال

برای استفاده از ADC میبایست رجیسترهای مربوط به آن را تنظیم نماییم. در صورت استفاده از ADC نقش دوم پایه انتخاب شده از پورت A تعیین می شود، به طور مثال وقتی که کانال ADC0 انتخاب شود، پایه بیرونی PA0 به عنوان ورودی سیگنال آنالوگ عمل میکند.

(ADC Multiplexer Selection Register) ADMUX رجیستر ۱-۴-۹

| Bit           | 7     | 6     | 5     | 4    | 3    | 2    | 1    | 0    |
|---------------|-------|-------|-------|------|------|------|------|------|
|               | REFS1 | REFS0 | ADLAR | MUX4 | MUX3 | MUX2 | MUX1 | MUX0 |
| Read/Write    | R/W   | R/W   | R/W   | R/W  | R/W  | R/W  | R/W  | R/W  |
| Initial Value | 0     | 0     | 0     | 0    | 0    | 0    | 0    | 0    |

- بيتهاى MUX4:0 (Analog Channel and Gain Selection Bits)

توسط این بیتها و بر اساس جدول ۹-۱ می توان ورودی کانال ADC را انتخاب کرد. همچنین توسط این بیتها میتوان بهره (Gain) ورودی در حالت تفاضلی را تعیین نمود.

#### (ADC Left Adjust Result) ADLAR ـ بيت

اگر این بیت یک شود آنگاه نتیجه ADC در حالت ۱۰ بیتی از سمت چپ تنظیم میگردد و اگر صفر باشد نتیجه از سمت راست تنظیم خواهد شد.

ADC Data Register) ADCL و ADCH رجيسترهاى +-۴-۹

| Bit           | 15   | 14   | 13   | 12   | 11   | 10   | 9    | 8    | _    |
|---------------|------|------|------|------|------|------|------|------|------|
|               | -    | -    | -    | -    | -    | -    | ADC9 | ADC8 | ADCH |
| ADLAK-0       | ADC7 | ADC6 | ADC5 | ADC4 | ADC3 | ADC2 | ADC1 | ADC0 | ADCL |
| -             | 7    | 6    | 5    | 4    | 3    | 2    | 1    | 0    | _    |
| Read/Write    | R    | R    | R    | R    | R    | R    | R    | R    |      |
|               | R    | R    | R    | R    | R    | R    | R    | R    |      |
| Initial Value | 0    | 0    | 0    | 0    | 0    | 0    | 0    | 0    |      |
|               | 0    | 0    | 0    | 0    | 0    | 0    | 0    | 0    |      |
| Bit           | 15   | 14   | 13   | 12   | 11   | 10   | 9    | 8    | -    |
| ADI AR=1      | ADC9 | ADC8 | ADC7 | ADC6 | ADC5 | ADC4 | ADC3 | ADC2 | ADCH |
|               | ADC1 | ADC0 | -    | -    | -    | -    | -    | -    | ADCL |
|               | 7    | 6    | 5    | 4    | 3    | 2    | 1    | 0    |      |
| Read/Write    | R    | R    | R    | R    | R    | R    | R    | R    |      |
|               | R    | R    | R    | R    | R    | R    | R    | R    |      |
| Initial Value | 0    | 0    | 0    | 0    | 0    | 0    | 0    | 0    |      |
|               | 0    | 0    | 0    | 0    | 0    | 0    | 0    | 0    |      |

در پیکربندی فوق نحوه تنظیم نتایج تبدیل با بیت ADLAR مشخص می شود. پس از کامل شدن تبدیل، نتایج در دو رجیستر ADCH و ADCL قرار می گیرد. برای کانالهای تفاضلی نتایج به صورت مکمل دو خواهد بود. تا زمانی که این دو رجیستر پس از تبدیل خوانده نشوند بازنویسی صورت نمی گیرد. همچنین لازم به ذکر است که در زمانی که نتایج از چپ تنظیم شده باشد و دقت بیشتر از ۸ بیت مورد نظر نباشد، خواندن ADCH کافی است. اما در حالت ۱۰ بیتی باید ابتدا ADCL و سپس ADCH خوانده شود. متذکر می شویم در نرم افزار کامپایلر C، دیتا به صورت ۱۰ بیتی از رجیستر ADCW خوانده می شود.

#### \_ بيتهاى REFS1:0 (Reference Selection)

این بیت ها مطابق جدول ۲-۹ ولتاژ مرجع ADC را تعیین می کنند.

| REFS1 | REFS0 | Voltage Reference Selection                                          |
|-------|-------|----------------------------------------------------------------------|
| 0     | 0     | AREF, Internal Vref turned off                                       |
| 0     | 1     | AVCC with external capacitor at AREF pin                             |
| 1     | 0     | Reserved                                                             |
| 1     | 1     | Internal 2.56V Voltage Reference with external capacitor at AREF pin |

جدول ۹-۲: تعيين ولتاژ مرجعADC

ولتاژ ۲/۵۶ مرجع داخلی، از قسمت Bandgap معماری درونی میکرو کنترلر تولید می شود. این ولتاژ در واقع با استفاده از ولتاژ تغذیه میکروکنترلر توسط نیمه هادیها ایجاد می گردد.

در صورت استفاده از ولتاژ مرجع ۷ ۲/۵۶ داخلی و یا استفاده از مرجع ۷ ۵+ توسط پایه AVCC باید پایههای ADC طبق شکل ۹-۳ متصل گردد و اگر قصد استفاده از ولتاژ مرجع خارجی را داشته باشید از شکل ۹-۴ میتوانید استفاده نمایید.

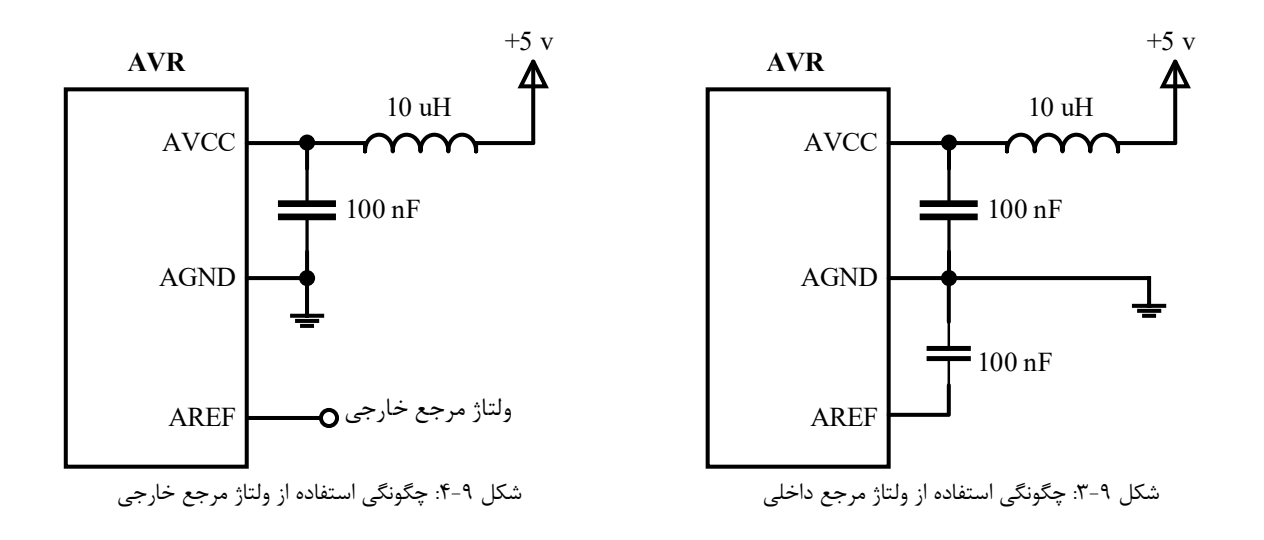

### (ADC Control and Status Register A) ADCSRA رجيستر ۴-۴-۹

| Bit           | 7    | 6    | 5     | 4    | 3    | 2     | 1     | 0     |
|---------------|------|------|-------|------|------|-------|-------|-------|
|               | ADEN | ADSC | ADATE | ADIF | ADIE | ADPS2 | ADPS1 | ADPS0 |
| Read/Write    | R/W  | R/W  | R/W   | R/W  | R/W  | R/W   | R/W   | R/W   |
| Initial Value | 0    | 0    | 0     | 0    | 0    | 0     | 0     | 0     |

#### \_ (ADC Prescaler Select) ADPS2:0 \_\_\_\_

ADC توسط این بیتها میتوان تقسیم فرکانسی ADC را انتخاب کرد. در واقع این بیتها سرعت تبدیل را تعیین میکنند. فرکانس از کلاک سیستم تأمین می شود. در جدول ۹-۳ نحوه تنظیم این بیتها برای ضریب تقسیم سرعت فرکانسی مبدل آنالوگ به دیجیتال تعیین شده است.

| ADPS2 | ADPS1 | ADPS0 | <b>Division Factor</b> |
|-------|-------|-------|------------------------|
| 0     | 0     | 0     | 2                      |
| 0     | 0     | 1     | 2                      |
| 0     | 1     | 0     | 4                      |
| 0     | 1     | 1     | 8                      |
| 1     | 0     | 0     | 16                     |
| 1     | 0     | 1     | 32                     |
| 1     | 1     | 0     | 64                     |
| 1     | 1     | 1     | 128                    |

جدول ۹-۳: انتخاب ضریب تقسیم فرکانسیADC

#### (ADC Interrupt Enable) ADIE ـ بيت

زمانی که این بیت به همراه بیت I در رجیستر وضعیت (SREG) یک گردند وقفه ADC پس از کامل شدن عملیات تبدیل، ایجاد می گردد.

#### \_ ADC Interrupt Flag) ADIF \_\_\_\_

زمانی که عملیات تبدیل ADC کامل میشود این بیت به نشانه کامل شدن تبدیل و بازنویسی در رجیستر ADCW یک میشود که در صورت فعال کردن وقفه ADC توسط بیت ADIE با یک شدن بیت ADIF روتین یا تابع وقفه اجرا میشود.

#### (ADC Auto Trigger Enable) ADATE ـ بيت

با یک کردن این بیت، مُد تحریک خودکار مبدل آنالوگ به دیجیتال فعال میگردد. در این مد با لبه مثبت سیگنال تحریککننده که توسط بیتهای ADTS2:0 واقع در رجیستر SFIOR تعیین می گردد، تبدیل آغاز می شود.

#### (ADC Start Conversion) ADSC ـ بيت

در حالت تبدیل منفرد (Single Conversion) این بیت در ابتدای هر تبدیل باید یک شود و تا انتهای تبدیل یک باقی میماند و سپس توسط سختافزار صفر میگردد ولی در حالت اجرای آزاد (Free Running) تنها برای اولین شروع باید این بیت یک گردد.

#### (ADC Enable) ADEN \_\_ بيت

با یک کردن این بیت ADC فعال می گردد و با صفر کردن آن ADC غیر فعال می شود.

#### (Special Function IO Register) SFIOR رجيستر ۵-۴-۹

| Bit           | 7     | 6     | 5     | 4 | 3    | 2   | 1    | 0     |
|---------------|-------|-------|-------|---|------|-----|------|-------|
|               | ADTS2 | ADTS1 | ADTS0 | - | ACME | PUD | PSR2 | PSR10 |
| Read/Write    | R/W   | R/W   | R/W   | R | R/W  | R/W | R/W  | R/W   |
| Initial Value | 0     | 0     | 0     | 0 | 0    | 0   | 0    | 0     |

#### \_ ADC Auto Trigger Source) ADTS2:0 \_\_\_\_

اگر بیت ADATE در رجیستر ADCSRA یک شود، مقادیر این بیتها منبع تحریک ADC را تعیین میکنند. تبدیل ADC به طور خودکار در لبه مثبت سیگنال تحریک کننده آغاز می شود. حالات مختلف این سه بیت و عملکرد هر یک از آنها در نشان داده شده است.

جدول ۹-۴: انتخاب منبع تحریک کننده ADC

| ADPS2 | ADPS1 | ADPS0 | Trigger Source                 |
|-------|-------|-------|--------------------------------|
| 0     | 0     | 0     | Free Running mode              |
| 0     | 0     | 1     | Analog Comparator              |
| 0     | 1     | 0     | External Interrupt Request 0   |
| 0     | 1     | 1     | Timer/Counter0 Compare Match   |
| 1     | 0     | 0     | Timer/Counter0 Overflow        |
| 1     | 0     | 1     | Timer/Counter1 Compare Match B |
| 1     | 1     | 0     | Timer/Counter 1 Overflow       |
| 1     | 1     | 1     | Timer/Counter 1 Capture Event  |

#### ۹-۵ مراحل تنظیم مبدل آنالوگ به دیجیتال

۱ – پایه کانال ADC مورد نظر از پورت A را در حالت امپدانس بالا قرار می دهیم.
۲ – با یک کردن بیت ACD در رجیستر ACSR مقایسه کننده آنالوگ را خاموش می کنیم.
۳ – با تنظیم بیت های ADTS2:0 در رجیستر SFIOR میتوانیم منبع تحریک کننده ADC را انتخاب کنیم. اگر در این قسمت منبع خاصی برای تحریک در نظر گرفته نشود به این معنی است که خود کاربر در برنامه ADC را برای شروع تبدیل، تحریک می کند.
۶ – توسط بیتهای 10.2 در رجیستر ADMUX کانال ورودی مبدل ADC را از نوع تک پایه (Single Ended) و یا از نوع ۶۰ می کند.
۶ – توسط بیتهای 0 : MUX4 در رجیستر ADMUX کانال ورودی مبدل ADC را از نوع تک پایه (Single Ended) و یا از نوع دیفرانسیلی انتخاب می کنیم و همچنین توسط بیت های 10.2 REFS1 در رجیستر ADMUX کانال ورودی مبدل ADC را از نوع تک پایه (Single Ended) و یا از نوع دیفرانسیلی انتخاب می کنیم و همچنین توسط بیت های 10.2 REFS1 در رجیستر ADMUX ولتاژ مرجع مبدل آنالوگ به دیجیتال را تعیین می کنیم.
۵ – یک کردن بیت ADE در رجیستر ADCSRA مبدل آنالوگ به دیجیتال را فعال می نماییم. با یک کردن بیت ADE در رجیستر ADC مبدل آنالوگ به دیجیتال را فعال می نماییم. با یک کردن بیت ADE در رجیستر ADC مبدل آنالوگ به دیجیتال را می در میام ADC در رجیستر ADE در رجیستر ADE در رجیستر ADE در رجیستر ADE در رجیستر ADE در رجیستر ADE در رجیستر ADE در رجیستر ADE در رجیستر ADE در رجیستر ADE در رجیستر ADE در رجیستر ADE در رجیستر ADE در رجیستر ADC در رجیستر ADE در رجیستر ADE در رخیستر ADE در رخیستر ADE در رخیستر ADE در رخیستر ADE در رخیستر ADE در رخیستر ADE در رخیستر ADE در رخیستر ADE در رخیستر ADE در رخیستر ADE در رخیستر ADE در رخیستر مربز می می در رخیستر کا در رخیست ر

را انتخاب می کنیم. در واقع با یک تقسیم فرکانسی مجزا از کلاک سیستم استفاده می شود.

#### Polling خواندن مبدل آنالوگ به دیجیتال به روش Polling

در صورتی که از وقفه ADC استفاده نکنیم می توانیم از تابع زیر در برنامه استفاده نماییم.

```
unsigned int read_adc (unsigned char adc_input) {
ADMUX = adc _input | ( ADC_VREF_TYPE & 0xff); ; ; ; ( ADC_ostronov, integration and integration and integrating and integration and integration and in
```

بهطور نمونه اگر در برنامه بنویسیم: X=adc\_read(2) مقدار داده تبدیل شده از کانال سوم را خواندهایم.

## ۹-۹ شرح آزمایش

### ۹-۶-۱ آزمایش اول

میخواهیم برنامه ای بنویسید که ولتاژ سر وسط متغیر یک پتانسیومتر ۱۰ کیلواهم که به ورودی ADC0 متصل است و میتواند بین ۰ تا ۵ ولت تغییر کند را اندازه گیری کند و سپس دادههای دیجیتال تبدیل شده روی ۱۰، دیود نورانی (LED) که به پورتهای D و B توسط مقاومت ۲۲۰ اهم متصل هستند نمایش دهد. همچنین از روش وقفه استفاده در این قسمت از آزمایش استفاده شده است.

با توجه اینکه سیگنال تک ورودی است از نوع Single Ended استفاده میکنیم و همچنین سرعت نمونهبرداری را متوسط و kHz با کریستال MHz میکنیم تا بعد از کامل شدن تبدیل، داده های دیجیتال را بر روی ms با کریستال میکنیم و در برگشت از وقفه مجدداً ADC را برای شروع تبدیل جدید تحریک میکنیم و در هر مرحله یک تأخیر ms در نظر می گیریم تا نتایج بهتری داشته باشیم.

```
#include <mega32.h>
                                معرفى ميكروكنترلر استفاده شده
#include <io.h>
                                  معرفي كتابخانه تأخير زماني
#include <Delay.h>
interrupt [ADC INT] void adc isr(void) {
                                  قرار دادن ۸ بیت پایینی رجیستر مبدل در پورت خروجی D
    PORTD = ADCW;
    PORTB = (ADCW >> 8);
                                قرار دادن ۸ بیت بالایی رجیستر مبدل در پورت خروجی B
                                تأخیر هر مرحله برای تبدیل مجدد
    delay ms(250);
    ADCSRA = 0xCD;
                                 شروع تبدیل آنالوگ به دیجیتال با یک کردن بیت ADSC
}
void main() {
                                  تابع اصلى برنامه
                                  مقدار اوليه PORTA را صفر قرار مي دهيم
    PORTA = 0 \times 00;
    DDRA = 0 \times 00;
                                  با صفر کردن جهت دیتا، ورودیهای PORTA در حالت امیدانس بالا قرار می گیرند
    PORTD = 0 \times 00;
                                  هشت LED کم ارزش خاموش هستند
    DDRD = 0xff;
                                  تعريف PORTD به عنوان خروجي
    PORTB = 0 \times 00;
                                  دو LED یر ارزش خاموش هستند
    DDRB = 0xff;
                                  تعريف PORTB به عنوان خروجي
                                  مقايسه كننده أنالوك داخلي غير فعال است
    ACSR = 0x80;
    SFIOR = 0 \times 00;
                                  منبع تحريك كننده خاصى انتخاب نشده است
    ADMUX = 0 \times 40;
                                  انتخاب كانال ADC0 و تعيين ولتاژ مرجع ۵ ولت
    ADCSRA = 0x8D;
                                  فعال كردن ADC و وقفه مربوط به آن و انتخاب تقسيم فركانسي CLK/32
    #asm("sei")
                                  فعال كردن وقفه همكاني
        ADCSRA = 0xCD;
                                 شروع تبدیل با یک شدن بیتADSC
    while (1);
                                  حلقه بی نهایت
```

}

در شکل ۹–۵ شماتیک برنامه فوق را مشاهده می فرمایید. همان گونه که مشاهده می شود ۱۰ تا LED به پورت های D و B متصل گردیده است. توجه شود که اگر از LED به جای بارگراف LED استفاده می کنید باید LEDها توسط مقاومتهای ۲۲۰ اهمی به زمین متصل گردند. از آنجایی که از ولتاژ مرجع ۷ ۵ برای این برنامه استفاده شده است پایه های ADC طبق مدار شکل ۹–۵ بسته شده است. ما در این برنامه، ولتاژ مرجع مبدل را ۵ ولت انتخاب کرده ایم زیرا محدوده تغییرات ولتاژ خروجی ولوم یا مقاومت متغیر استفاده شده بین صفر تا ۵ ولت می باشد. به طور مثال در پروژه دماسنج با سنسور LM35 که در آزمایش دوم آورده شده است، از ولتاژ مرجع ۷ ۶۶ داخلی استفاده کرده ایم ولت فروجی سنسور LM35 ولتاژی در حدود میلی ولت تولید می کند که کوچکتر از ولتاژ مرجع می باشد. خازن عدسی 11 را در ورودی برای حذف نویز و خازن C2 را برای صاف کردن ولتاژ استفاده کردیم؛ شاید در برخی پروژهها قرار دادن C2 اختلال آمیز باشد. مقاومت R1 را به منظور مهار جریان برگشتی ناشی از دشارژ خازن C2 در نظر می گیریم.

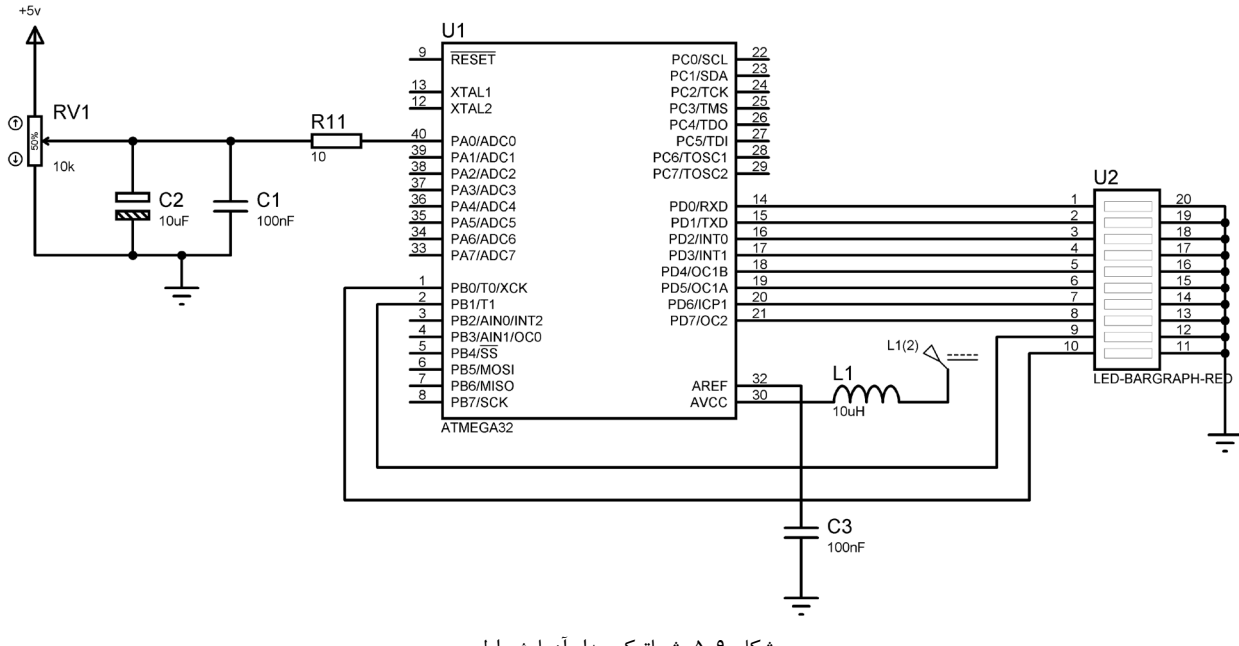

شکل ۹–۵: شماتیک مدار آزمایش اول

4-8-1 آزمایش دوم، دماسنج با استفاده از سنسور LM35

یکی از کاربردهای مبدل آنالوگ به دیجیتال داخلی میکروکنترلAVR ، میتواند خواندن داده آنالوگ سنسور و تبدیل آن به داده دیجیتال جهت کنترل برای سیستم مورد نظر باشد. در این آزمایش از یک سنسور خطی دما و ارزان قیمت استفاده شده است. ولتاژ خروجی این سنسور به ازای افزایش یا کاهش یک درجه سانتی گراد، به طور خطی ۱۰ mv تغییر میکند. یعنی در دمای ۲۵ درجه سانتی گراد، خروجی این سنسور ۲۵۰ میلیولت است. در این آزمایش از ولتاژ مرجع داخلی ۲۵۶۶ ولت و همچنین کانال اول ADC استفاده شده است. میکروکنترلر ADC میکروکنترل ۲۵۰ میلیولت است. در این آزمایش از ولتاژ مرجع داخلی ۲۵۶۶ ولت و همچنین کانال اول ADC استفاده شده است. علت قرار دادن سلف ۱۰ μ ۱۰ و خازن ۱۰۰ متصل به پایههای مبدل ADC میکروکنترلر AVR، برای فیلتر کردن نویز و نوسانات تغذیه میباشد.

در شکل ۹-۶(ب) نمای زیر سنسور LM35 نشان داده شده است و شکل ۹-۶(الف) نحوه بایاس سنسور برای اندازه گیری دما بین محدوده ۵۵- تا ۱۵۰+ را نشان میدهد.

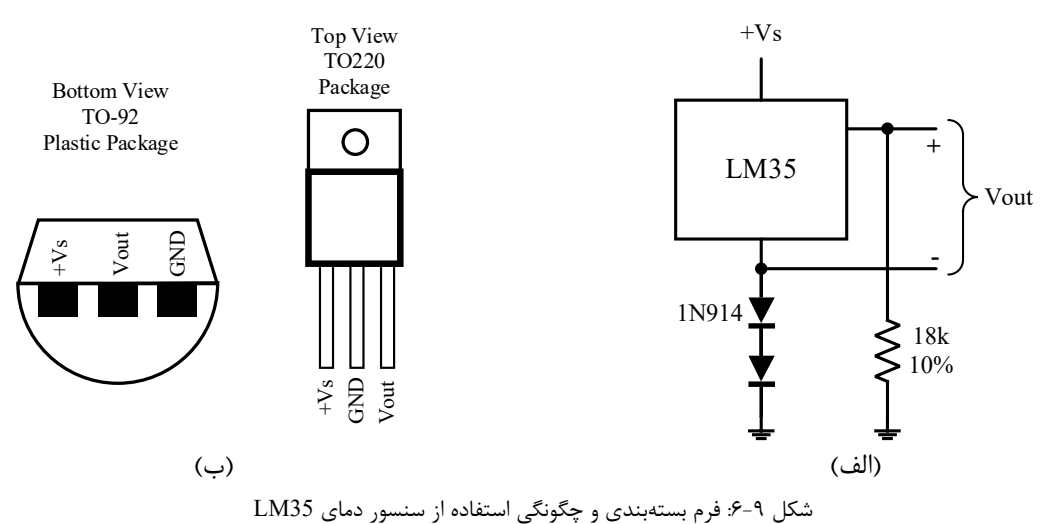

برنامهای بنویسید که در مدار شکل ۹-۷ داده سنسور دمای LM35 متصل به PORTA.0 را خوانده و مقدار آن را بر روی LCD متصل به PORTB نمایش دهد.

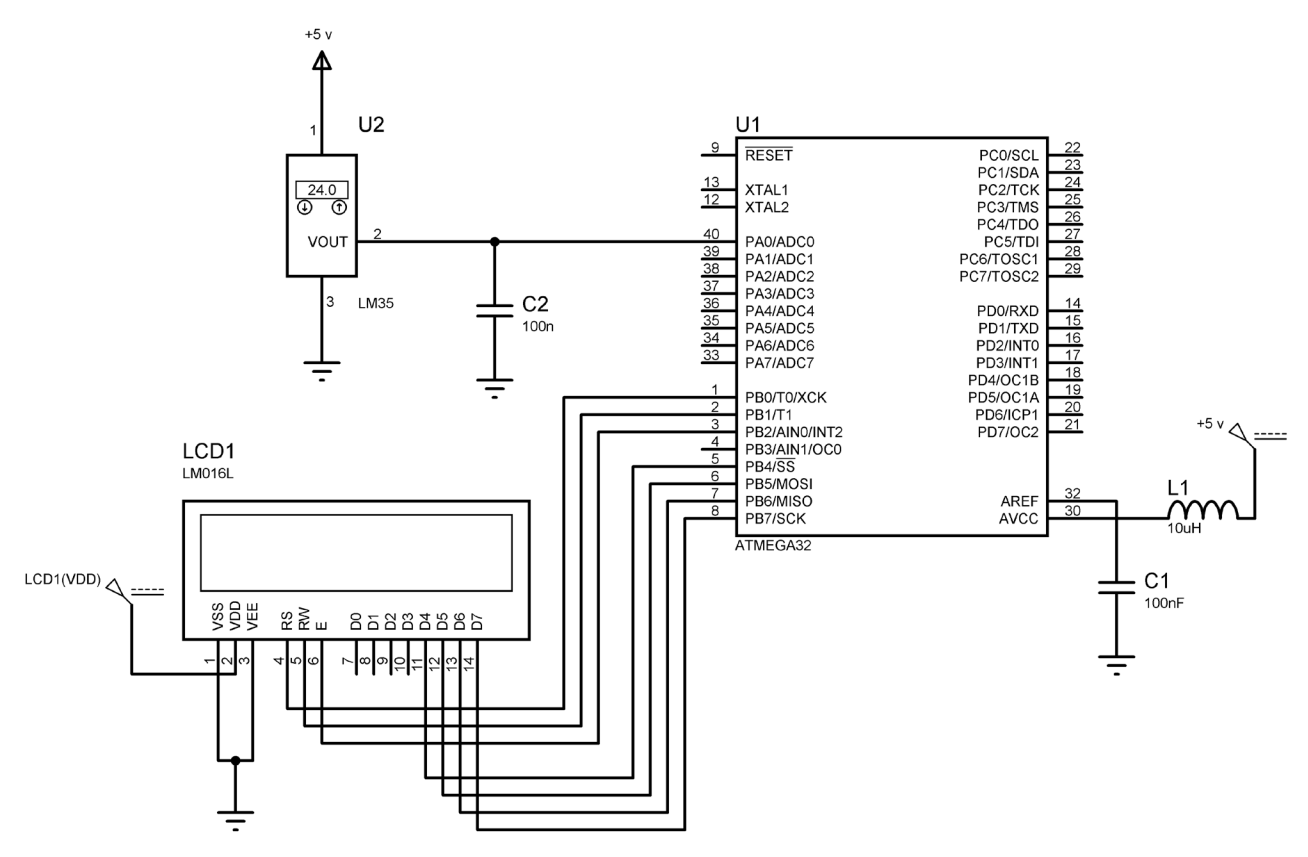

شکل ۹-۲: شماتیک مدار آزمایش دوم مربوط به دماسنج با استفاده از سنسور LM35

### ۹–۷ پرسشها

۱- مدار شکل ۹-۸ را در نظر بگیرید. برنامه را به گونهای بنویسید که توسط آن بتوان دما را تنظیم نمود و اگر دما از آستانه معینی که توسط کاربر تنظیم میشود، تجاوز کرد یک LED را روشن شود و یک رله را وصل گردد. مجموعه رله و LED به PORTA.1 متصل شده است. در این پرسش از سه کلید فشاری به شرح زیر استفاده شده است: کا یا فشرده نگه داشتن این کلید دمای تنظیم شونده افزایش مییابد کاید UP: با فشرده نگه داشتن این کلید دمای تنظیم شونده کاهش مییابد. کا یا فشرده نگه داشتن این کلید داد مجموعه را و صل گردد. مجموعه رله و LED به PORTA.1 متصل شده است. در این پرسش از سه کلید فشاری به شرح زیر استفاده شده است: کلید UP: با فشرده نگه داشتن این کلید دمای تنظیم شونده افزایش مییابد. کلید IUP: با فشرده نگه داشتن این کلید دمای تنظیم شونده کاهش مییابد. کلید Enter با فشردن این کلید، دمای تنظیم شونده کاهش مییابد.

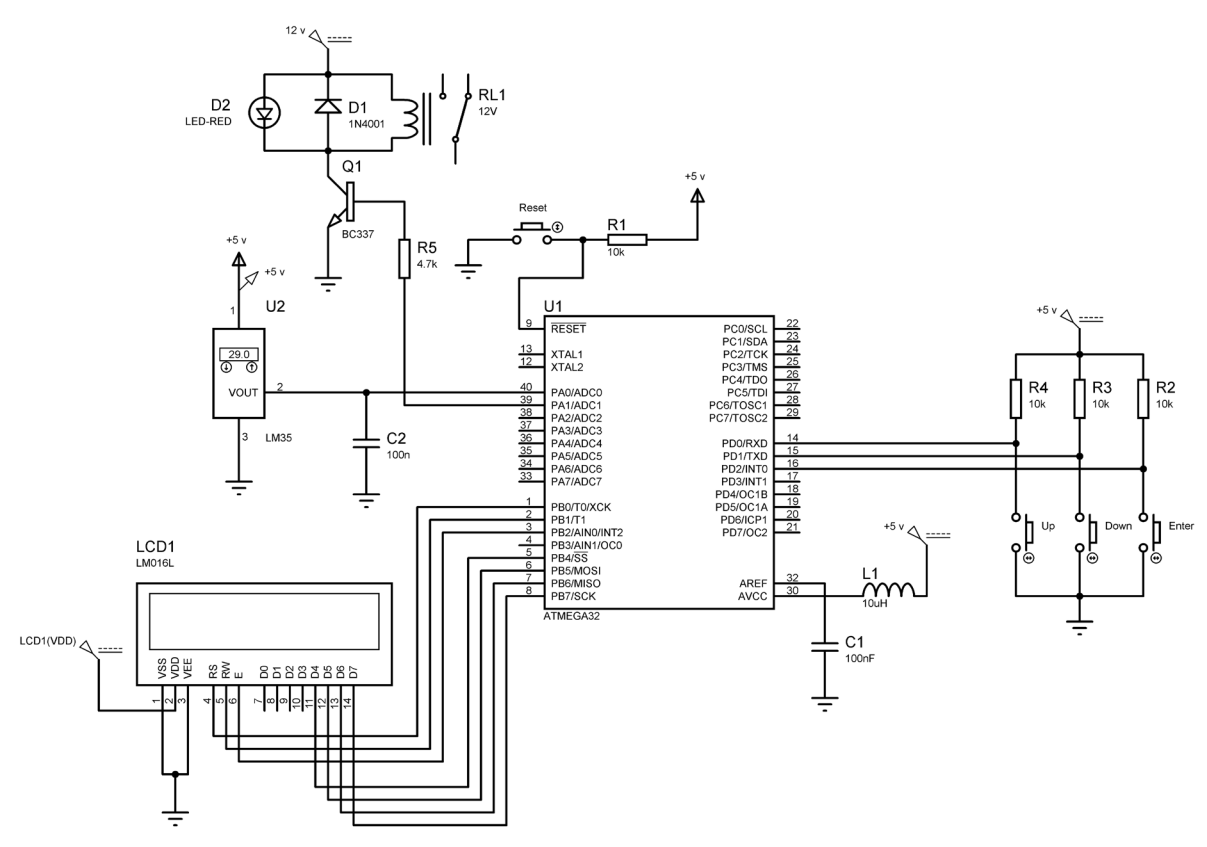

شکل ۹-۸: شماتیک مدار پرسش مربوط به سیستم کنترل دما با استفاده از سنسور LM35

۲- برنامهای بنویسید که در آن، یک شکل موج پالسی با پهنای پالس۵۰٪ توسط میکروکنترلر AVR تولید شود. مدار را به گونهای طراحی کنید که با تغییر یک پتانسومتر که به PORTA.0 متصل است دامنه شکل موج تولید شده نیز تغییر نماید. برای این کار از ADC میکروکنترلر کمک بگیرید. همچنین شکل موج تولید شده را روی اسیلوسکوپ مشاهده نمایید.

## **آزمایش ۱۰ - کنترل موتور پلهای با میکروکنترلر AVR**

#### ۱۰–۱ مقدمه

موتوری که بهازای پالسهای الکتریکی، حرکت دورانی ایجاد میکند و دارای زاویه چرخش معینی میباشد موتور پلهای ( Stepper Motor) نام دارد. این موتور چون میتواند در یک زاویه خاص قفل شود از کاربردهای گوناگونی برخوردار است از جمله میتوان به استفاده آن در پرینترها، روباتها، دیسک چرخان، آسانسور و ... اشاره نمود. شکل ۱۰–۱ پیکربندی سیم پیچ های استاتور موتور پلهای را نشان میدهد.

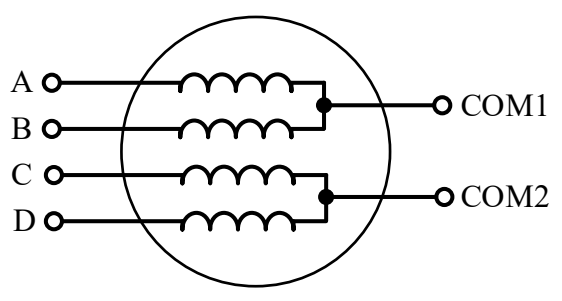

شکل ۱۰-۱۰: آرایش سیم پیچی های استاتور

نوع معمول موتور پلهای دارای چهار فاز و یک هسته متحرک مغناطیسی میباشد. این نوع موتورها دارای ۵ یا ۶ سیم میباشند که ۴ تا از سیمها برای استاتور و ۲ تای آن، پایه مشترک میباشد که باید به مثبت تغذیه وصل شوند. در بعضی از موتورها سرهای مشترک میبایست از بیرون اتصال داده شوند.

برای پیدا کردن سرهای مشترک از یک مولتی متر دیجیتال استفاده کنید. همانطور که در پیکربندی سیمپیچهای موتور پلهای مشاهده میکنید باید بین A و B اهمی وجود داشته باشد مسلما A و B هر یک با اهم کمتری به COM1 وصل هستند و پایه های C و D نیز نسبت به COM2 همین وضعیت را خواهند داشت بنابراین خود شما باید بهطور قراردادی پایهها را بیابید زیرا سیم های موتور پلهای نامگذاری نشده اند. البته با یک منبع تغذیه ۵ ولتی نیز میتوانید به سیمها پالس دهید و از طریق جهت چرخش، آنها را بیابید.

جدول ۱۰-۱۰ نحوه ارسال الکتریکی را به موتور پلهای نشان میدهد و آرایشی ترتیبی دارد یعنی برای اینکه موتور بچرخد میبایست ترتیب پالس ها رعایت شود.

| راست گرد  | گام پله | А | В | С | D | چپ گرد |
|-----------|---------|---|---|---|---|--------|
|           | 1       | 1 | 0 | 0 | 0 |        |
|           | 2       | 0 | 1 | 0 | 0 |        |
| $\bullet$ | 3       | 0 | 0 | 1 | 0 |        |
|           | 4       | 0 | 0 | 0 | 1 |        |

جدول ۱۰–۱۰: ترتیب ارسال دیتا به موتور پلهای

| $SPS = rac{RPM 	imes SPT}{60}$ $: SPS$    | زاویه پله استاندارد بر حسب درجه θs | پله در دور<br>SPT |
|--------------------------------------------|------------------------------------|-------------------|
| SPT : پله در دور                           | 0.72°                              | 500               |
| RPM : دور در دقيقه                         | $1.8^{\circ}$                      | 200               |
| $N_{pulse} = \frac{360^{\circ}}{\theta s}$ | 2.0°                               | 180               |
| ا تعداد پالسھا : <i>N<sub>pulse</sub></i>  | 2.5°                               | 144               |
| $T_{full} = T_d \times N_{pulse}$          | 5.0°                               | 72                |
| T <sub>full</sub> : زمان یک دور کامل       | 7.5°                               | 48                |
| T <sub>d</sub> : زمان تأخير پالس           | 15°                                | 24                |

جدول ۱۰-۲: زوایای استاندارد موتورهای پلهای و روابط آنها

#### ۲-۱۰ روش نیم پله

در این روش دقت پله دو برابر می شود یعنی درجه استاندارد آن به نصف کاهش پیدا میکند و در نتیجه دسترسی به درجههای غیر استاندارد را ممکن میسازد. برای اینکه موتور پله ای به روش نیم پله کار کند باید مطابق جدول ۱۰-۳ پالسدهی کنیم.

| راست گرد  | گام پله | А | В | С | D | چپ گرد |
|-----------|---------|---|---|---|---|--------|
|           | 1       | 1 | 0 | 0 | 0 |        |
|           | 2       | 1 | 1 | 0 | 0 |        |
|           | 3       | 0 | 1 | 0 | 0 |        |
|           | 4       | 0 | 1 | 1 | 0 |        |
| $\bullet$ | 5       | 0 | 0 | 1 | 0 |        |
|           | 6       | 0 | 0 | 1 | 1 |        |
|           | 7       | 0 | 0 | 0 | 1 |        |
|           | 8       | 1 | 0 | 0 | 1 |        |

جدول ۱۰–۳: ترتیب ارسال پالسها به موتور پلهای در روش نیم پله

#### -۱۰ تراشه ULN2003A

برای راه اندازی موتور پلهای توسط میکرو کنترلر نیاز به جریان دهی مناسب میباشد بنابراین میتوان از ترانزیستور، یا آیسیهای مخصوص استفاده کرد. در این آزمایش از IC راهانداز ULN2003A استفاده شده است. ماکزیمم جریان این تراشه ۵۰۰ mA میباشد. لازم به ذکر است که این تراشه کلکتور باز است بنابراین باید از مقاومت های بالاکش (Pull-Up) استفاده کرد و توجه داشته باشید که دیتای داده شده به آن NOT می شوند.

برای اینکه از القای برگشتی سیم پیچ های موتور جلوگیری شود باید از دیودهای هرزگرد استفاده کرد که در داخل این تراشه دیودهای هرز گرد وجود دارند.

\* تذکر: اگر از موتور پله ای با جریان بالاتر استفاده می کنید می توانید از ترانزیستورهای قدرت یا MOSFET با جریان دهی بالا استفاده کنید و برای هر ترانزیستور یک دیود هرز گرد در نظر بگیرید

#### مشخصات ULN2003A:

- التقويت كننده زوج دارلينگتون 😯
- ۵۰۰ mA ماکزیمم جریان خروجی ۸۰۰ mA
  - الله تحمل ولتاژ خروجی تا ۵۰ ولت
- التابع دارای دیود هرزگرد جهت ولتاژ القایی
- بالابردن تحمل جريان هاي بالاتر تحمل جريان هاي بالاتر 🖈

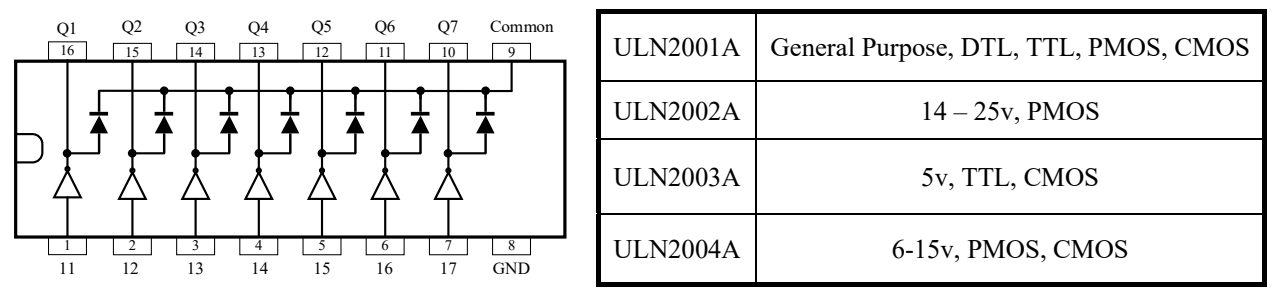

شكل ۱۰-۲: مشخصات و فرم بسته بندى ULN2003A

## ۱۰-۴ شرح آزمایش

موتور پلهای استفاده شده در این آزمایش دارای دقت ۱/۸ درجه میباشد و زمان پالسدهی ۵۰ میلی ثانیه در نظر گرفته شده است، بنابراین زمان یک دور کامل ۱۰ ثانیه خواهد بود. اگر نیاز داشته باشید سرعت موتور پلهای را کنترل کنید باید زمان پالسدهی را تغییر دهید. در این آزمایش میتونید درجه مورد نظر که ضریبی از ۱/۸ است را توسط کلید فشاریهای Up و Down بین ۳۶۰+ تا ۳۶۰-تنظیم کنید و با زدن کلید فشاری Start موتور شروع به حرکت میکند. اگر درجه تنظیم شده مثبت باشد راست گرد و اگر منفی باشد چپ گرد خواهد بود. برنامه کنترل موتور پلهای در ادامه آورده شده است.

#include <mega32.h> #asm .equ lcd port=0x1B; #endasm #include <lcd.h> #include <delay.h> #include <stdio.h> #define Up PIND.2 #define Down PIND.1 #define Start PIND.0 float grade=0.0; unsigned char state=0; //Display void display lcd}() char display buffer[33]; lcd clear(); sprintf(display buffer,"Degree=%+3.1f\xdf",grade); lcd gotoxy(0,1); lcd putsf("Rotation=~"); if(state==1) lcd putsf("Right");

```
if(state==2) lcd putsf("Left ");
lcd_gotoxy(0,0);
lcd puts(display buffer);
{
                                            //
void stepper m() {
unsigned int i, pulse;
unsigned char x,y;
x=0b01110111;
if(grade<0.0){
  pulse=grade/-1.8;
  state=2;
  display lcd();
  for(i=0;i<pulse;i++) {</pre>
    PORTB=x ;
    y=x;
    x=x>>1;
    y=y<<7;
    x=(x|y);
    delay ms(50);
  }
}
else{
  pulse=grade/1.8;
  state=1;
  display_lcd();
  for(i=0;i<pulse;i++) {</pre>
    PORTB=x ;
    y=x;
    x=x<<1;
    y=y>>7;
    x=(x|y);
    delay_ms(50);
  }
}
}
                                        //up
void inc degree() {
  if(grade<360){
    grade+=1.8;
    display lcd();
    delay ms(200);
  }
}
                                        //Down
void dec degree() {
  if(grade>-360){
    grade-=1.8 ;
    display lcd();
    delay ms(200);
```

```
۵۵
```

}

void main(){
 DDRB=0xFF;
 DDRD=0X00;
 lcd\_init(16);
 display\_lcd();
 while(1){
 if(Up==0) inc\_degree();
 if(Down==0) dec\_degree();
 if(Start==0) stepper\_m();
 };
}

این برنامه را به دقت بررسی نموده سپس مدار نشان داده شده در شکل ۱۰–۳ را پیادهسازی نموده و با اعمال ورودیهای مختلف از درستی عملکرد آن اطمینان حاصل کنید.

11

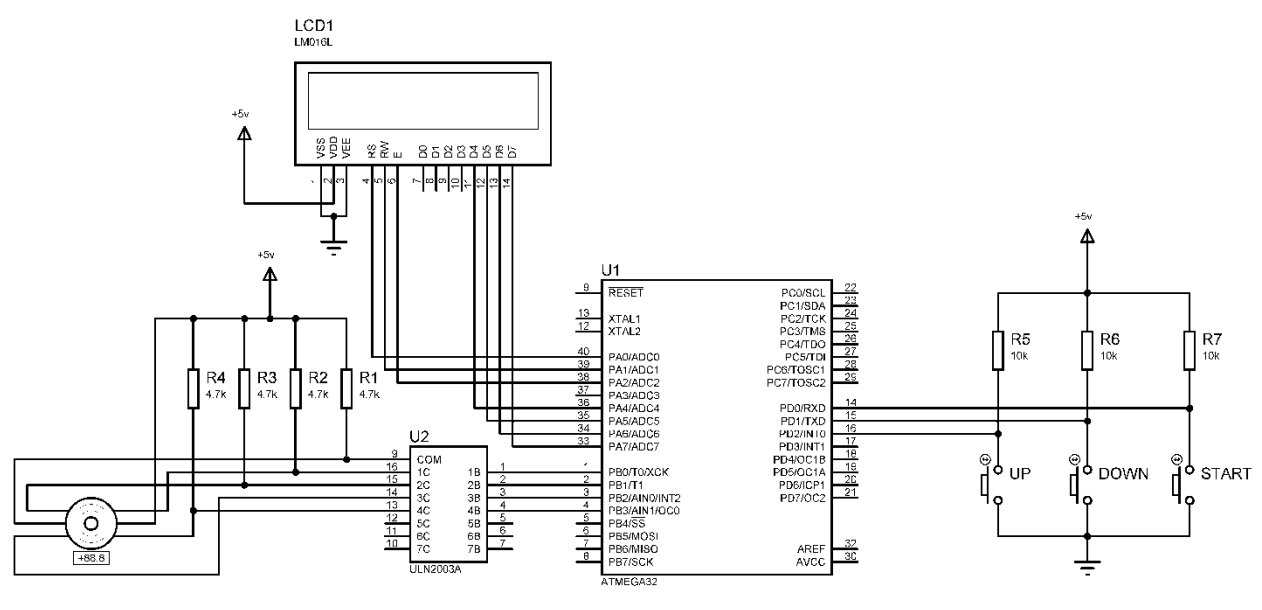

شکل ۱۰-۳: شماتیک مدار کنترل موتور پلهای

۱۰–۵ پرسش

۱- مدار شکل ۱۰–۳ را تغییر دهید به گونهای که به جای سه کلید فشاری یک صفحه کلید قرار گیرد و با ورود زاویه توسط صفحه کلید و فشار دادن کلید مساوی یا هر کلید دلخواه دیگر، موتور پلهای بهاندازهای که کاربر توسط صفحه کلید تعیین کرده است به راست یا چپ گردش نماید. برنامه را به گونهای بنویسید که اعداد به صورت مثبت و منفی توسط صفحه کلید دریافت شوند و متناسب با آن چرخش به راست یا چپ انجام گیرد.

## **آزمایش ۱۱ - پیاده سازی چراغ راهنمایی به کمک میکروکنترلر AVR**

#### ۱۱–۱ مقدمه

در این آزمایش، هدف، پیاده سازی یک چراغ راهنمایی به صورت ساده می باشد. برای نمایش اعداد از 7-segment کاتد مشترک استفاده شده است. در این نوع 7-segment پایه مشترک را به زمین متصل کرده و برای روشن کردن هر یک از LEDهای درون -7 segment پایه متناظر با آن LED را به یک منطقی (۵ ولت) متصل می نماییم. ارتباط بین پایه ها و LED ها در شکل ۱۱-۱ نشان داده شده است.

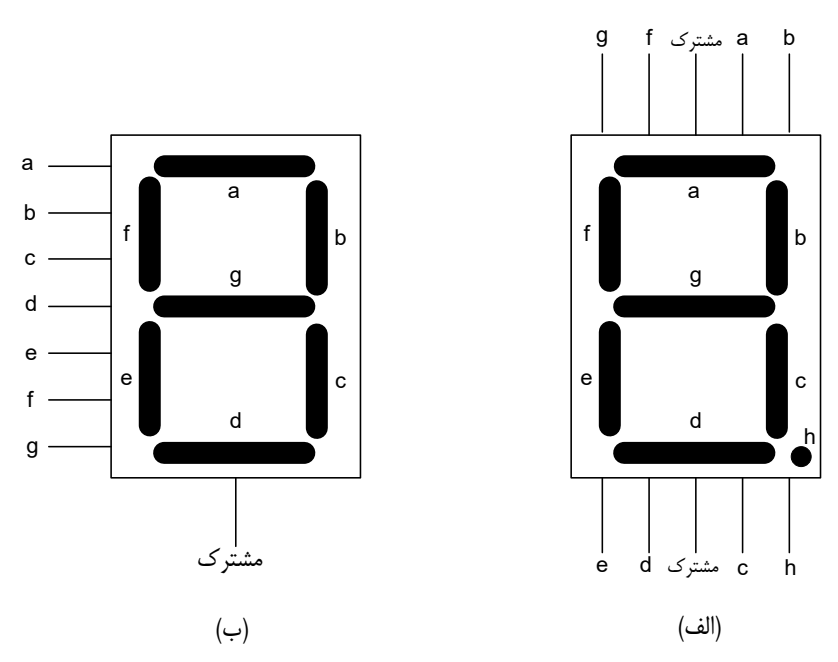

شکل ۱۱–۱: ارتباط بین پایه ها و LED ها در یک LED

## ۲-۱۱ شرح آزمایش

برای مدار نشان داده شده در شکل ۲–۱ برنامه ای بنویسید که یک چراغ راهنمایی را پیاده سازی نماید؛ به این صورت که هرگاه 7-segment با رنگ سبز از ۹ به صفر شمارش می کند، چراغ راهنمایی مربوط به آن، سبز باشد و 7-segment با رنگ قرمز در کنار آن، خاموش باشد، همچنین در این حالت بایستی چراغ راهنمایی دیگر قرمز باشد و 7-segment قرمز رنگ مربوط به آن چراغ راهنمایی از ۹ به صفر شمارش نموده و 7-segment سبز خاموش باشد. پس از پایان شمارش بایستی جای آنها با یکدیگر عوض شود. البته برنامه را به گونه ای بنویسید که با پایان یافتن شمارش (از ۹ به صفر)، برای یک مدت زمانی کوتاه (مثلاً ۲ ثانیه) ۲-segment های در حال شمارش در عدد صفر بمانند و چراغ راهنمایی که می خواهد به رنگ قرمز درآید، رنگ زرد را نشان دهد.

توجه: این مدار به گونه ای طراحی شده است که اگر Base هر یک از ترانزیستورهای BC107 به منطق یک (۵ ولت) متصل شود، -7 segment متصل به آن فعال می شود.

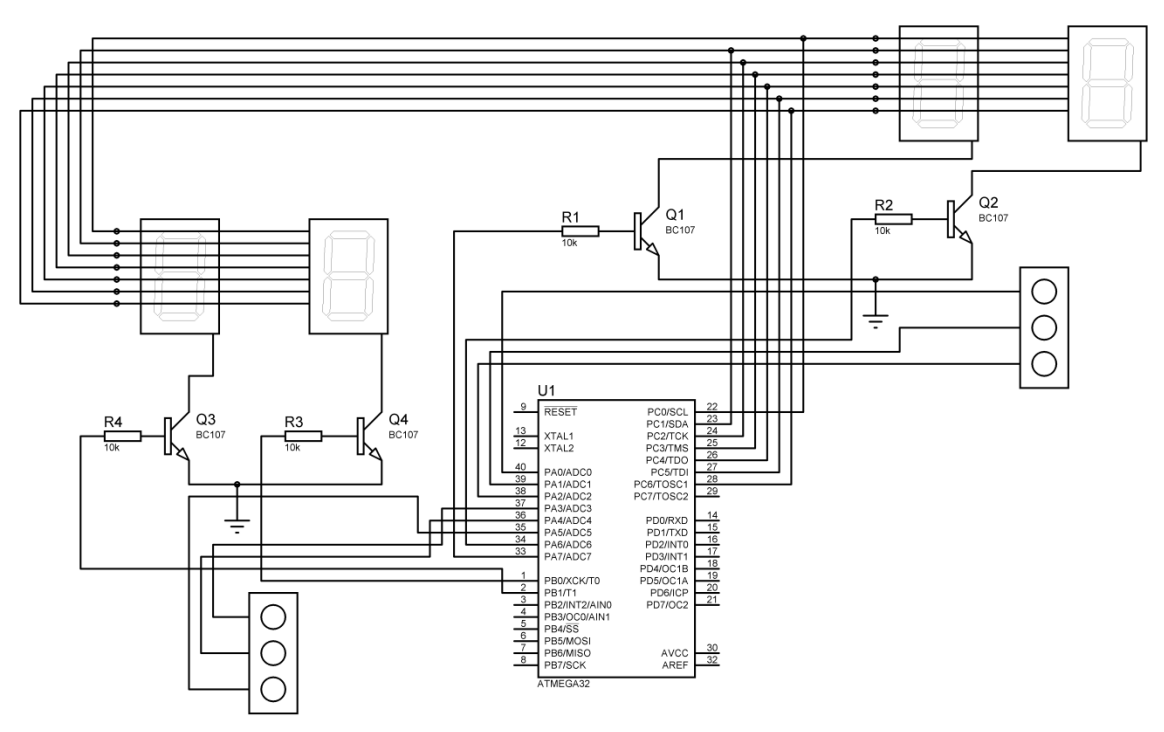

شکل ۱۱-۲: مدار به کار رفته برای پیاده سازی چراغ راهنمایی

۱۱-۳ پرسش

۱ ـ برنامه این آزمایش را برای حالتی بنویسید که از segment های نشان داده شده در شکل ۱۱–۳ استفاده می شود. بدیهی است که در این حالت می توان شمارش را برای اعداد بزرگتر از ۹ نیز انجام داد. به عنوان نمونه شمارش را از ۳۰ به صفر انجام دهید. این نوع -7 segment نیز مشابه آنچه در این آزمایش به کار رفت، می باشد. برای فعال کردن regment-7 سمت چپ باید پایه یک، 7-segment سمت راست باید پایه ۲ و برای فعال کردن هر دو باید هر دو پایه ۱ و ۲ را به **زمین** متصل نمود. پایه های دیگر همانند یک segment کاتد مشترک معمولی است. البته نوع آند مشترک آن نیز وجود دارد که اتصال پایه های آن به ۵ ولت و زمین برعکس حالتی است که در بالا شرح داده شد.

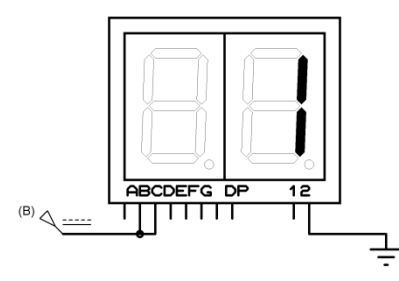

شکل ۱۱-۳: r-segment به کار رفته برای پرسش

## پیوست الف ـ آشنایی با محیط برنامهنویسی نرمافزار CodeVision AVR

الف ـ ١ آشنايي با محيط برنامهنويسي CodeVisionAVR

نرمافزار CodeVisionAVR، یک نرم افزار تخصصی برای رشتههای برق و کامپیوتر میباشد. در واقع این نرمافزار یک کامپایلر برای زبان برنامه نویسی C میباشد که برای برنامه نویسی میکروکنترلرهای AVR از آن استفاده میشود. این برنامه، محیط برنامهنویسی و کامپایل کردن برنامه نوشته شده برای برنامهریزی میکروکنترلر را فراهم میکند.

بسیاری از افراد حتی کسانی که رشته کامپیوتر می باشند با این نرم افزار بهخوبی آشنا میباشند. آخرین نسخه این برنامه قدرت بسیار بیشتری پیدا کرده است و از طرفی مشکلات قبلی آن برطرف شده است. این برنامه در تمامی نسخه های ویندوز قابل نصب است.

در نرمافزار Codevision به دو طریق میتوان برنامه دلخواه را ایجاد کرد که در ادامه به بررسی هر دو روش پرداخته خواهد شد: ۱- با ایجاد یک صفحه پروژه و نوشتن کل برنامه

۲- با استفاده از Codewizard

در روش اول، ابتدا برنامه CodeVisionAVR را اجرا کرده سپس از منوی File گزینه New را کلیک میکنیم. در پنجره ظاهرشده گزینه Source را انتخاب کرده و صفحه ایجاد شده را Save میکنیم.

| 🗄 Create New File 💦 🔀 |          |  |  |  |  |  |
|-----------------------|----------|--|--|--|--|--|
| File Type             | ΟΚ       |  |  |  |  |  |
| O Project             | X Cancel |  |  |  |  |  |
|                       |          |  |  |  |  |  |

شکل الف-۱: ایجاد یک source جدید

دوباره با کلیک بر روی گزینه New یک Project ایجاد می کنیم.

| 🗄 Create Ne | w File 🛛 🔀   |
|-------------|--------------|
| File Type   |              |
| 🔿 Source    | 🗸 <u>о</u> к |
| Project     | X Cancel     |
|             |              |

شكل الف-۲: ایجاد یک project جدید

در روش اول، چون نمی خواهیم از Codewizard استفاده کنیم، در پنجره Confirm که در شکل الف-۳ نشانداده شده است، گزینه No را انتخاب می کنیم.

| Confirm |                                                                                 |
|---------|---------------------------------------------------------------------------------|
| 2       | You are about to create a new project.<br>Do you want to use the CodeWizardAVR? |
|         | Yes                                                                             |

شكل الف-٣: پنجره Confirm

پس از Save این فایل در همان مسیر، در پنجره باز شده بر روی گزینه Add کلیک کرده و فایل Source ایجاد شده با پسوند C را به پروژه اضافه می کنیم. با استفاده از این پنجره IC مورد نظر، فرکانس کاری، امکانات جانبی و غیره را تعیین می کنیم.

| 83 | Configure Project p. prj 🛛 🛛 🗙                                                                                                    |
|----|----------------------------------------------------------------------------------------------------|
|    | Files         C Compiler         Before Build         After Build           Input Files         Output Directories         Input Files         Output Directories |
|    | C:\Documents and Settings\mk\Desktop\New Fold                                                                                                    |
|    |                                                                                                    |

در روش دوم که بهترین روش میباشد، پس از باز کردن نرمافزار، آیکن CodeWizard را کلیک میکنیم.

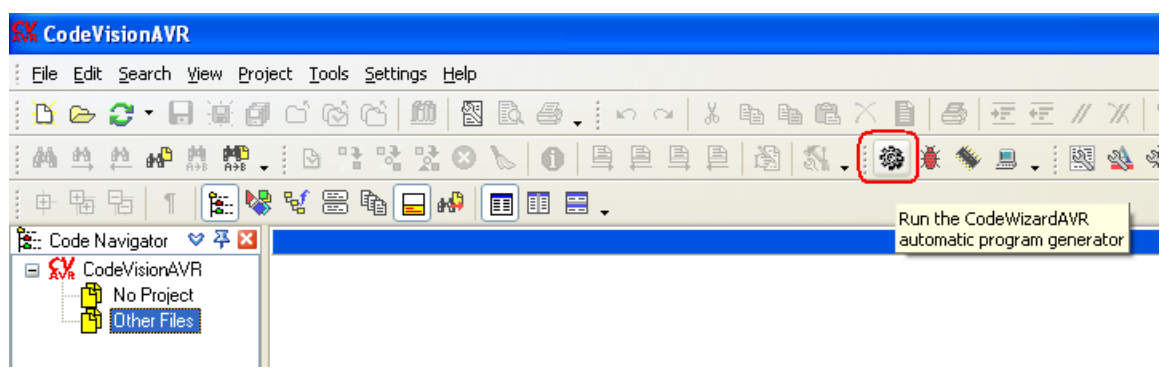

شكل الف-۵: استفاده از CodeWizard

در پنجره باز شده چون قصد استفاده از آیسی Xmega را نداریم گزینه اول را انتخاب میکنیم.

| CodeWizar dAVR        | × |
|-----------------------|---|
| AVR Chip Type         |   |
| ○ ATxmega             |   |
| ✓ <u>□</u> K X Cancel |   |

شكل الف-۶: انتخاب نوع IC

با انتخاب هر یک از آیسیهای AVR امکانات آن به سربر گها افزوده می شود و برای فعال کردن هریک از امکانات از قبیل LCD کاراکتری، پورت سریال و ... کافی است به قسمت مربوطه برویم و تیک فعال سازی آن را اتخاب کنیم. همچنین یکی از روش های آشنایی با امکانات آیسیهای AVR ، استفاده از CodeWizard است. پس از انتخاب امکانات مورد نظر و انجام تنظیمات مربوطه برای ساخت فایل پروژه، از منوی Program گزینه Generate, Save and Exit را کلیک می کنیم.

| CodeWizardAVR - untitled.cwp                                                                                                    |                 |
|----------------------------------------------------------------------------------------------------|-----------------|
| <u> File Program E</u> dit <u>H</u> elp                                                                                                    |                 |
| 🙀 🔯 Pre <u>v</u> iew                                                                                                    |                 |
| 🚽 🎯 Generate, Save and Exit                                                                                                    | Program Preview |
| Generate Code for Disabled Peripherals Alphanumeric LCD Bit-Banged Project Information Chip Ports External IRQ Timers Chip: ATmega16 Clock: 1.000000 MHz |                 |
| Check <u>R</u> eset Source<br>Program Type:<br>Application                                                                                               |                 |

شكل الف-٧: ذخيره تنظيمات ايجادشده

نرم افزار سه فایل برای پروژه، فایل C و فایل تنظیمات Codewizard ایجاد می کند و ما باید سه بار نام دلخواه را در آن وارد کنیم که بهتر است نام سه فایل مانند هم باشد. \*\* نکته: لازم است کلیه فایلهایی که میخواهیم ایجاد کنیم در یک پوشه مخصوص باشد تا از پراکندگی و اشتباه در جابجایی پروژه جلوگیری شود.

| Save C Compile                    | er Source File |                        |   |     |        | ? 🛛    |
|-----------------------------------|----------------|------------------------|---|-----|--------|--------|
| Save in:                          | 🚞 test         |                        | * | 3 🦻 | •111 🥙 |        |
| My Recent<br>Documents<br>Desktop |                |                        |   |     |        |        |
| My Documents<br>My Computer       |                |                        |   |     |        |        |
|                                   | File name:     | test                   |   |     | *      | Save   |
| My Network                        | Save as type:  | C Compiler files (*.c) |   |     | *      | Cancel |

شکل الف-۸: ذخیره همه فایلها در یک پوشه

پس از Save کردن مشاهده می کنید که تمام رجیسترها، کتابخانههای مربوطه، وقفه ها، تابع اصلی و حتی حلقه (while(1) نوشته شده و شما فقط باید بدنه اصلی برنامه را به آن اضافه کنید.

| C:\Do | ocu  | ments and Settings\mk\Desktop\test\test.c                                                 |
|-------|------|-------------------------------------------------------------------------------------------|
| N     | ote: | s test.c 🔀                                                                                |
| 16    |      | Chip type : ATmegal6                                                                      |
| 17    |      | Frogram type : Application                                                                |
| 18    |      | AVR Core Clock frequency: 1.000000 MHz                                                    |
| 19    |      | Memory model : Small                                                                      |
| 20    |      | External RAM size : 0                                                                     |
| 21    |      | Data Stack size : 256                                                                     |
| 22    |      | ***************************************                                                   |
| 23    |      |                                                                                           |
| 24    |      | #include <megal6.h≻< th=""></megal6.h≻<>                                                  |
| 25    |      |                                                                                           |
| 26    |      | // Declare your global variables here                                                     |
| 27    |      |                                                                                           |
| 28    | 모    | void main(void)                                                                           |
| 29    | 닏    |                                                                                           |
| 30    |      | // Declare your local variables here                                                      |
| 31    |      | // Territ (Ocherch Territ / March and                                                     |
| 34    |      | // imput/output Forts initialization                                                      |
| 33    |      | // Fort A Initialization                                                                  |
| 34    |      | // Func/=in Funce=in Funce=in Funce=in Funce=in Funce=in Funce=in Funce=in                |
| 35    |      | // State/=1 Stated=1 Stated=1 Stated=1 Stated=1 Stated=1 Stated=1 StateU=1<br>PopTaleuron |
| 30    |      |                                                                                           |
| 37    |      |                                                                                           |
| 39    |      | // Port B initialization                                                                  |
| 40    |      | // Runol=In Runo6=In Runo6=In Runo4=In Runo4=In Runo2=In Runo1=In Runo0=In                |
| 41    |      | // State/IET State/EET State/EET State/EET State/IET State/IET State/IET State/IET        |
| 41    |      |                                                                                           |
|       |      | شكل الف-٩: محيط برنامەنويسى                                                               |

اگر بخواهیم در خلال برنامه تغییراتی در رجیسترها اعمال کنیم و برای این کار به Codewizard نیاز داشته باشیم به این صورت عمل میکنیم که پنجره Codewizard را باز کرده و در آن از منو File گزینه Open را کلیک میکنیم.

| 🔮 CodeWizardA                     | VR - untit   | led.c     | wp       |   |        |
|-----------------------------------|--------------|-----------|----------|---|--------|
| <u>Eile P</u> rogram <u>E</u> dit | Help         |           |          |   |        |
| 🖺 <u>N</u> ew                     | a 🚓          | Ba B      |          | 2 |        |
| 🔁 Open                            |              |           |          |   | Deerer |
| 🔒 Save                            | Comparator   | ADC       | SPI      |   | Frogr  |
| 🚊 Save <u>A</u> s                 | 1 Wire       | TW        | 'l (I2C) |   |        |
|                                   | ianumeric LC | D.        |          |   |        |
| al, E⊻it                          | Projec       | et Inforr | nation   |   |        |
| Chip Ports                        | External     | IRQ       | Timers   |   |        |

شكل الف-١٠: مراجعه دوباره به CodeWizard

فایل Codewizard ایجاد شده برای برنامه با پسوند cwp. را باز میکنیم. در این حالت مشاهده میکنید که تمام تنظیمات انجام شده Load میشود. پس از تغییر تنظیمات از منو فایل گزینه Save را زده و سپس از منوی Program گزینه Program را انتخاب میکنیم. برنامه جدید طبق تنظیمات انجام شده در سمت راست صفحه ظاهر میشود. در اینجا رجیسترهایی را که تغییر کردهاند را کپی کرده و به جای مقادیر قبلی Paste میکنیم.

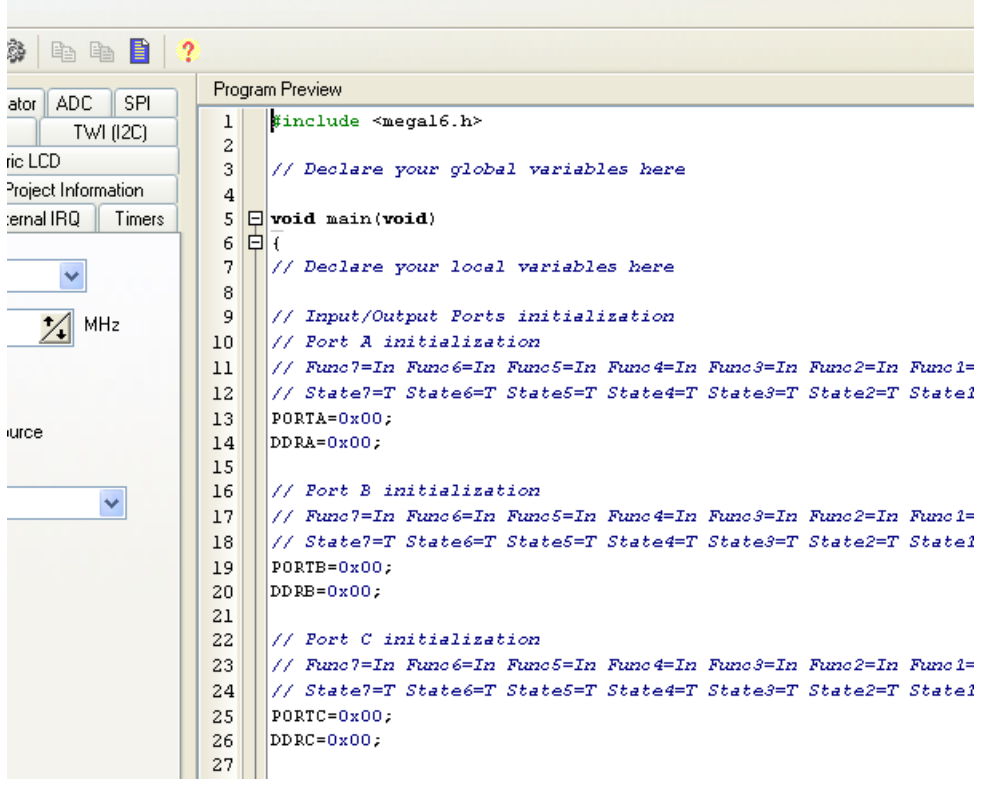

شكل الف-١١: مشاهده Program Preview

حین نوشتن برنامه اگر بخواهیم از وجود خطاها آگاه شویم گزینه ...Check syntax را کلیلک می کنیم. این گزینه مواردی را که مقایر با شکل انشایی دستورات است، به ما گزارش میدهد.

| Eile E   | <u>E</u> dit <u>S</u> earch | <u>V</u> iew <u>P</u> roject | t <u>T</u> ools <u>S</u> ett | ings <u>H</u> elp |               |          |
|----------|-----------------------------|------------------------------|------------------------------|-------------------|---------------|----------|
| <u> </u> | > 🔉 - F                     | ) 🗑 🎑 (                      | <u>'</u> @ C                 |                   | D. # .        | ß        |
| <b>#</b> | h to H                      | 141 141 - (                  | B): 3                        | 1 🔀 🛛 🕅           | 6             | ₽ ₽      |
| 中中       | b fb   ¶                    | ء 🗞 📰                        | Check sy                     | ntax for the      | currently edi | ted file |

پس از نوشتن برنامه، گزینه Compile the project سپس Build the project را کلیک میکنیم.

| Eile   | Edit | <u>S</u> e | arch                | <u>V</u> iew | Proje                     | ct 🔅 | <u>T</u> ools | <u>S</u> ettir | ngs        | Help               |      |
|--------|------|------------|---------------------|--------------|---------------------------|------|---------------|----------------|------------|--------------------|------|
| <br>ß  | D    | C          | - 6                 |              | 6 🖪                       | Ċ    | Q             | °ć2            | <u>íii</u> | 8                  | ĒÒ,  |
| <br>酋  | ≜    | 趋          | 81 <mark>8</mark> 9 | M A          | a <mark>n</mark><br>1→B → |      | <u>ه</u>      |                | ) 🐕        | Θ                  | 8    |
| <br>¢- | Ð    | Þ          | ſ                   | Ê            | : 🐶                       | 둫    |               | rs⊾ [<br>Comp  | oile th    | . n I (<br>ie proj | ject |

شكل الف-١٣: كامپايل كردن برنامه نوشتهشده

## پیوست ب ـ استفاده از نرمافزار ISIS Proteus برای شبیهسازی مدارهای میکروکنترلری

نرمافزار ISIS Proteus بیشک یکی از قدرتمندترین نرمافزارها در زمینه شبیهسازی مدارها بهویژه مدارهای مبتنی بر میکروکنترلر و نیز طراحی PCB آنها میباشد. این نرم افزار که محصول شرکت Lab center Electronics می باشد، به دو بخش ISIS و ARES و تقسیم میشود. از محیط ISIS برای ترسیم و تست مدار یا همان شبیهسازی و از محیط ARES برای تهیه نقشه PCB مدار تست شده با ISIS استفاده میشود. کتابخانههای بسیاری از قطعات الکترونیک جهت طراحی و شبیهسازی مدارهای الکترونیکی در این نرمافزار موجود است. کاربردهای این نرم افزار عبارتند از:

- شبیه سازی مدارهای آنالوگ و دیجیتال
- الست و آنالیز مدارها با استفاده از ابزار اندازه گیری مجازی مانند اسیلوسکوپ، مولتی متر، فانکشن ژنراتور و ...
- ARM و برخی از میکروکنترلرهای مبتنی بر میکروکنترلرهای AVR ، PIC و برخی از میکروکنترلرهای ARM
  - امکان ایجاد و ویرایش قطعات الکترونیکی
    - طراحی بردهای PCB یک تا ۱۶ لایه

پس از نصب نرمافزار بر روی آیکون آن در صفحه دسکتاپ کلیک کرده تا نرم افزار باز شود . زمانی که نرم افزار باز شد با پنجره نشان داده شده در شکل ب-۱ مواجه می شوید. در این مرحله بر روی آیکون آبی رنگ ISIS موجود در نوار ابزار بالایی که در شکل نیز مشخص شده است، کلیک کنید تا محیط Schematic Capture برای رسم مدار باز شود.

|                                                                                                    |                            | PR               | ROTEUS I                | DESIGN S                                                                                                    | UITE 8.1 💥                                                                                                    |
|----------------------------------------------------------------------------------------------------|----------------------------|------------------|-------------------------|----------------------------------------------------------------------------------------------------|----------------------------------------------------------------------------------------------------|
|                                                                                                    |                            |                  |                         | Start                                                                                                    | Getting Star                                                                                                    |
|                                                                                                    |                            | Open Sa          | imple Import Legacy Nev | Project Open Project                                                                                                    | Schematic Capture                                                                                                    |
|                                                                                                    |                            |                  |                         | Recent Projects                                                                                                    | PCB Layout     Simulation     Migration Guide                                                                                                    |
|                                                                                                    |                            |                  |                         | and the second second s | ( T                                                                                                    |
|                                                                                                    |                            |                  |                         |                                                                                                    | 8.6                                                                                                    |
|                                                                                                    |                            |                  |                         | News                                                                                                    | E Schematic Capture<br>PCB Layout<br>Simulation                                                                                                    |
| lew Version Available                                                                                                    |                            |                  |                         | News                                                                                                    | Help.Home<br>Schematic Caoture<br>PCB Layout<br>Simulation                                                                                                    |
| lew Version Available                                                                                                    | Release Date               | USC Valid        |                         | News                                                                                                    | Laboenter Electronics 1989-2014<br>Refease 8.1 \$71 (Buid 17358) with Advanced Smulation                                                                                                    |
| lew Version Available Description Proteus. Professional 8.2. SP2 [8.2.18911]                                               | Release Date<br>17/12/2014 | USC Valid<br>Yes | Download                | News                                                                                                    | Labornter Electronics 1989-2014<br>Release 8.15°1 (Build 17358) with Advanced Smulation                                                                                                    |
| lew Version Available Description Proteus Professional 8.2 SP2 (8.2 18911) lamual Update Check. prore beta version updates | Release Date<br>17/12/2014 | USC Valid<br>Yes | Download                | News                                                                                                    | Lebornter Electronics 1989-2014<br>C Labornter Electronics 1989-2014<br>C Labornter Electronics 1989-2014<br>Release 8. 197 (Build 17353) with Advanced Smuldt<br>International Control Control Control Control<br>Resistered To:<br>(Perficien - www.Son5Will.to)<br>11 You Use For Commercial Purpose, Please Bay It<br>Customer Number: 00-00000-001<br>Uddate Suboration Experse: 01/01/2029 |

شکل ب-۱: پنجره نرمافزار بههنگام باز شدن
برای انتخاب المان های مداری باید روی آیکون P کلیک کنید تا صفحه جدیدی بنام Pick Devices باز شود. محل این آیکن در شکل ب-۲ نشان داده شده است.

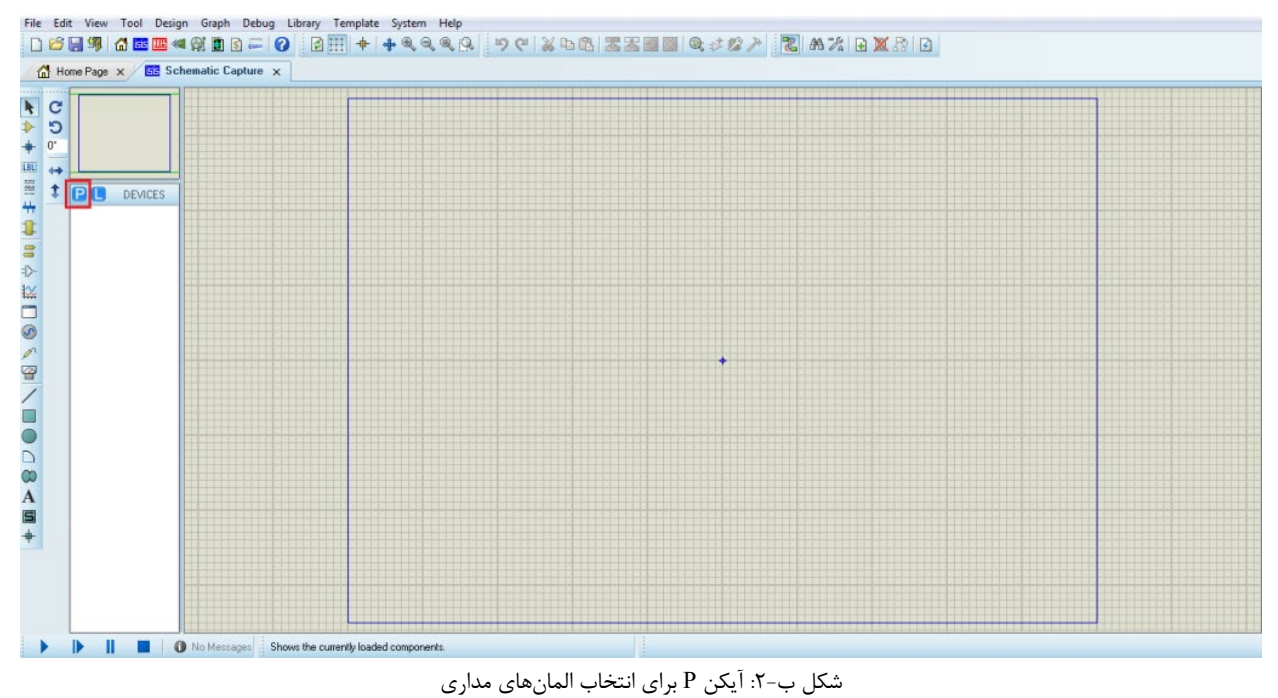

در این صفحه نام یا بخشی از نام هر المانی که نیاز داشته باشید را تایپ کرده و سپس روی نام قطعه دو بار کلیک کنید تا قابل استفاده گردد . برای مثال اکر به یک Atmega32 و یک LED نیاز داریم، نام آنها را تایپ کرده و روی نام آنها دو بار کلیک میکنیم و در نهایت پنجره Pick Devices را با کلیک بر روی Ok می بندیم. مراحل اجرای کار را در شکل ب-۳ و شکل ب-۴ مشاهده میکنید.

|         | Pick Devices                                                                                                    | -                                                                                                    |                                                                                                    | 2                                                                                                    |
|---------|----------------------------------------------------------------------------------------------------|----------------------------------------------------------------------------------------------------|----------------------------------------------------------------------------------------------------|----------------------------------------------------------------------------------------------------|
|         | Keywords:                                                                                                    | Besuits (12):                                                                                                    |                                                                                                    | ATMEGA32 Preview:                                                                                                    |
| DEVICES | amigasc<br>Match Whole Words?<br>Show only parts with models?<br>Ealegory:<br>[All Category:<br>Microprocessor ICs | Device         Uit           ATMEGA324P         AN           ATMEGA3250         AN           ATMEGA3250         AN           ATMEGA3250         AN           ATMEGA3250         AN           ATMEGA3250         AN           ATMEGA3250         AN           ATMEGA3250         AN           ATMEGA3232P         AN           ATMEGA32320         AN           ATMEGA3230P         AN           ATMEGA3230P         AN           ATMEGA323P         AN           ATMEGA323P         AN | <ul> <li>Cescription</li> <li>23 KByter Path, 2012 Byter SPAM, 1 KByte EEPROM, ADC, Anatog Comparator, TWI, SPI, 4 Pont, 3 Timers, 2 USAR1</li> <li>24 KByter Path, 2272 Byter SRAM, 1 KByte EEPROM, ADC, Anatog Comparator, TWI, SPI, 4 Pont, 3 Timers, 2 USAR1</li> <li>24 KByter Path, 2272 Byter SRAM, 1 KByte EEPROM, ADC, Anatog Comparator, US, SPI, 7 Pont, 3 Timers, 1 USAR1</li> <li>24 KByter Path, 2272 Byter SRAM, 1 KByte EEPROM, ADC, Anatog Comparator, US, SPI, 7 Pont, 3 Timer, 1 USAR1</li> <li>24 KByter Path, 2272 Byter SRAM, 1 KByte EEPROM, ADC, Anatog Comparator, US, SPI, 9 Pont, 3 Timer, 1 USAR1</li> <li>24 KByter Path, 2272 Byter SRAM, 1 KByte EEPROM, ADC, Anatog Comparator, US, SPI, 7 Pont, 3 Timer, 1 USAR1</li> <li>24 KByter Path, 2272 Byter SRAM, 1 KByte EEPROM, ADC, Anatog Comparator, US, SPI, 7 Pont, 3 Timer, 1 USAR1</li> <li>24 KByter Path, 2272 Byter SRAM, 1 KByte EEPROM, ADC, Anatog Comparator, US, SPI, 7 Pont, 3 Timer, 1 USAR1</li> <li>24 KByter Path, 2272 Byter SRAM, 1 KByte EEPROM, ADC, Anatog Comparator, US, SPI, 7 Pont, 3 Timer, 1 USAR1</li> <li>24 KByter Path, 2272 Byter SRAM, 1 KByte EEPROM, ADC, Anatog Comparator, US, SPI, 7 Pont, 3 Timer, 1 USAR1</li> <li>24 KByter Path, 2272 Byter SRAM, 1 KByte EEPROM, ADC, Anatog Comparator, US, SPI, 7 Pont, 3 Timer, 1 USAR1</li> <li>24 KByter Path, 2272 Byter SRAM, 1 KByte EEPROM, ADC, Anatog Comparator, US, SPI, 7 Pont, 3 Timer, 1 USAR1</li> <li>24 KByter Path, 2272 Byter SRAM, 1 KByte EEPROM, ADC, Anatog Comparator, US, SPI, 9 Pont, 3 Timer, 1 USAR1</li> <li>24 KByter Path, 2272 Byter SRAM, 1 KByte EEPROM, ADC, Anatog Comparator, US, SPI, 9 Pont, 3 Timer, 1 USAR1</li> <li>24 KByter Path, 2272 Byter SRAM, 1 KByte EEPROM, ADC, Anatog Comparator, US, SPI, 9 Pont, 3 Timer, 1 USAR1</li> <li>24 KByter Path, 2272 Byter SRAM, 1 KByte EEPROM, ADC, Anatog Comparator, US, SPI, 7 Pont, 3 Timer, 1 USAR1</li> <li>24 KByter Path, 2272 Byter SRAM, 1 KByte EEPROM, ADC, Anatog Comparator, US, SPI, 7</li></ul> | VSM DLL Model (AVR2 DLL) regeneration of the second second |
|         |                                                                                                    | 1                                                                                                    |                                                                                                    | DIL40                                                                                                    |

شکل ب-۳: مراحل اجرای کار برای انتحاب المانهای مداری

|                                                                                                    | ES Pick Devices      Kennede Bandle (147)      LED.BED.Devices                                                                                                    |                                                                                                    |                                                                                                    |                        |  |  |
|----------------------------------------------------------------------------------------------------|----------------------------------------------------------------------------------------------------|----------------------------------------------------------------------------------------------------|----------------------------------------------------------------------------------------------------|------------------------|--|--|
| Keywords:                                                                                                    | <u>R</u> esults (147);                                                                                                    |                                                                                                    |                                                                                                    | LED-RED Preview:       |  |  |
| Id Mach Whole Words? Show only pats with models?<br>Constructions of the state of the state of th | Device  Device  G68-2114PUS-DC24  G68-2114PUS-DC5  G68-2214PUS-DC5  G68-2214PUS-DC5  HD512864.4  HD512864.4  HD512864.4  HD512864.4  HD512864.4  LED-BARGRAPH-GRN  LED-BARGRAPH-GRN  LED-BARGRAPH-RED  LED-BARGRAPH-RED  LED-BIRG  LED-BIRG | Lbray<br>RELAYS<br>RELAYS<br>RELAYS<br>RELAYS<br>RELAYS<br>DISPLAY<br>DISPLAY<br>DISPLAY<br>DISPLAY<br>DISPLAY<br>DISPLAY<br>DISPLAY<br>DISPLAY<br>ACTIVE<br>ACTIVE | Description SEALED HIGH CAPACITY, HIGH ISOLATED POWER RELAY, DPNO, 24V COIL SEALED HIGH CAPACITY, HIGH ISOLATED POWER RELAY, DPNO, 24V COIL SEALED HIGH CAPACITY, HIGH ISOLATED POWER RELAY, DPNO, 5V COIL SEALED HIGH CAPACITY, HIGH ISOLATED POWER RELAY, DPNO, 12V COIL SEALED HIGH CAPACITY, HIGH ISOLATED POWER RELAY, DPNO, 24V COIL SEALED HIGH CAPACITY, HIGH ISOLATED POWER RELAY, DPNO, 24V COIL T2064G Graphical LCD with SEDISS controller, Seatable Interface, LED Backlight T2026G Graphical LCD with SEDISS controllers, LED Backlight T2026G Graphical LCD with SEDISS controllers, Sectable Interface, LED Backlight T2026G Graphical LCD with SEDISC controllers, LED Backlight T2026G Graphical LCD with SEDISC controllers, LECE Backlight T2026G Graphical LCD with SEDISC controllers, LECE Backlight T2026G Graphical LCD with SEDISC controllers, LECE Backlight T2026G Graphical LCD with SEDISC controllers, LECE Backlight T2026G Graphical LCD with SEDISC controllers, LECE Backlight T2026G Graphical LCD with SEDISC controllers, LECE Backlight T2026G Graphical LCD with SEDISC controllers, LECE Backlight T2026G Graphical LCD with SEDISC controllers, LECE Backlight T2026G Graphical LCD with SEDISC controllers, LECE Backlight T2026G Graphical LCD with SEDISC controllers, LECE Backlight TPocition Wavelows Feed LED Bacgraph Display Animated BI-Colou LED model [Bue/Yellow] with Self flashing Animated BI-Colou LED model [Given/Yahow] with Self flashing Animated BI-Colou LED model [Given/Yahow] with Self flashing Animated LED model [Given] Animated LED model [Given] Animated LED model [Gi | Schematic Model [LEDA] |  |  |

شکل ب-۴: مراحل اجرای کار برای انتحاب المان،های مداری

با انجام مراحلی که در بالا بیان شد، زیر آیکون P قطعاتی که انتخاب کرده بودیم آورده شده است. با کلیک بر روی آنها میکروکنترلر و LED را درون کادر آبی رنگ صفحه اصلی در محل مناسب خود قرار داده و مدار را تکمیل میکنیم. اکنون به یک زمین (Ground) نیز احتیاج داریم که آن را با کلیک بر روی آیکن Terminals Mode موجود در نوار ابزار سمت چپ و سپس کلیک بر روی GROUND انتخاب کرده و در جای مناسب خود قرار می دهیم (شکل ب-۵).

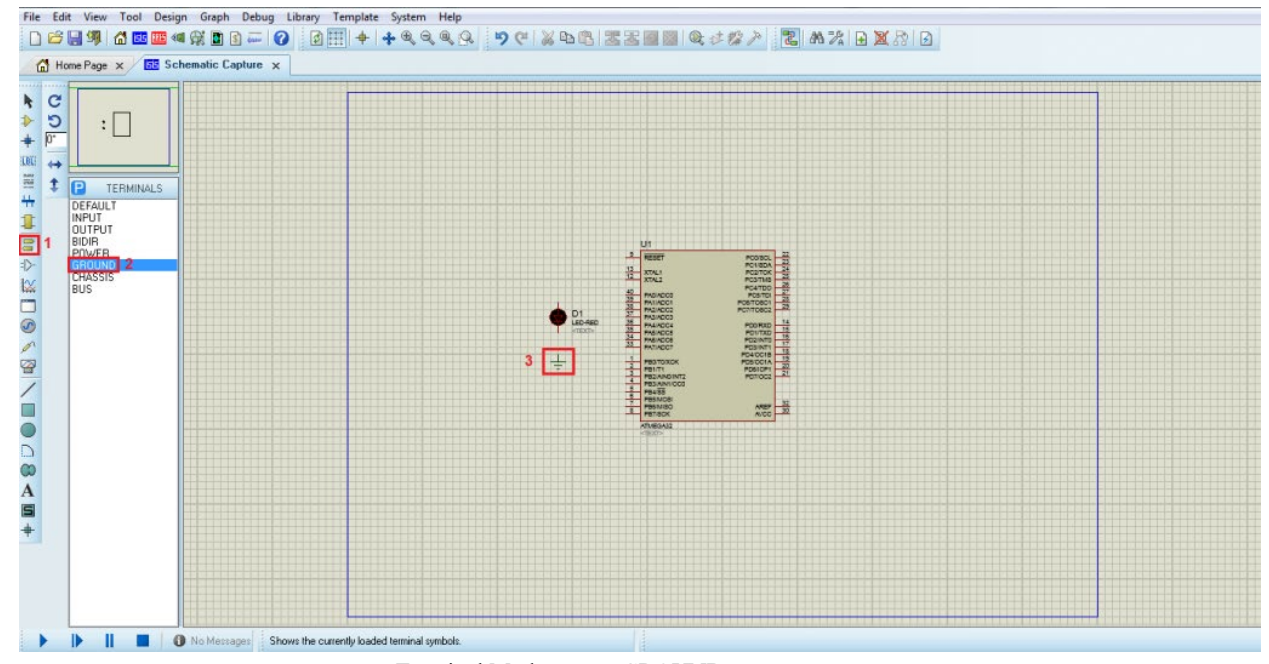

شكل ب-۵: انتخاب GROUND از منوى Terminal Mode

در نهایت نوبت به سیم کشی مدار میرسد. زمانی که نشانگر ماوس را در محل سیم کشی روی پایه (پین)های LED یا میکروکنترلر قرار میدهید، مداد سبز رنگی ظاهر می شود، در همین حال کلیک کنید و سیم کشی مدار را به صورت شکل ب-۶ تکمیل نمایید.

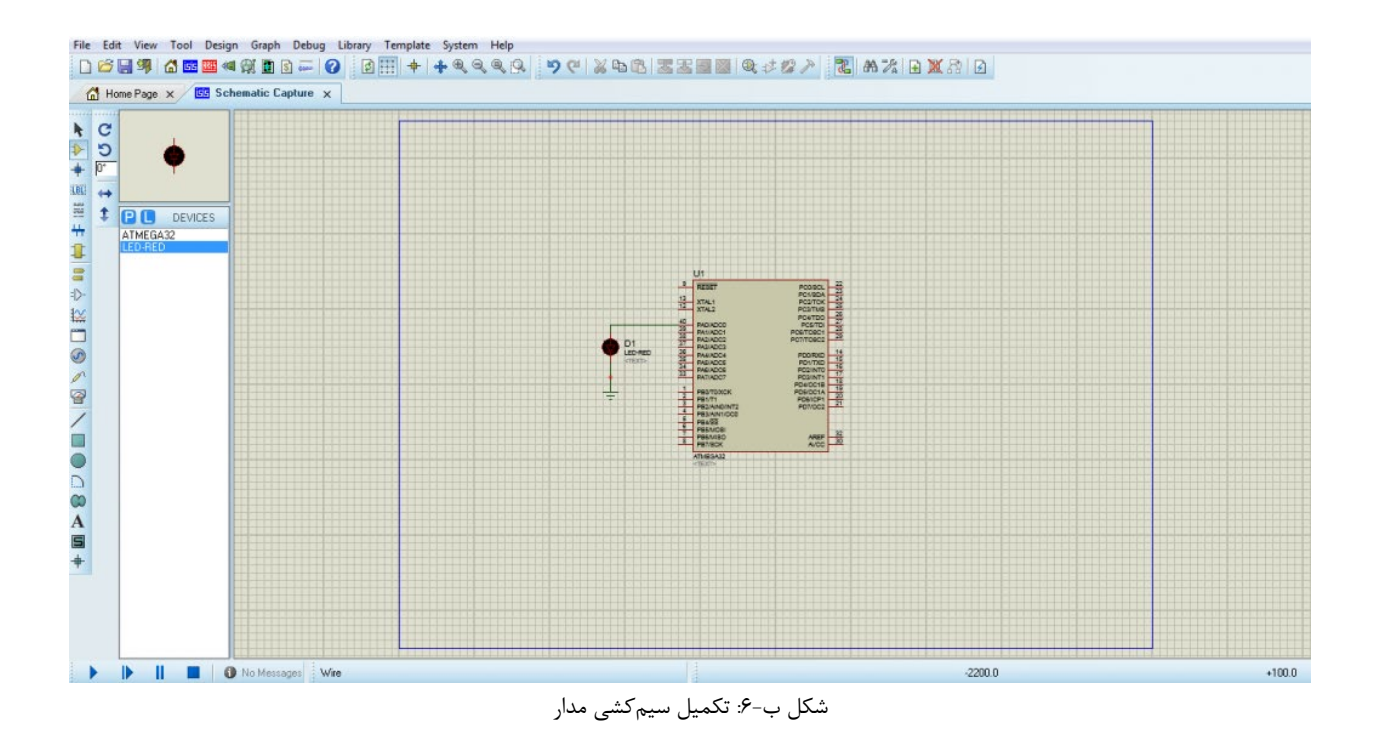

بعد از تکمیل مدار آن را از منوی File و گزینه Save با نام مناسب در یک پوشه جدید ذخیره نمایید. برای اینکه بتوان برنامه را بر روی آیسی ریخته و سپس اجرا کرد میبایست ابتدا باید فایل hex که از نرم افزار CodeVisionAVR تولید میشود را داشته باشیم. برای این منظور، روی میکروکنترلر دو بار کلیک کرده تا پنجره Edit Component باز شود. در این پنجره در قسمت Program File روی آیکون پوشه (Browse) کلیک کرده تا پنجره انتخاب فایل باز شود. حالا میبایست به مسیر برنامهای که در CodeVisionAVR نوشته با می روی آیکون پوشه برنامه که در آنجا داخل پوشه عمین می و می روی این منظور، روی می در قسمت Heat کرده تا پنجره این باز شود. در این پنجره در قسمت Gram File روی آیکون پوشه (Browse) کنیک کرده تا پنجره انتخاب فایل باز شود. حالا میبایست به مسیر برنامهای که در Browsov روی نوشته شده بروید و در آنجا داخل پوشه Exe

| Schematic Lapture x |                                                           |                                              |             |               |  |
|---------------------|-----------------------------------------------------------|----------------------------------------------|-------------|---------------|--|
| r []                | Edit Component                                            |                                              |             | 2 <b></b>     |  |
|                     | Part Beference:                                           | U1                                           | Hidden: 🗐   | ОК            |  |
| LED-RED             | Element:                                                  | - New                                        | Haden.      | Help<br>Data  |  |
|                     | PC8 Package:                                              | DIL40 • ?                                    | Hide All 👻  | Hidden Pins   |  |
|                     | Program File:                                             | S                                            | Hide All 💌  | Edit Firmware |  |
|                     | BOOTRST (Select Reset Vector)                             | (1) Unprogrammed 🔹                           | Hide All 🔹  | Cancel        |  |
|                     | CKSEL Fuses:                                              | (0001) Int.RC 1MHz 🔹                         | Hide All 🔹  |               |  |
|                     | Boot Loader Size:                                         | (00) 2048 words. Starts at 0x38( 🔻           | Hide All 🔹  |               |  |
|                     | SUT Fuses:                                                | •                                            | Hide All 🔹  |               |  |
|                     | Advanced Properties                                       | - num                                        | (104- All - |               |  |
|                     | Clock Prequency                                           | (Denauly                                     | HIDE AVI    |               |  |
|                     | Other Properties:                                         |                                              | 1027        |               |  |
|                     |                                                           |                                              | <u></u>     |               |  |
|                     |                                                           |                                              |             |               |  |
|                     | Exclude from Simulation                                   | Attach hierarchy module                      | *           |               |  |
|                     | Exclude from PCB Layout<br>Exclude from Bill of Materials | Hide common pins Edit all properties as text |             |               |  |
|                     | L                                                         |                                              |             |               |  |

شکل ب-۲: قرار دادن فایل hex بر روی میکروکنترلر

بعد از انتخاب فایل hex با دیگر تنظیمات کاری نداشته و پنجره Edit Component را و OK نمایید. با این کار برنامه نوشته شده به زبان C در نرم افزار CodeVisionAVR به داخل آیسی میکروکنترلر در نرم افزار پروتئوس منتقل میشود . حال برای شبیه سازی مدار روی دکمه Play پایین صفحه کلیک کرده تا شبیه سازی آغاز و مدار Run شود (شکل ب-۸).

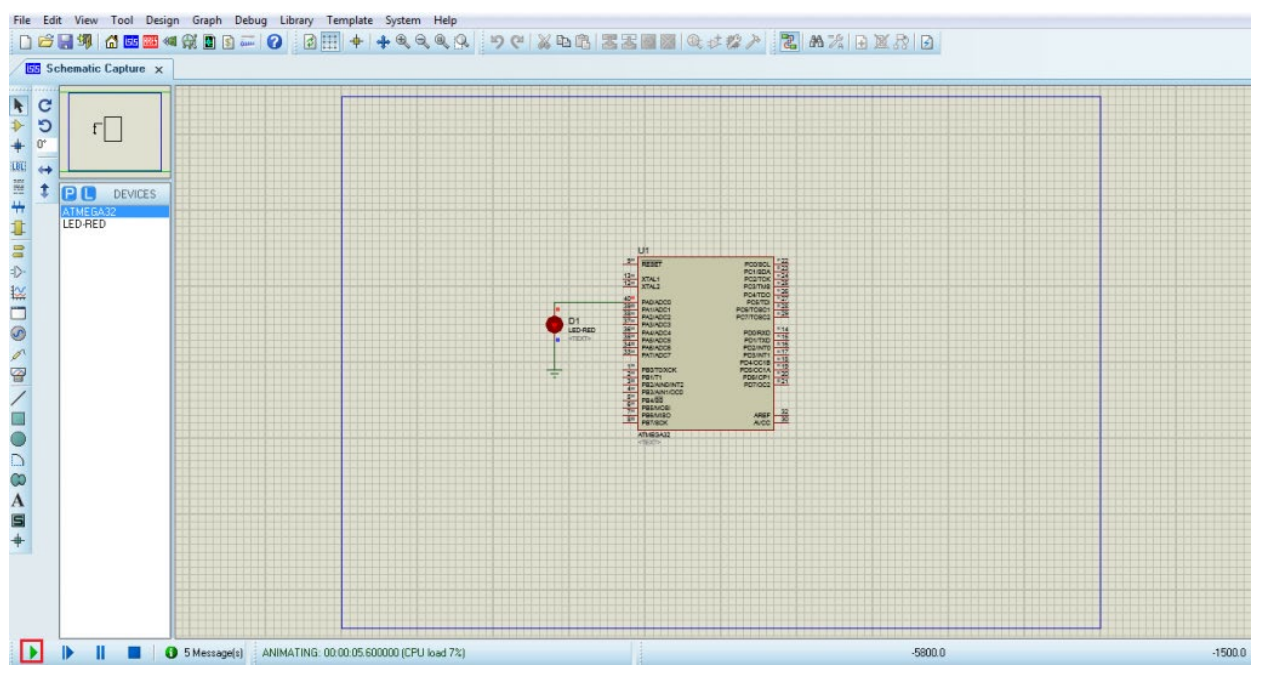

شکل ب-۸: شبیهسازی مدار

# پیوست پ ــ پروگرام کردن میکروکنترلر با Progisp

### پ-۱ معرفی نرمافزار Progisp

به منظور انتقال فایل های hex به میکروکنترلر نیاز به وسیلهای پروگرامر (programmer) میباشد و برای کار کردن با پروگرامر هم به یک نرم افزار واسط نیاز است. یکی از بهترین نرم افزارها برای این کار progisp است که از آن برای انتقال فایلهای hex تولید شده توسط نرم افزارهایی مانند CodeVisionAVR یا Bascom-AVR به تراشه های AVR استفاده میشود. این نرم افزار می تواند با پروگرمر معروف USBASP به خوبی کار کند.

قابلیتهای بسیار جالب و کلیدی در این نرم افزار از قبیل تنظیم فیوزبیتها، انتقال فایل hex و فایل های EEPROM، خواندن حافظه فلش میکروکنترلر، قرار دادن میکروکنترلر در حالت Lock، تنظیم کریستال خارجی در انواع مُدهای کاری و بسیاری امکانات دیگر وجود دارد که توصیه می شود حتما از آنها استفاده شود.

این نرمافزار نسخههای مختلف دارد که از نظر گرافیکی دارای تفاوت هستند اما اکثر گزینههای آنها مشترک است. دز اینجا نسخه ۱.۷.۲ معرفی شده است که محیط سادهتر و یکپارچهتری دارد. ابتدا پروگرامر را به سیستم متصل و سپس نرم افزار را باز کنید. در شکل پ-۱ شمای کلی این نرمافزار نشان داده شده است.

| File Command Buffer                                                                                      | About                                                                     |                                         |              |
|----------------------------------------------------------------------------------------------------|---------------------------------------------------------------------------|-----------------------------------------|--------------|
| PROGRAM BUFFER CH                                                                                        | HECKIO CONFIG Readme                                                      |                                         |              |
| Select Chip                                                                                              | Program State Optio                                                       | ons                                     | ⊗ File       |
| 🗰 ATmega8                                                                                                |                                                                           | Image Data                              | Load Flash   |
| ID: 1E:93:07                                                                                             |                                                                           | PowerOn 3.3V Skip Blank Written         | Load Eeprom  |
| Programming                                                                                              |                                                                           |                                         | Open Project |
| -🖵- High                                                                                                 | Changed Down                                                              | 🗹 Data Reload                           | Save Flash   |
|                                                                                                    | 📃 Verify Signature                                                        | Verify FLASH                            | Save Eeprom  |
|                                                                                                    | 🗹 Chip Erase                                                              | Verify EEPROM                           | Save project |
|                                                                                                    | Prewritten Fuse                                                           | 0xD9E1 Program Fuse 0xD9E1              | >> Command   |
|                                                                                                    | Blank Check                                                               | Lock Chip                               |              |
|                                                                                                    | Program FLASH                                                             | Enabled XTAL                            |              |
|                                                                                                    | Program EEPROM                                                            |                                         |              |
|                                                                                                    | 🕎 Erase                                                                   | 🙀 Auto 🛄                                |              |
| - Low                                                                                                    | Flash:8046/8192                                                           | Eprom:0/512                             |              |
|                                                                                                    |                                                                           |                                         |              |
| A kind reminder:<br>Please click readme butto<br>with the latest features o<br>proceed to using it. Than | n and get yourself familiarized<br>if this software befeore you<br>k you! | I                                       |              |
| State Rea                                                                                                | ady Use Times 00:00:00                                                    | Copyright(r) Zhifeng Software, Inc 2009 |              |

شکل پ-۱: شمای نرمافزار Progisp

## پ-۲ آشنایی با قسمت های مختلف نرم افزار

پ-۲-۱ بخش Select Chip

از این کادر می توانید شماره آی سی میکروکنترلر را انتخاب نمایید. در این بخش با فشردن کلید 🔃 ID یا شماره آیسی انتخاب شده با آیسی متصل شده مقایسه می شود. همچنین با فشردن 🕩 نحوه اتصال پروگرامر به میکرو را نمایش داده میشود.

> پ-۲-۲ بخش Program State در این قسمت نوع اتصال پروگرامر را میتوان مشخص کرد. که باید برروی USBASP باشد.

#### پ-۲-۳ بخش Programming

در این قسمت میتوانید با انتخاب گزینهها مشخص کنید که با زدن کلید auto کدام اعمال بر روی میکروکنترلر انجام شود. این گزینه ها به این صورت می باشد: \_ Verify Signature: آی سی قرار گرفته بر روی میکروکنترلر با آیسی انتخاب شده در قسمت select chip مقایسه میشود. \_ Chip Erase: حافظه فلش میکروکنترلر را پاک میکند.

\_ Prewritten Fuse: از این گزینه میتوانید برای افزایش سرعت پروگرام نمودن میکروکنترلر استفاده نمایید. به این شکل که تغییر فیوز بیتی که در این آدرس قرار دارد، پروگرامر قبل از عمل پروگرام کردن فیوز بیت را تغییر میدهد تا سرعت پروگرام نمودن افزایش یابد؛ سپس آیسی را پروگرام میکند و در نهایت فیوز بیت تغییر داده شده را به مقدار ثبت شده در قسمت program fuse بر میگرداند. \_ Blank Check: حافظه فلش میکرو را برای پروگرام کردن چک میکند.

\_ Program Flash: فایل hex انتخاب شده توسط کاربر را بر روی حافظه flash قرار میدهد.

\_ Program EEPROM: فايل EEPROM انتخاب شده توسط شما را بر روى حافظه EEPROM قرار مىدهد.

\_ Data Reload: آخرین فایل hex انتخابشده توسط کاربر را load نموده و دیگر نیاز به انتخاب فایل در هر بار پروگرام کردن نمیباشد. \_ Verify FLASH: برنامه پروگرام شده بر روی میکروکنترلر با فایل hex اصلی مقایسه میکند.

\_ Verify EEPROM: داده های EEPROM قرار گرفته بر روی حافظه EEPROM آیسی میکروکنترلر را با فایل اصلی چک میکند. \_ Program Fuse: پروگرام کردن فیوز بیت های میکروکنترلر

- \_ Lock Chip: پروگرام کردن فيوز بيت قفل ميکروکنترلر
  - \_ Enabled XTAL: جهت فعال كردن كريستال خارجي

همچنین شما می توانید با انتخاب گزینه مشخص شده در شکل پ-۲ فیوز بیت های میکروکنترلر انتخاب شده را مشاهده کنید و یا با گزینه Read – Default – Write اعمال مورد نظر را انجام دهید (شکل پ-۳).

| File Command Buffer                                                                                   | About                                                                       |                                            |              |
|----------------------------------------------------------------------------------------------------|-----------------------------------------------------------------------------|--------------------------------------------|--------------|
| PROGRAM BUFFER C                                                                                      | THECKIO CONFIG Readme                                                       |                                            |              |
| Select Chip                                                                                           | Program State Op                                                            | blions                                     | ⊗ File       |
| 🗰 ATmega8                                                                                             |                                                                             | Image Data                                 | Load Flash   |
| ID: 1E:93:07                                                                                          | RD SN ASP                                                                   | PowerOn 3.3V Skip Blank Written            | Load Eeprom  |
| Programming                                                                                           |                                                                             |                                            | Open Project |
| -🖵- High                                                                                              | Changed Down                                                                | Data Reload                                | Save Flash   |
|                                                                                                    | 📃 Verify Signature                                                          | Verify FLASH                               | Save Eeprom  |
|                                                                                                    | 🗹 Chip Erase                                                                | Verify EEPROM                              | Save project |
|                                                                                                    | Prewritten Fuse                                                             | 0xD9E1 Program Fuse 0xD9E1                 | >> Command   |
|                                                                                                    | Blank Check                                                                 |                                            |              |
|                                                                                                    | Program FLASH                                                               | Enabled XTAL                               |              |
|                                                                                                    | Program EEPROM                                                              |                                            |              |
|                                                                                                    | 🗑 Erase                                                                     | 🛃 Auto                                     | -            |
| - Low                                                                                                 | Flash:8046/8192                                                             | Eprom:0/512                                |              |
| A kind reminder:<br>Please click readme butt<br>with the latest features<br>proceed to using it. Than | on and get yourself familiarized<br>of this software befeore you<br>nk you! | I                                          |              |
| State Re                                                                                              | eady Use Times 00:00:                                                       | :00 Copyright(r) Zhifeng Software,Inc 2009 |              |

شکل پ-۲: انتخاب فیوز بیتهای میکروکنترلر

| elect Chip      | Prog                  | ram State Optio | ns<br>Image Data |           |               | ö File       |
|-----------------|-----------------------|-----------------|------------------|-----------|---------------|--------------|
| ATmega8A        |                       | USB -           | Inage Data       |           | ~             | Load Flash   |
| : 1E : 93 : 0   | Fuse&Lock             |                 |                  |           |               | Load Eeprom  |
| rogramming      | Low Fuse Bits         | High Fuse Bits  | Extend Fuse Bits | Lock Bits | Calibration   | Open Project |
| - High          | BODLEVEL              | 1 RSTDISBL      | 0 NC             | 1 NC      | 1.0 MHz 00    | Save Flash   |
|                 | BODEN                 | WTDON           | U NC             | 1 NC      | 2.0 MHz 00    | Save Eeprom  |
| · •             |                       | CKOPT           |                  | BIB11     | 4.0 MHz 00    | Save project |
|                 | CKSEL3                | 1 EESAVE        | D NC             | BLB02     | 8.0 MHz 00    | >> Command   |
|                 | CKSEL2                | BOOTSZ1         | I NC             | ELB01     | 0.0 1412 [00] |              |
|                 | CKSEL1                | BOOTSZ0         | 0 NC             | 1 LB2     |               |              |
| 2               | CKSEL0                | BOOTRST         | D NC             | LB1       | Read          |              |
| ~               | ConfigBit Naviga      | tion            |                  |           |               |              |
| in house        | LowValue E1           | HighValue D9    | ExtValue 0       | Lock      | Value FF      |              |
| - Low           | Read                  | Default         | Write            | Read      | Write         |              |
| and reminder:   | <u></u>               |                 |                  |           |               | 1            |
| ase dick readme | button and get yourse | If familiarized |                  |           |               |              |

شکل پ-۳: حالت Config Bit در پنجره Fuse&Lock

همچنین می توان در حالت Navigation، تنظیمات فیوز بیت هارا به راحتی تغییر داد، برای مثال کریستال داخلی را تغییر داده یا میکروکنترلر را بر روی کریستال خارجی تنظیم نمود (شکل پ-۴). برای تازه کارها پیشنهاد می شود در میکروکنترلرهایی که تنظیمات JTAG برای آنها فعال است و از آن استفاده نمی کنید حتماً آن را غیرفعال کنید تا همه پایه های میکرو کنترلر قابل استفاده باشند.

| ROGRAM BUFFE                                                    | CHECKIO CONFIG Readme                                                                                                    |              |  |  |  |  |
|-----------------------------------------------------------------|----------------------------------------------------------------------------------------------------|--------------|--|--|--|--|
| Select Chip                                                     | Program State Options                                                                                                    | ⊗ File       |  |  |  |  |
| 🛱 ATmega8A                                                      | PRG USB Image Data                                                                                                    | Load Flash   |  |  |  |  |
| D: 1E : 93 : 07                                                 | Fuse&Lock 23                                                                                                    | Load Eeprom  |  |  |  |  |
| Yogramming Reset Disabled (Enable PC6 as i/o pin); [RSTDISBL=0] |                                                                                                    |              |  |  |  |  |
| - High                                                          | Watch-dog Timer always on; [WDTON=0]                                                                                                    |              |  |  |  |  |
|                                                                 | Preserve EEPROM memory through the Chip Erase cycle; [EESAVE=0]                                                                                                    | Save Eeprom  |  |  |  |  |
| 8                                                               | Boot Flash section size=128 words Boot start address=\$0F80; [BOOTSZ=11]  Boot Flash section size=128 words Boot start address=\$0F80; [BOOTSZ=11]  Boot Flash section size=128 words Boot start address=\$0F80; [BOOTSZ=11]  Boot Flash section size=128 words Boot start address=\$0F80; [BOOTSZ=11]  Boot Flash section size=128 words Boot start address=\$0F80; [BOOTSZ=11]  Boot Flash section size=128 words Boot start address=\$0F80; [BOOTSZ=11]  Boot Flash section size=128 words Boot start address=\$0F80; [BOOTSZ=11]  Boot Flash section size=128 words Boot start address=\$0F80; [BOOTSZ=11]  Boot Flash section size=128 words Boot start address=\$0F80; [BOOTSZ=11]  Boot Flash section size=128 words Boot start address=\$0F80; [BOOTSZ=11]  Boot Flash section size=128 words Boot start address=\$0F80; [BOOTSZ=12]  Boot Flash section size=128 words Boot start address=\$0F80; [BOOTSZ=12]  Boot Flash section start address=\$0F80; [BOOTSZ=12]  Boot Flash section st | Save project |  |  |  |  |
|                                                                 | Boot Flash section size=512 words Boot start address=\$00.007 [BOOTSZ=01]                                                                                                    | >> Command   |  |  |  |  |
| 2                                                               | Boot Flash section size=512 words Boot start address=\$0.000; [BOOTSZ=01]     Boot Flash section size=1024 words Boot start address=\$0000; [BOOTSZ=01]     Boot Reset vector Enabled (default address=\$0000); [BOOTRST=0]     CKOPT fuse (operation dependent of CKSEL fuses); [CKOPT=0]     Brown out detection level at VCC=4.0 V: [BODI EVE=-0]                                                                                                    | >> Command   |  |  |  |  |
| - 3<br>- 3                                                      | Boot Flash section size=512 words Boot start address=\$0E00; [BOOTSZ=01]     Boot Flash section size=1024 words Boot start address=\$0E00; [BOOTSZ=01]     Boot Reset vector Enabled (default address=\$0000); [BOOTRST=0]     CKOPT fuse (operation dependent of CKSEL fuses); [CKOPT=0]     Brown out detection level at WCC=4.0 V- IBODI EVEL=01     ConfigBit Navigation                                                                                                    | >> Command   |  |  |  |  |
| - Low                                                           | Boot Flash section size=512 words Boot start address=\$0000; [BOOTSZ=01]         Boot Flash section size=1024 words Boot start address=\$0000; [BOOTSZ=00]; default valu         Boot Reset vector Enabled (default address=\$0000); [BOOTRST=0]         CKOPT fuse (operation dependent of CKSEL fuses); [CKOPT=0]         Brown out detection level at WCC=4.0 V- [BOOTERE = 0]         ConfigBit       Navigation         LowValue       E1         HighValue       D9         ExtValue       0         Lock Value       FF         Read       Default                                                                                                    | >> Command   |  |  |  |  |

شكل پ-۴: حالت Navigation در پنجره Fuse&Lock

## پ-۳ پروگرام کردن

برای پروگرام نمودن میکروکنترلر را در جهت صحیح (به طوری که نیم دایره بالای آن نزدیک به اهرم سوکت سبز رنگ قرار گیرد) بر روی پروگرمر قرار دهید. اهرم را پایین بیاورید تا میکروکنترلر در جای خود ثابت شود.

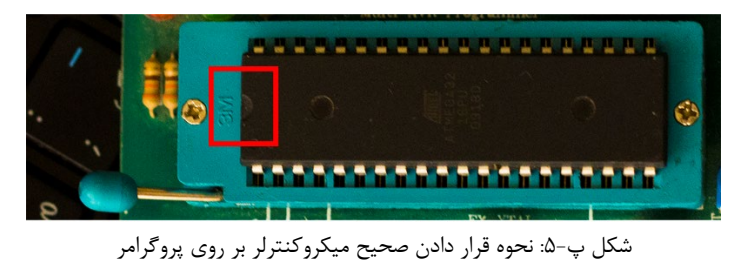

نرمافزار Progisp را بر روی کامپیوتر اجرا کنید و اگر پروگرامر به کامپیوتر وصل نیست، آن را متصل کنید. حال باید مدل میکروکنترلر

را از منوی سمت چپ بالای نرمافزار انتخاب کنید. دقت کنید که مدل انتخابیتان دقیقاً با مدل ثبت شده بر روی میکروکنترلر برابر باشد. در صورتی که همه مراحل را به طور صحیح انجام داده باشید، با کلیک بر روی Erase ، باید با پیغام Chip Erased Successfully مواجه شوید.

| File Command Buffer About                                                                                                    |                     |                                       |              |  |  |
|----------------------------------------------------------------------------------------------------|---------------------|---------------------------------------|--------------|--|--|
| PROGRAM BUFFER CHECKIO CON                                                                                                    | IFIG Readme         |                                       |              |  |  |
| Select Chip Pr                                                                                                    | ogram State Options |                                       | ⊗ File       |  |  |
| 🗰 ATmega32 🗸 🍝 🧖                                                                                                    | RG USB Image Data   |                                       | Load Flash   |  |  |
| ID: 1E: 95: 02 RD SN                                                                                                    | ASP DeverOn         | 3.3V Skip Blank Written               | Load Eeprom  |  |  |
| Programming                                                                                                    | -                   |                                       | Open Project |  |  |
|                                                                                                    | Down                | ✓ Data Reload                         | Save Flash   |  |  |
| Uerify Sig                                                                                                    | gnature             | Verify FLASH                          | Save Eeprom  |  |  |
| 🗹 Chip Eras                                                                                                    | se                  | Verify EEPROM                         | Save project |  |  |
| Prewritte                                                                                                    | en Fuse 0x99E1      | ✓ Program Fuse 0x99E1                 | >> Command   |  |  |
| 🗌 Blank Che                                                                                                    | eck                 | ✓ Lock Chip 0xFF                      |              |  |  |
| ✓ Program                                                                                                    | FLASH               | Enabled XTAL                          |              |  |  |
| Program                                                                                                    | EEPROM              |                                       |              |  |  |
| Low Flash:U/32                                                                                                    | se                  | Auto                                  |              |  |  |
| www.zhifengsoft.com                                                                                                    |                     |                                       |              |  |  |
| Chip Erase succesfully (1/27/2017 4:01:04 PM)<br>chip Erase succesfully (1/27/2017 4:01:04 PM)<br>A kind reminder:<br>Please click readme button and get yourself familiarized<br>with the latest features of this software befeore you<br>proceed to using it. Thank you! |                     |                                       |              |  |  |
| State Ready                                                                                                    | Use Times 00:00:00  | Copyright(r) Zhifeng Software, Inc 20 | 09           |  |  |

شکل پ-۶: پاک کردن تراشه میکروکنترلر

برای پاک کردن تراشه میکروکنترلر و نیز پروگرام کردن ابتدا با استفاده از گزینه Load Flash فایل hex را وارد نمایید. حال سه گزینه Chip Erase و Program Flash و Verify Flash را تیک بزنید.

پس از انجام موارد بالا با زدنAuto ، این مراحل به ترتیب اجرا می شوند: ابتدا حافظه میکروکنترلر پاک شده. سپس برنامه روی حافظه ریخته می شود و در نهایت مقایسه ای بین برنامه داخل میکرو با فایل hex انجام می گردد. مورد آخر برای اطمینان از سالم بودن عمل پروگرام است. اگر همه موارد به درستی انجام شده باشد، یک پیغام موفقیت آمیز (Successful...) در پنل اعلانات مشاهده خواهد شد.

# منابع

[1] کاهه، علی (۱۳۸۵). میکروکنترلرهای AVR. (چاپ اول \_ ویراست ۲). تهران: مؤسسه علمی فرهنگی نص.
[7] پرتویفر، محمدمهدی؛ مظاهریان فرزاد و بینالو، یوسف (۱۳۹۰). مرجع کامل میکروکنترلرهای AVR. (چاپ هشتم \_ ویراست ۲). تهران: مؤسسه علمی فرهنگی نص.
[۳] الوندی، جابر (۱۳۹۱). میکروکنترلرهای AVR با پروژههای ۱۰۰٪ عملی. (چاپ پنجم \_ ویراست ۲). تهران: مؤسسه علمی فرهنگی نص.
[۴] مزیدی، محمدعلی؛ نعیمی، سپهر و نعیمی، سرمد. (۲۰۱۱). میکروکنترلرهای AVR برنامهنویسی اسمبلی و C. (چاپ اول).
[۴] مزیدی، محمدعلی؛ نعیمی، سپهر و نعیمی، سرمد. (۲۰۱۱). میکروکنترلرهای AVR برنامهنویسی اسمبلی و C. (چاپ اول).
[۴] مزیدی، محمدعلی؛ نعیمی، سپهر و نعیمی، سرمد. (۲۰۱۱). میکروکنترلرهای AVR برنامهنویسی اسمبلی و C. (چاپ اول).
[۴] مزیدی، محمدعلی؛ نعیمی (۱۳۹۱). میکروکنترلرهای AVR. (چاپ پنجم \_ ویراست ۲). تهران: مؤسسه علمی فرهنگی نص.